## **OPERATING & MAINTENANCE MANUAL**

## EXSM 230 C and 350 C Clarus Control

438 9030-08/01 02.32

WARNING: ALL OPERATING AND MAINTENANCE PROCEDURES SHOWN ON THE NEXT PAGE OF THIS MANUAL MUST BE FOLLOWED DAILY FOR PROPER OPERATION OF YOUR WASCOMAT MACHINE.

PLEASE ENTER THE FOLLOWING INFORMATION AS IT APPEARS ON THE MACHINE(S) DATA PLATE(S).

| MACHINE TYPE OR MODEL     |      |        |        |     |
|---------------------------|------|--------|--------|-----|
| MACHINE SERIAL NUMBER(S)  |      |        |        |     |
| ELECTRICAL CHARACTERISTIC | S: \ | /olts, | PHASE, | HZ. |

MAKE CERTAIN TO KEEP THIS MANUAL IN A SECURE PLACE FOR FUTURE REFERENCE.

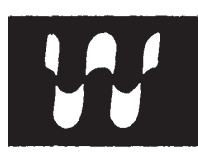

#### NOTICE TO: OWNERS, OPERATORS AND DEALERS OF WASCOMAT MACHINES

IMPROPER INSTALLATION AND INADEQUATE MAINTENANCE, POOR HOUSEKEEPING AND WILLFUL NEGLECT OR BYPASSING OF SAFETY DEVICES MAY RESULT IN SERIOUS ACCIDENTS OR INJURY. TO ASSURE THE SAFETY OF CUSTOMERS AND/OR OPERATORS OF YOUR MACHINE, THE FOLLO-WING MAINTENANCE CHECKS <u>MUST</u> BE PERFORMED ON A <u>DAILY</u> BASIS.

- 1. <u>Prior to operation of the machine</u>, check to make certain that all operating instructions and warning signs are affixed to the machine and legible. (See the following page of this manual for description and location of the signs.) Missing or illegible ones <u>must be replaced imme-</u><u>diately</u>. Be sure you have spare signs and labels available at all times. These can be obtained from your dealer or Wascomat.
- 2. <u>Check the door safety interlock, as follows</u>:
  - (a) OPEN THE DOOR of the machine and attempt to start in the normal manner:

For CLARUS microprocessor models, choose a program and press the START button.

#### THE MACHINE(S) SHOULD NOT START !

(b) CLOSE THE DOOR to start machine operation and, while it is operating, attempt to open the door without exerting extreme force on the door handle. The door should remain locked!

If the machine can start with the door open, or can continue to operate with the door unlocked, the door interlock is no longer operating properly. The machine <u>must</u> be placed <u>out of order</u> and the interlock immediately repaired or replaced. (See the door interlock section of the manual.)

- 3. DO NOT UNDER ANY CIRCUMSTANCES ATTEMPT TO BYPASS OR REWIRE ANY OF THE MACHINE SAFETY DEVICES AS THIS CAN RESULT IN SERIOUS ACCIDENTS.
- 4. **Be sure to keep the machine(s) in proper working order**: Follow <u>all</u> maintenance and safety procedures. Further information regarding machine safety, service and parts can be obtained from your dealer or from Wascomat through its Teletech Service Telephone 516/ 371-0700.

All requests for assistance must include the model, serial number and electrical characteristics as they appear on the machine identification plate. Insert this information in the space provided on the previous page of this manual.

5. **WARNING**: DO NOT OPERATE MACHINE(S) WITH SAFETY DEVICES BYPASSED, REWIRED OR INOPERATIVE! DO NOT OPEN MACHINE DOOR UNTIL DRUM HAS STOPPED ROTATING!

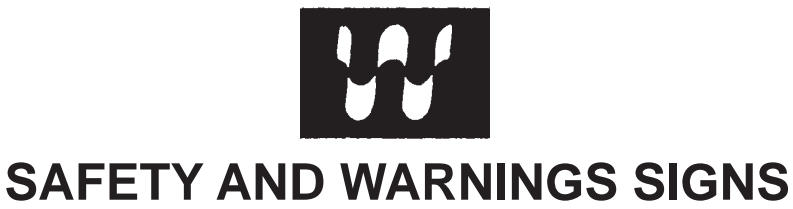

**Replace If Missing Or Illegible** 

One or more of these signs must be affixed on each machine as indicated, when not included as part of the front instruction panel.

## LOCATED ON THE OPERATING INSTRUCTION SIGN OF THE MACHINE:

#### CAUTION

- 1. Do not open washer door until cycle is completed, operating light is off, and wash cylinder has stopped rotating.
- 2. Do not tamper with the door safety switch or door lock.
- 3. Do not attempt to open door or place hands into washer to remove or add clothes during operation. This can cause serious injury.

#### PRECAUCION

- No abra la puerta de la máquina lavadora sino hasta que la máquina haya terminado su ciclo, la luz operativa esté apaga da y el cilindro de lavado haya completamento terminado de girar.
- 2. No interferia o manipule el switch o la cerradura de la puerta.
- No trate de abrir la puerta o meta las manos dentro de la máquina para meter o sacar ropa mientras la máquina está en operación, pues puede resultar seriamento herido.

#### MACHINE SHOULD NOT BE USED BY CHILDREN

#### LOCATED AT THE REAR OF THE MACHINE:

#### LAS MÁQUINAS NO DEBEN SER USADAS POR NIÑOS

## INSTALLATION AND MAINTENANCE WARNINGS – AVERTISSEMENT

- 1. This machine MUST be securely bolted according to the installation instructions, to reduce the risk of fire and to prevent serious injury, or damage to the machine. *Pour reduire les risques d'incendie, fixer cet appareil sur un plancher beton sans revetement.*
- 2. If installed on a floor of combustible material, the floor area below this machine must be covered by a metal sheet extending to the outer edges of the machine.
- 3. This machine MUST be connected to a dedicated electrical circuit to which no other lightning unit or general purpose receptacle is connected. Use copper conductor only. *Utiliser seulement des conducteurs en cuivre.*
- 4. This machine MUST be serviced and operated in compliance with manufacturer's instructions. CHECK DOOR LOCKS EVERY DAY FOR PROPER OPERATION TO PRE-VENT INJURY OR DAMAGE. IF THE DOOR LOCK FAILS TO OPERATE PROPERLY, PLACE THE MACHINE OUT OF ORDER UNTIL THE PROBLEM IS CORRECTED.
- 5. Disconnect power prior to servicing of machine. Deconnecter cet appareil del'alimentation avant de proceder a l'entretien.
- 6. To remove top panel, first remove eventual screws at the rear. When remounting the top, reinstall them. To remove the top panel on models on which it is secured by one or two keylocks, use the keys originally shipped in the drum package. Be certain to relock after remounting the top panel.

MANUFACTURED BY WASCATOR DISTRIBUTED BY WASCOMAT, INWOOD, NEW YORK, USA

471 766202-04

#### LOCATED ON THE DOOR:

If you need to order more safety or warning signs, call Wascomat's parts department at 516-371-2000, or call your local dealer.

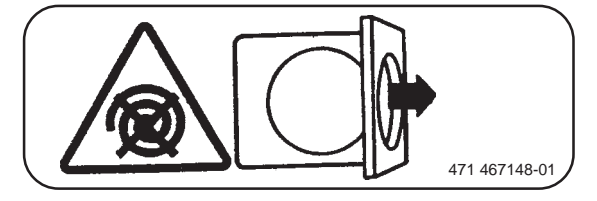

## Contents

| Introduction                          | 7  |
|---------------------------------------|----|
| Technical data                        | 8  |
| Installation                          |    |
| Function control and safety checklist |    |
| Safety rules                          | 24 |
| Mechanical and electrical design      |    |
| Procedure for use                     | 51 |
| Fault-finding                         |    |
| Maintenance                           |    |
| Trouble-shooting                      |    |
|                                       |    |

The manufacturer reservs the right to make changes to design and material specifications.

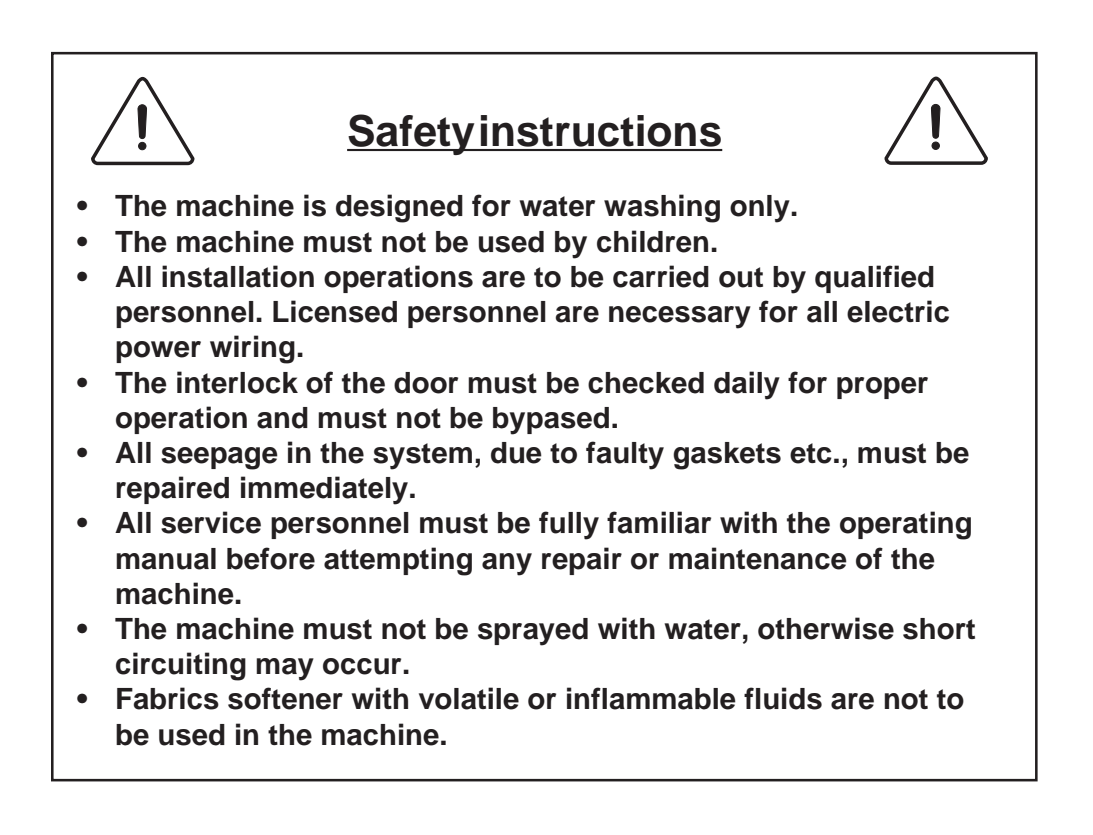

### Introduction

- Fig. The EXSM-C model solid mounted washer/extractor has been developed to
- cover the heavy duty requirements of hotels, motels, nursing homes, hospitals, professional laundries, restaurants, airlines, ships, schools,

colleges and all on-premises laundries where flexibility and quick formula variation, coupled with high quality automatic washing, are required.

The CLARUS microcomputer allows for complete programming of water temperatures, water levels, wash and extraction periods and supply injections. The machine is designed for connection to hot and cold water supplies and may be used with free-standing powder or liquid supply injectors which can be activated by signals from the machine.

All parts of the machine which come into contact with the items being washed are made of heavy gauge surgical stainless steel, ensuring long life and lasting beauty, as well as full protection for no-iron fabrics. All electrical components are made accessible for servicing by simply removing the top panel.

This manual contains a technical description of the machine and instructions for its installation, operation and maintenance. Together with the wiring diagram which accompanies each individual machine it should be kept in a safe place for easy reference.

When ordering spare parts or contacting the manufacturer for any purpose always give the machine serial number, model, voltage and other electrical characteristics appearing on the nameplate at the rear of the machine.

The C-machine is equipped with a frequency controlled motor, which gives:

- better distribution of the wash load prior to extraction.
- a low of start current.
- a choice of extraction speeds up to 690 rpm (220 G-force).

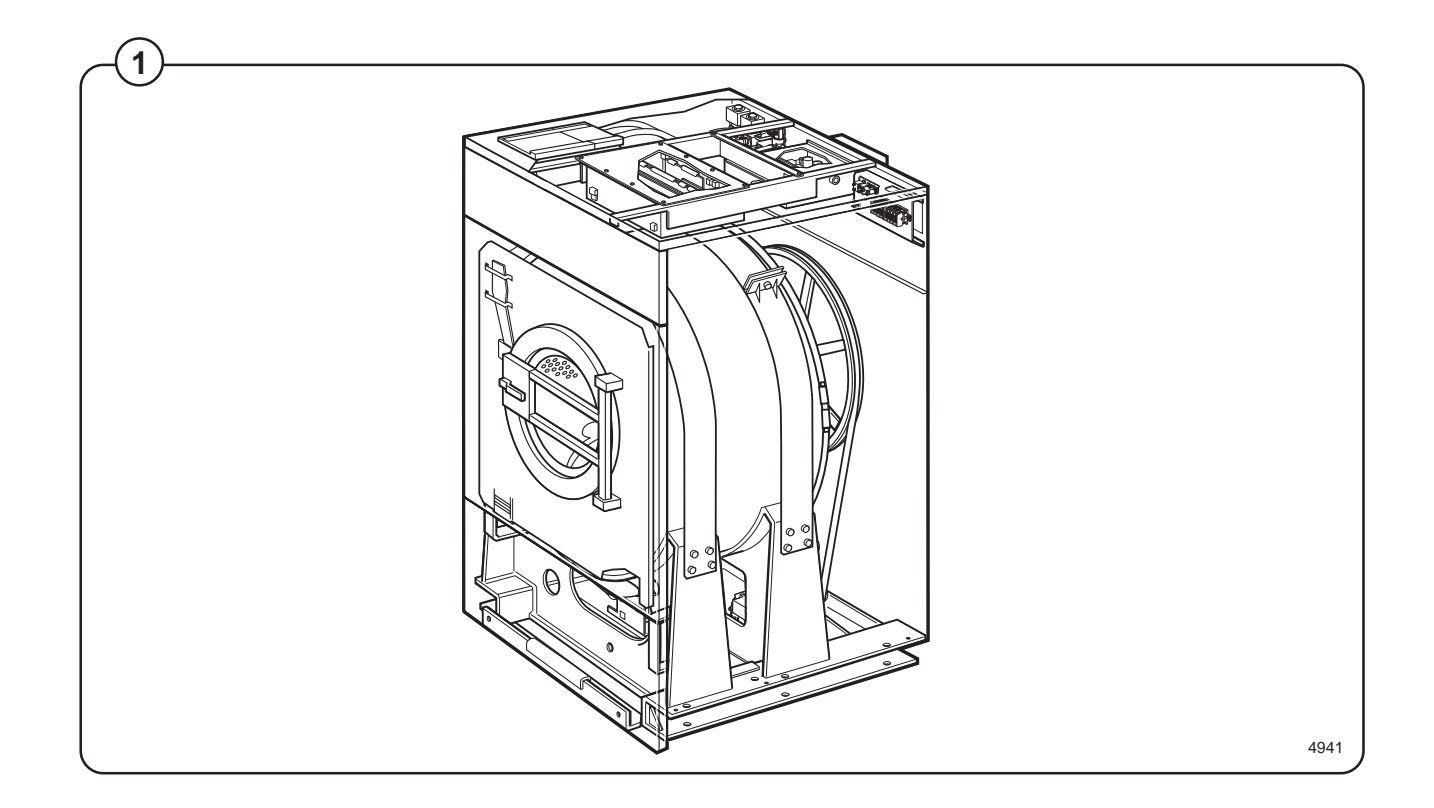

#### EXSM 230 C

| Dry load capacity                                                | up to                                                          |                                       | 65 lbs                                    |
|------------------------------------------------------------------|----------------------------------------------------------------|---------------------------------------|-------------------------------------------|
| Overall dimensions                                               | Width<br>Depth <sub>(at the top)</sub><br>Height<br>Net weight | 935 mm<br>870 mm<br>1430 mm<br>365 kg | 805 lbs                                   |
| Max. floor load at extraction<br>Frequency (dynamic force)       |                                                                | 5,0±11.5 kN<br>12 Hz                  | 1200±2760 lbs.force                       |
| Crated Dimensions                                                | Volume<br>Weight                                               | 1.85 m³<br>361 kg                     | 65 cu.ft<br>795 lbs                       |
| Inner drum                                                       | Diameter<br>Depth<br>Volume                                    | 830 mm<br>425 mm<br>230 litre         | 32 11/16"<br>16 3/4"<br>8.12 cu.ft        |
| Speed of rotation                                                | Wash<br>Distribution<br>Extraction, ma                         | ах                                    | 41 rpm<br>72 rpm<br>690 rpm               |
| G-factor                                                         | During wash<br>During extract                                  | ., max                                | 0.8<br>220                                |
| Motor speed                                                      | During wash<br>During distrib.<br>During extract               | ., max                                | 450 rpm<br>770 rpm<br>7390 rpm            |
| Rated power                                                      | Motor, wash<br>Motor, distrib.<br>Motor, extrac.               |                                       | 0.85 kW<br>0.25 kW<br>1.0 kW              |
| Voltage requirements<br>Full load amps<br>Overcurrent protection |                                                                |                                       | 208-240 V 1-Phase 60 Hz<br>15A<br>20A max |
| Water connections                                                |                                                                |                                       |                                           |
| Recommended water pressure                                       | 2-6 kp/cm <sup>2</sup>                                         |                                       | 25-85 psi                                 |
| Hose connection, water                                           | DN 20                                                          |                                       | 3/4''                                     |
| Hose connection, steam                                           | DN 15                                                          |                                       | 1/2"                                      |
| Hose connection, drain                                           | 75 mm                                                          |                                       | 3"                                        |

#### EXSM 350 C

| Dry load capacity                                                | up to                                               |                                         | 80 lbs                                    |
|------------------------------------------------------------------|-----------------------------------------------------|-----------------------------------------|-------------------------------------------|
| Overall dimensions                                               | Width<br>Depth (at the top)<br>Height<br>Net weight | 1085 mm<br>1095 mm<br>1540 mm<br>545 kg | 1200 lbs                                  |
| Max. floor load at extraction<br>Frequency (dynamic force)       |                                                     | 6.5±14 kN<br>10,8 Hz                    | 1560±3147 lbs.force                       |
| Crated Dimensions                                                | Volume<br>Weight                                    | 2.4 m³<br>545 kg                        | 85 cu.ft<br>1199 lbs                      |
| Inner drum                                                       | Diameter<br>Depth<br>Volume                         | 920 mm<br>520 mm<br>350 litre           | 36 1/4"<br>20 1/2"<br>12.6 cu.ft          |
| Speed of rotation                                                | Wash<br>Distribution<br>Extraction, ma              | ах                                      | 40 rpm<br>70 rpm<br>650 rpm               |
| G-factor                                                         | During wash<br>During extract                       | ., max                                  | 0.8<br>220                                |
| Motor speed                                                      | During wash<br>During distrib.<br>During extrac.    | ., max                                  | 500 rpm<br>870 rpm<br>8200 rpm            |
| Rated power                                                      | Motor, wash<br>Motor, distrib.<br>Motor, extrac.    |                                         | 1.2 kW<br>0.3 kW<br>1.5 kW                |
| Voltage requirements<br>Full load amps<br>Overcurrent protection |                                                     |                                         | 208-240 V 1-Phase 60 Hz<br>15A<br>20A max |
| Water connections<br>Recommended water pressure                  | 2-6 kp/cm <sup>2</sup>                              |                                         | 25-85 psi                                 |
| Hose connection, water                                           | DN 20                                               |                                         | 3/4''                                     |
| Hose connection, steam                                           | DN 15                                               |                                         | 1/2"                                      |
| Hose connection, drain                                           | 75 mm                                               |                                         | 3"                                        |

### **Outline and dimensions**

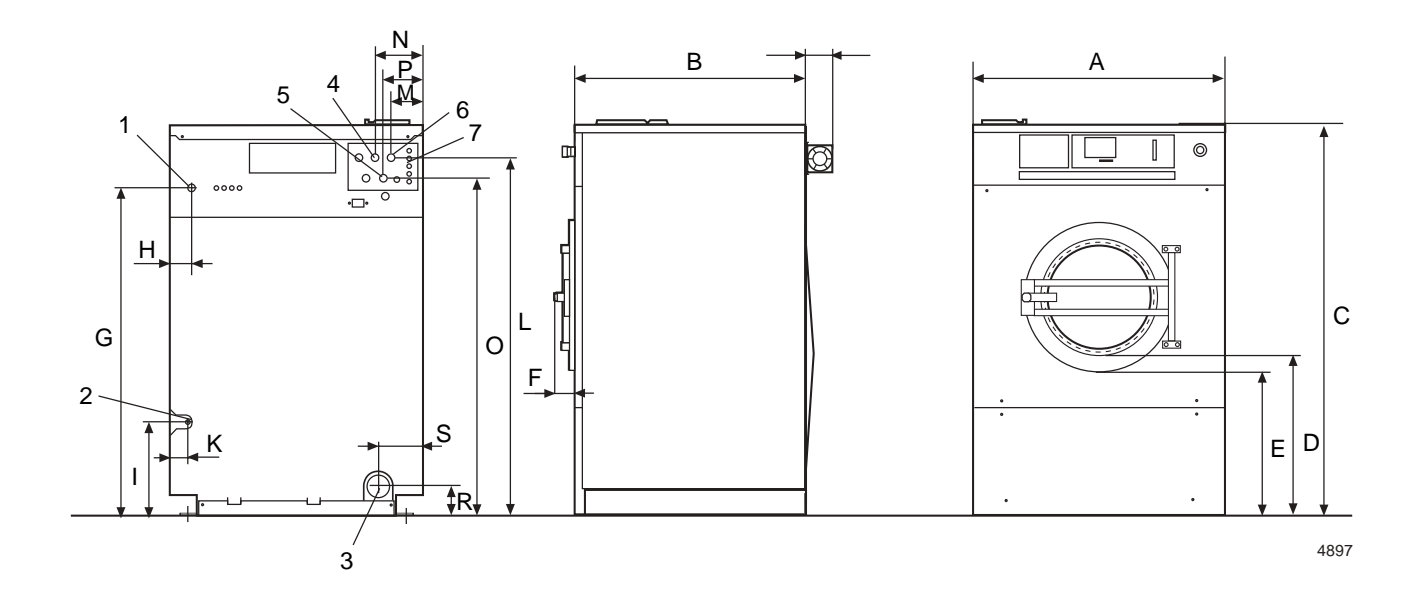

- Electrical cable connection
   Steam connection (option)
- 3. Drain connection
- 4. Hot water connection
- 5. Hot water connection
- 6. Cold water connection
- 7. Liquid supply connection

|   | EXSM 230 C |          | EXSM 350 C |          |
|---|------------|----------|------------|----------|
|   | mm         | inches   | mm         | inches   |
| А | 935        | 36 13/16 | 1085       | 42 11/16 |
| В | 870        | 34 1/4   | 1095       | 43 1/8   |
| С | 1430       | 56 5/16  | 1540       | 60 5/8   |
| D | 595        | 23 7/16  | 595        | 23 7/16  |
| Е | 525        | 20 11/16 | 530        | 20 7/8   |
| F | 135        | 5 5/16   | 135        | 5 5/16   |
| G | 1210       | 47 5/8   | 1325       | 52 3/16  |
| Н | 75         | 3        | 90         | 3 9/16   |
| 1 | 355        | 14       | 525        | 20 11/16 |
| К | 55         | 2 3/16   | 60         | 2 3/8    |
| L | 1315       | 51 3/4   | 1430       | 56 5/16  |
| М | 115        | 4 1/2    | 120        | 4 3/4    |
| Ν | 175        | 6 7/8    | 180        | 7 1/16   |
| 0 | 1240       | 48 13/16 | 1355       | 53 3/8   |
| Ρ | 145        | 5 11/16  | 150        | 5 7/8    |
| R | 115        | 4 1/2    | 120        | 4 3/4    |
| S | 170        | 6 11/16  | 190        | 7 1/2    |

## Installation

#### **Machine foundation**

The machines are designed to be bolted in position to a concrete floor or specially prepared concrete foundation. A template showing the size of the foundation and positioning of the foundation bolts is available.

For installation on an existing concrete floor, the floor must be at least 8" thick and of good quality. If the floor does not meet these requirements, then a 6-8" high concrete foundation should be made.

Refer to "Technical data" for static and dynamic floor loading.

Follow the instructions below when making a concrete foundation:

- Fig. 1. Decide where to place the machine and consider maintenance requirements, i.e. determine a suitable distance from the rear of the foundation to the wall, and the distance from the foundation to the nearest side wall. The distance should be at least 16 and 2 inches, respectively.
- Fig. 2. Break up the floor to a depth of at least
  3 inches, making sure that the sides of the hole slope inwards the bottom of the hole should be 5 inches longer than the upper length.
  - 3. Wet the hole well. Brush the bottom and sides with cement grout.
  - 4. Prepare a casing and fill with concrete to form foundation. Make sure the foundation is level.
- Fig. 5. <u>Use the template</u> to position the foundation bolts correctly - bolts are to extend 1 1/2" above concrete.

Reinforcing ironrods A shall be used around the base. The ironrods shall be placed between the bolts and the edge of the foundation.

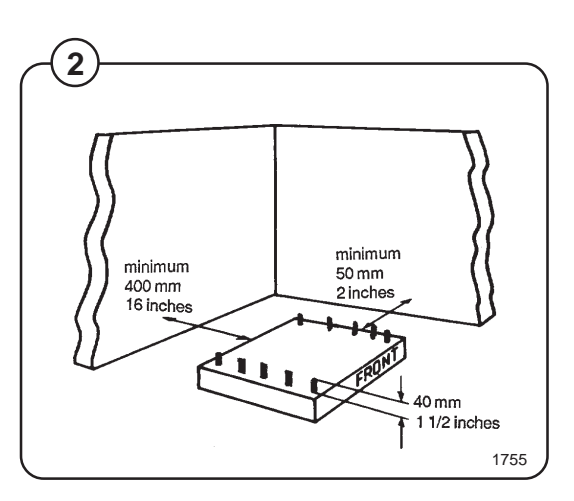

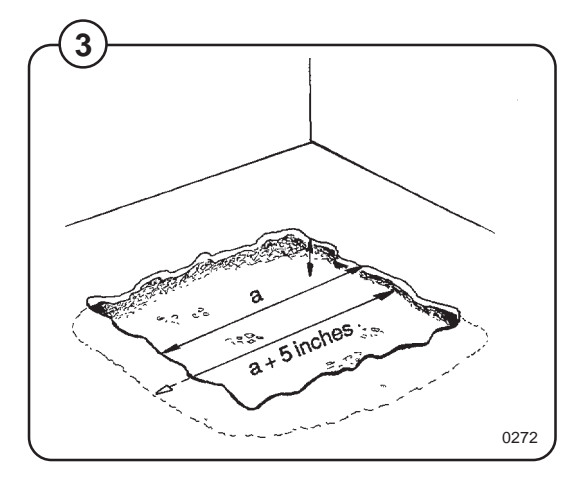

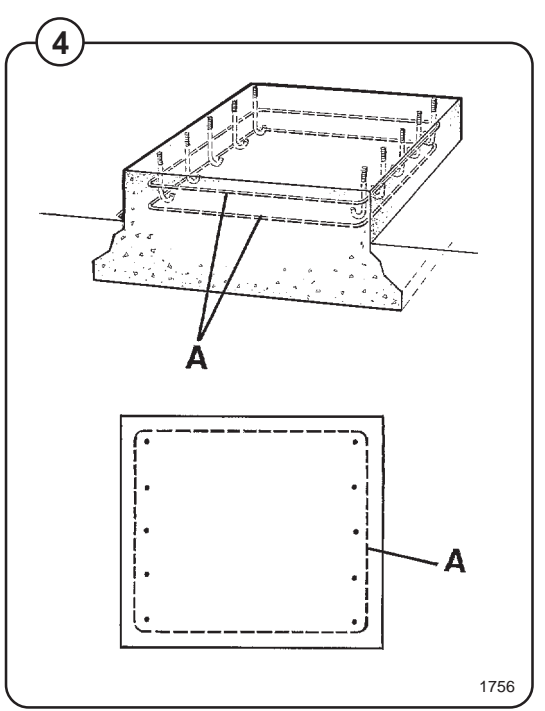

#### EXSM 230 C

Fig. Measurements for foundation in inches and (mm).

A 39 (990)
B 37 (940)
C 36 3/8 (925)
D 33 7/8 (860)
E 3 3/4 (95)
F 6 5/16 (160)
G 7 7/8 (200)
H 8 5/22 (207)
I 6 5/8 (168)
I 6 5/8 (168)
K 4 29/32 (125)
L 31 1/2 (800)
M 32 1/2 (825)
E 3 3/4 (95)
F 4 1 27/32 (1063)

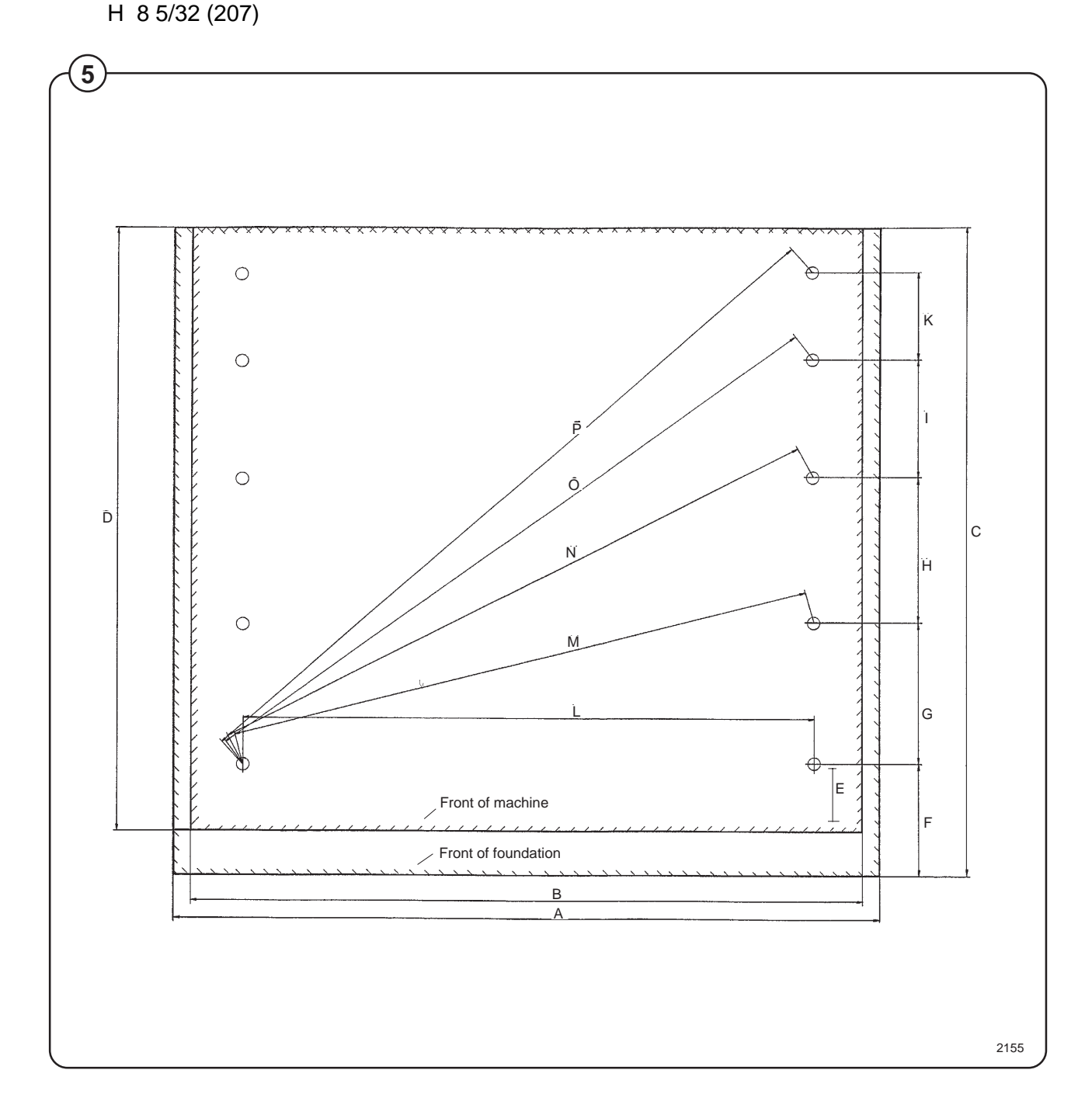

#### **EXSM 350 C**

- Fig. Measurements for foundation in inches and (mm).
- <sup>6</sup> A 42 29/32" (1090) H 3" (77)
  - B
     43 15/64" (1100)
     K
     36 13/16" (935)

     C
     3" (75)
     L
     37 1/64" (940)

     D
     3 15/16" (100)
     M
     41 9/16" (1056)

     E
     15 23/64" (390)
     N
     43 17/32" (1106)

     F
     3 15/16" (100)
     O
     51 59/64" (1319)

     G
     13 25/64" (340)
     P
     7/8" (22)

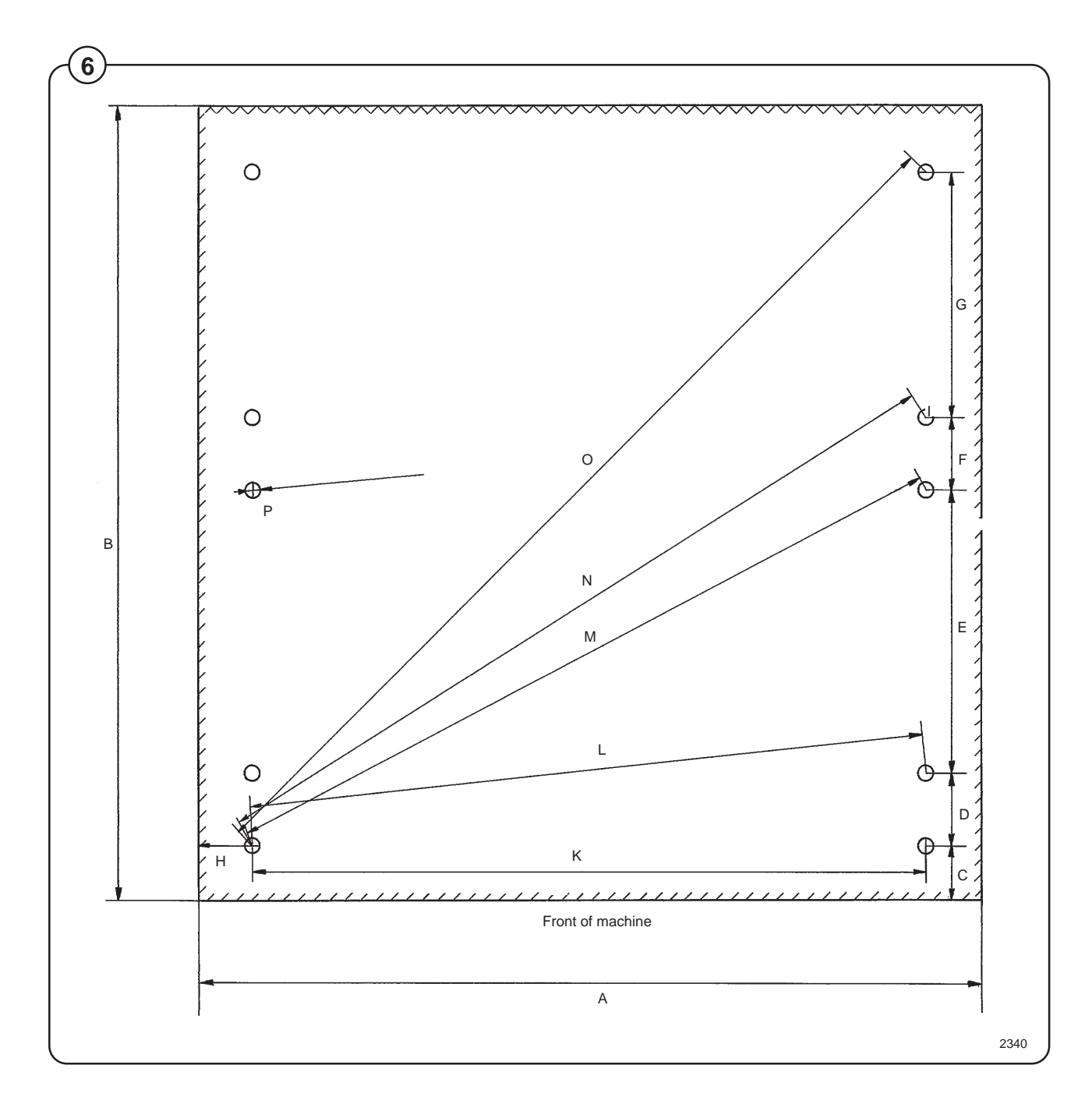

#### **Mechanical installation**

- Fig. Place wide steel shims on the concrete foundation over the bolts.
  - Lift the machine and lower it in position. Never use the door or the door handle to lift or lower the machine.
- Fig.
   Check that the machine is level front-to-rear and side-to-side and standing firmly on the ten supporting points. Spacing washers must be mounted if one or more of these points is not resting against the floor/foundation.
- Fig. Place flat washers over the foundation bolts and secure the machine in position by tightening the self-locking nuts. See illustration below.
- Fig. Tighten the nuts in sequence as shown.
- Check and tighten the nuts every week for the first month.

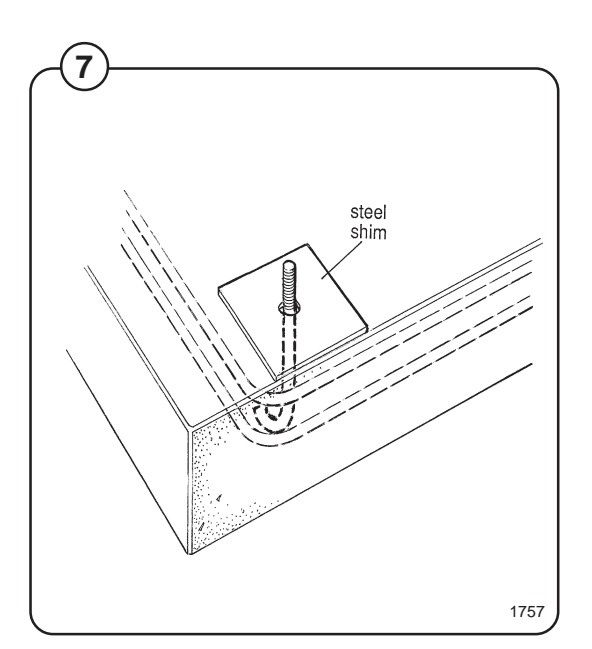

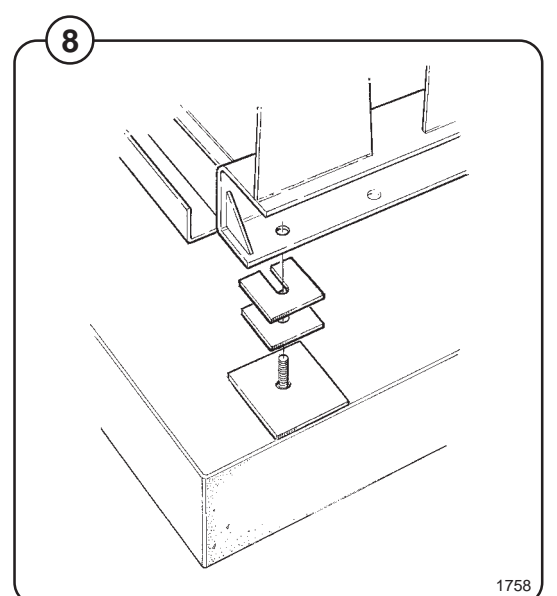

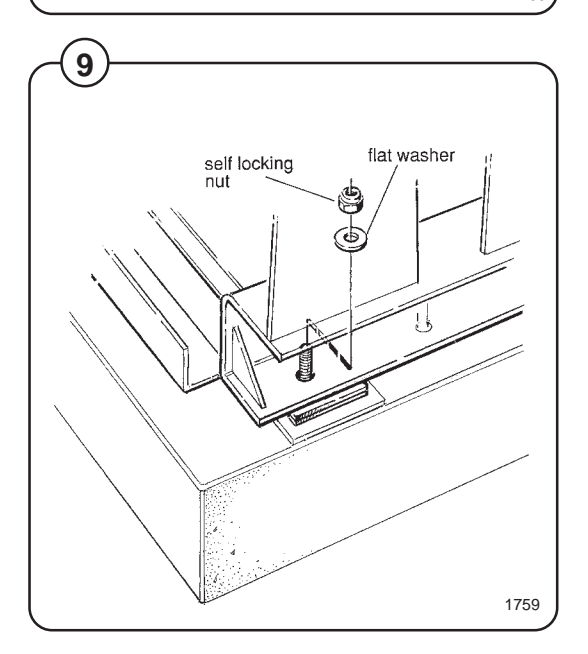

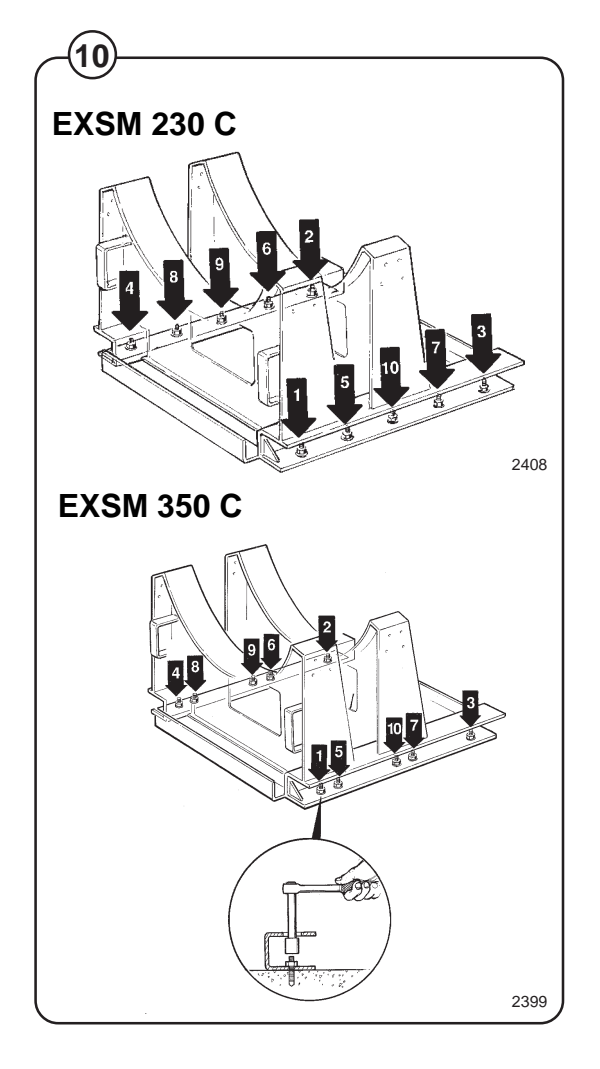

#### **Electrical installation**

Although the machines are fitted with a thermal overload in the motor windings and fuses for the control circuit, a separate circuit breaker must be installed for each machine.

For proper overcurrent protection, check the data plate at the rear of the machine. Also consult local electrical code for special requirements.

The machine is equipped with a control circuit transformer, mounted on the control unit and connected for 220 volt operation. If your incoming voltage is below 210 volts move the wire connection to the 208 volt tab on the transformer. If it is above 230 volts move the wire to the 240 volt tab on the transformer.

Fig. Connect L1, L2 and ground wires according to
 the markings of the terminal block. The cable is to hang in a large loose loop, supported by the clip of the terminal block.

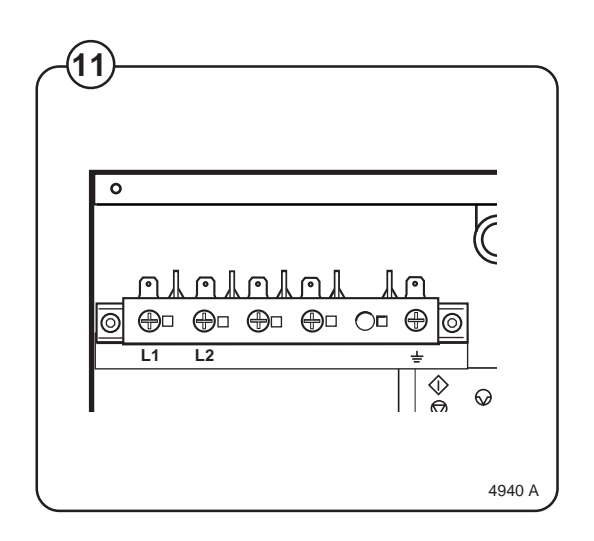

## Connection of external units (optional equipment)

Electrical installation must be carried out by an authorized personnel!

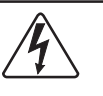

All optional equipment connected must be EMC-approved to EN 50081-1 or EN 50082-2.

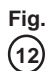

#### Connector X149-1.

Connector for external START/STOP/PAUSE function for machine.

## Connector X148-1 (only on machines with at least two I/O boards).

Connector for external buzzer or signal.

#### Connector X146-1.

Connector for external liquid supply pumps. Control signals on 1-4 on left and Neutral to be connected to 1 and Phase to 2 on right-hand side.

## Connector X147-1 (only on machines with at least two I/O boards).

Connector for additional external liquid supply pumps.

## Connector X145-1 (only on machines with three I/O boards).

Connections for recycling system 2.

Connector X144-1 (only on machines with at least two I/O boards).

Connections for recycling system 1.

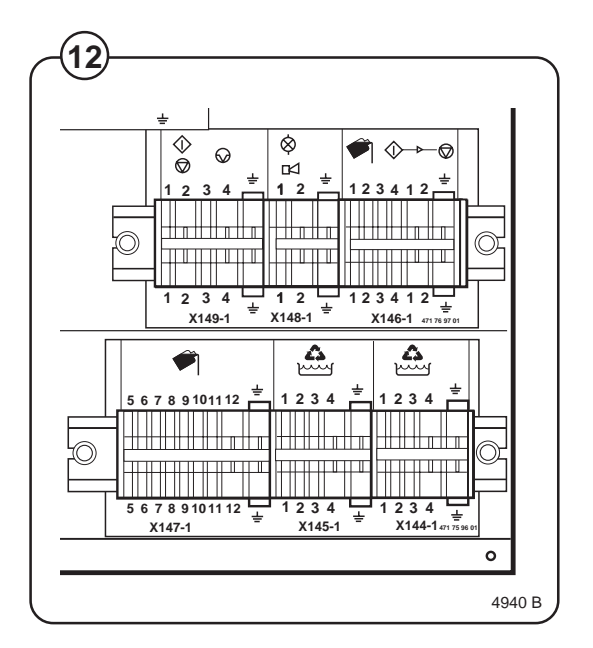

#### Water connections

All plumbing must conform to national and local plumbing codes.

All intake connections to the machine are to be fitted with manual shut-off valves and filters, to facilitate installation and servicing. In certain cases non-return valves will need to be fitted before the machine to comply with local plumbing regulations.

Water pipes and hoses should be flushed clean before installation. After installation hoses should hang in gentle arcs.

The machine may have between two and four DN 20 (R 3/4") water connectors. All connectors present on the machine must be connected up. The table shows the possible connection options, which will depend on the water types to be connected to the machine. Check the machine plates too.

All water connectors must be connected up, otherwise the wash program will not function correctly.

Hoses are to be of an approved type and grade, to comply with national regulations.

The water pressure data is as follows:

- min: 40 kPa (0,4 kp/cm<sup>2</sup>)
- max: 1 MPa (10 kp/cm<sup>2</sup>)
- recommended: 200-600 kPa (2-6 kp/cm<sup>2</sup>)

|      |           | nection             |
|------|-----------|---------------------|
| 1    | 2         | 3                   |
| cold | hot       | cold or hot         |
|      | 1<br>cold | <b>1 2</b> cold hot |

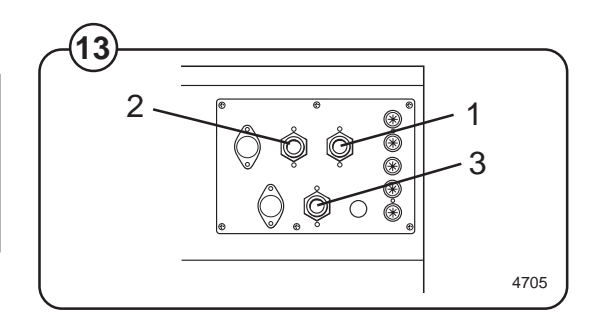

#### **Drain connection**

- Fig. Connect a 3" (75 mm) flexible hose to the drain
- (14) outlet of the machine.

The drain hose must not have any sharp bends and must slope from the machine to assure proper drainage. The outlet must open freely to the main drains.

<u>Do not</u> reduce the size of the drain connection from the machine to the waste line.

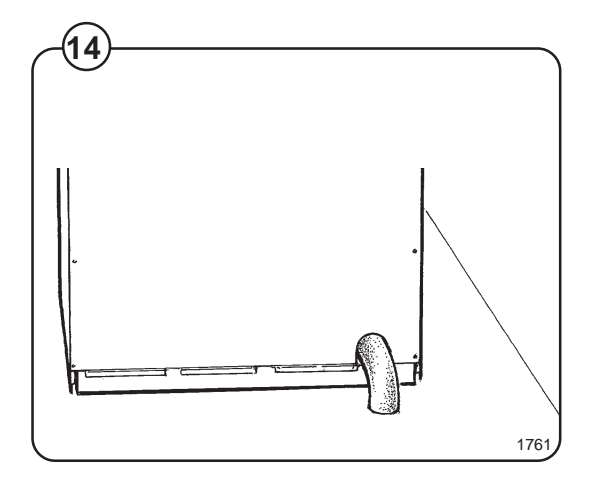

#### Steam connection (optional steam heating)

- Fig. The steam inlet pipe must be fitted with a manual
- (15) cut-off value in order to facilitate installation and

service operations. Attach the filter supplied with the machine to the manual cut-off valve.

Conncection hoses should be of the quality required according to regulations in the country of use.

Connections size at filter: DN 15 (1/2").

Steam pressure required:

- minimum: 50 kPa (0.5 kp/cm<sup>2</sup>) (7 psi)
- maximum: 800 kPa (8 kp/cm<sup>2</sup>) (113 psi)

Check there are no sharp angles or bends in the connection hose.

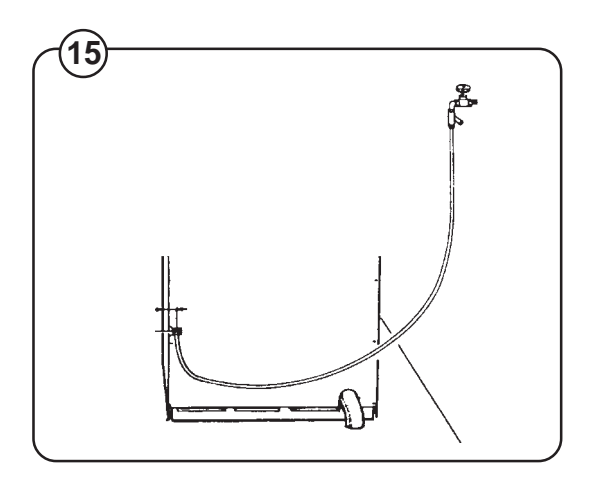

## Installing top-mount manifold for connection of liquid supplies

Remove the cover and cover support over the soap box.

If comp 3 has a metal plate at the rear, bend it all the way as shown.

Fig. Pull the manifold knobs up and forward.

- (16) 1. Loosen both knobs so that one side of the metal fingers underneath can slide under the top lid of the machine, within the supply box.
  - 2. Fit the supply manifold into the supply box so that both sides are held securely in place by the metal fingers.

If the supply manifold does not fit turn it around. You have it in backwards.

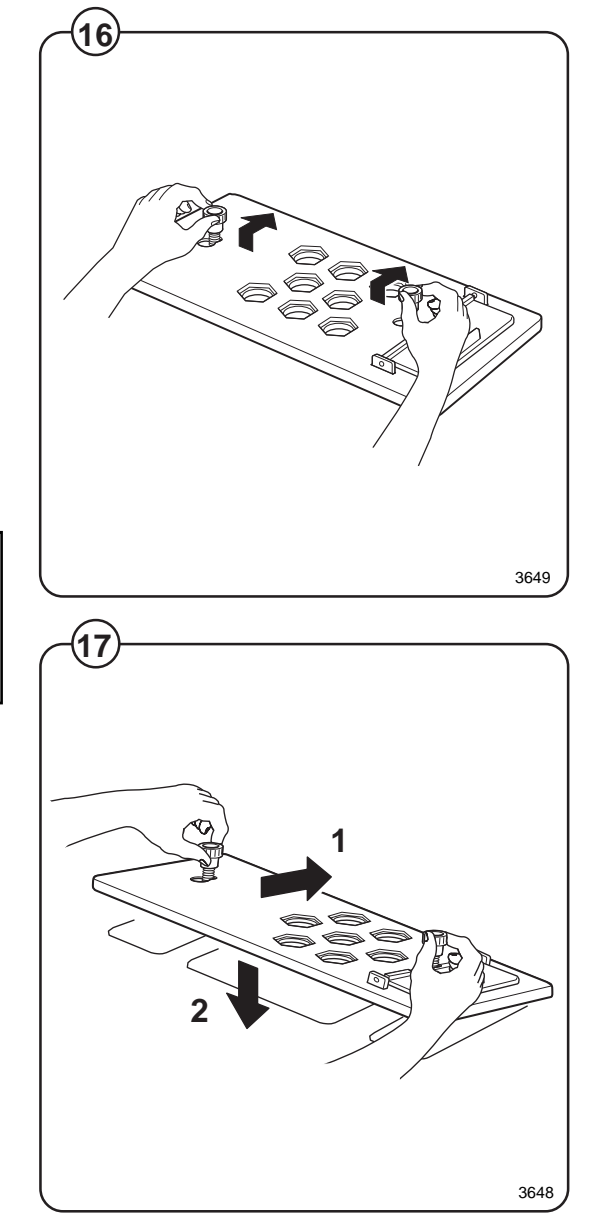

20

- Fig. 1. Drop the knob into the larger opening in the supply manifold lid.
  - 2. Tighten securely. Do not overtighten! Do not use pliers or other tools to tighten the knobs!
- Fig. 1. Select the correct size rubber ring which will fit snugly on the chemical tube you are using. Ring A is used for tubes with Ø5/16".
  - 2. Use scissors or a razor to carefully cut out the proper size rubber ring. Wrap the rubber ring around each tube after threading each tube through the strain relief. Run the tube through the compression nut to the bottom of the soap box compartment. Cut the end of the tube at an angle. Hand tighten the strain relief on to the compression nut.
- Fig. Separate lid which gives possibilities to add
- (19) powder detergent in compartment 1.

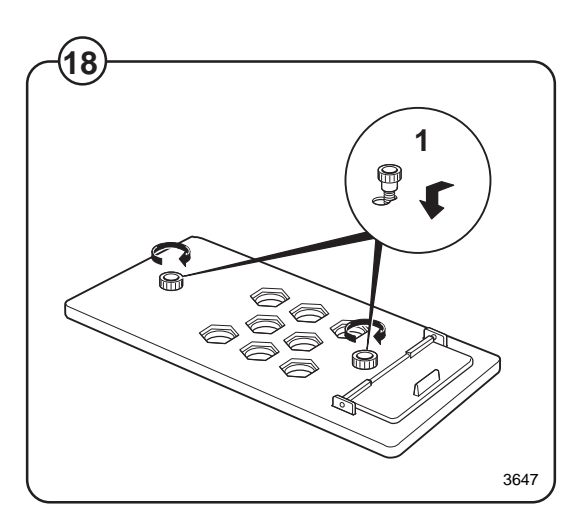

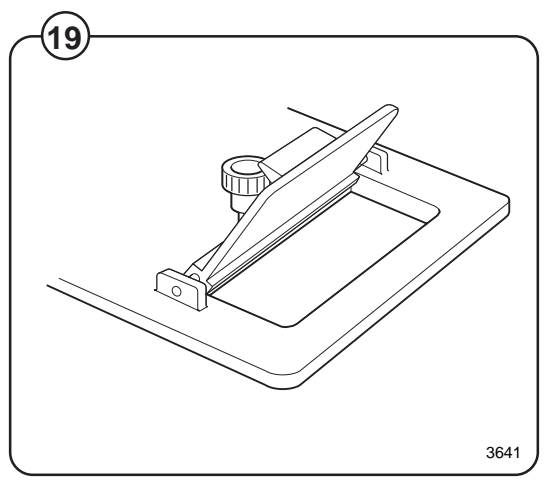

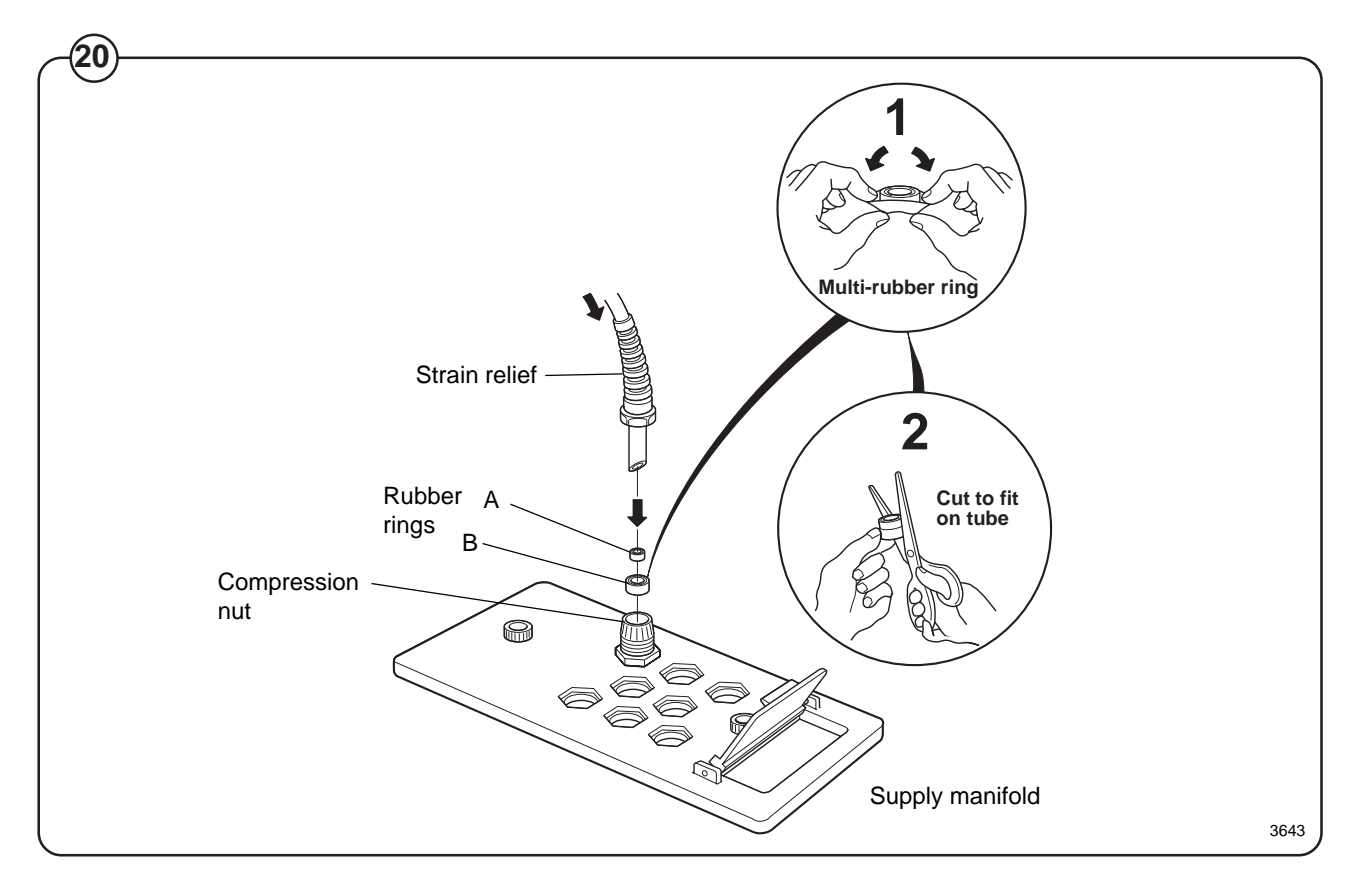

# Function control and safety check list

In the machine cylinder, you will find the warranty registration card, a copy of the warranty policy and other pertinent material.

The warranty card should be completed and sent to Wascomat. All other items should be placed in a safe place for future reference.

The machine should be cleaned when the installation is completed, and checked out as detailed below without loading the machine with fabrics:

Fig. (21)

Fig.

(22)

- Make sure the machine is properly bolted to the floor..
- Make sure that all electrical and plumbing connections have been made in accordance with applicable local codes.
  - 1. Check the incoming power for proper voltage, phase and cycles.
  - Make sure the machine is properly grounded electrically.
  - Make sure that only flexible water fill and drain hoses of the proper length to avoid sags and kinks have been used.
  - 2. Open the maunal water and steam valves.
  - 3. Turn on electric power.

Before the machine is operated, the door safety interlock must be checked for proper operation as follows:

- Fig. When washer loading door is open, the
   (23) machine must not start. Verify this by attempting to start washer with door open.
- Fig. When washer is in operation, the loading door is locked and cannot be opened. Verify this by attempting to open the loading door when the machine is operating. If necessary, consult this manual for proper operation of the door lock and door safety interlock or call a qualified serviceman.

Door safety interlock must be checked daily in accordance with above procedure.

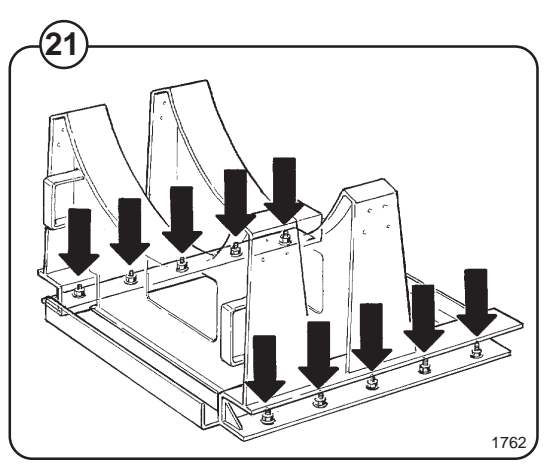

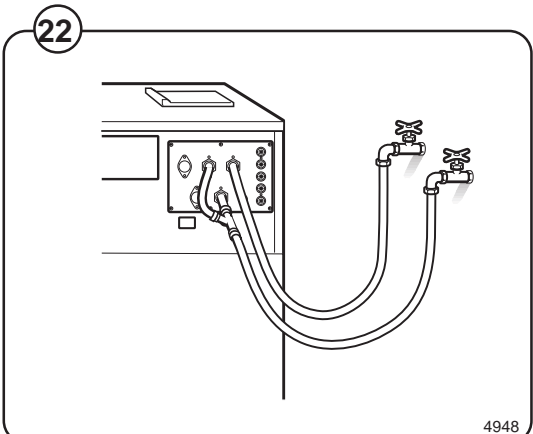

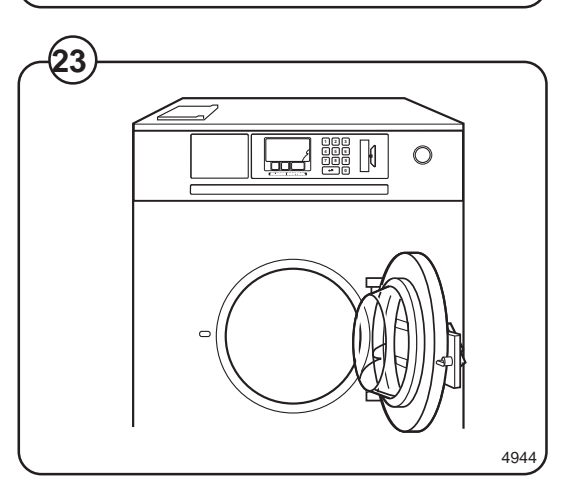

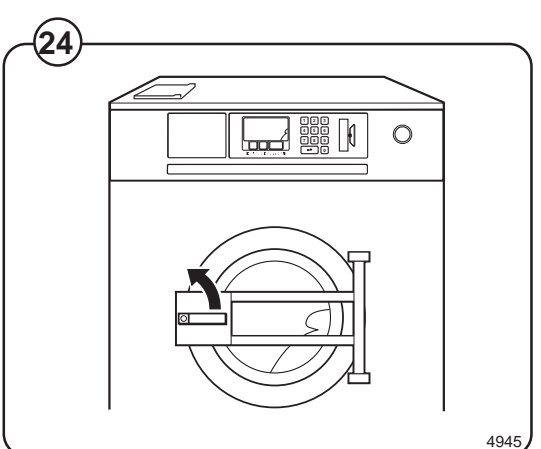

Add detergent and conditioner.

Choose a program.

Press **START** to begin test cycle The machine will start up and the display window will show cycle information.

Check that:

- the drum is rotating normally at all program steps and that there are no unusual noises.
- there are no leaks from the water/steam connections and the drain valve.
- the detergent/conditioner compartments are flushed down.
- the door cannot be opened during the program and not until thirty seconds after the program has finished.

Fit the panels and covers removed during installation. Wipe the machine clean with a damp cloth.

If no problems were encountered, the machine is ready for use.

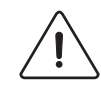

All machines are factory tested prior to shipment. Occasionally, some residual water may be found when the machine is installed.

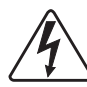

Before servicing Wascomat equipment, disconnect electrical power.

## Safety rules

- This machine is designed for water washing only.
- All installation operations are to be carried out by qualified personnel. Licensed personnel are necessary for all electric power wiring.
- The interlock of the door must be checked daily for proper operation and must not be bypassed.
- All seepage in the system, due to faulty gaskets etc., must be repaired immediately.
- All service personnel must be fully familiar with the operating manual before attempting any repair or maintenance of the machine.
- This machine must not be sprayed with water, otherwise short circuiting may occur.
- This machine must not be used by children.
- Fabric softeners with volatile or inflammable fluids are not to be used in the machine.

## Consignes de sécurité

- La machine est conçue pour le lavage à l'eau exclusivement.
- Tous les travaux d'installation doivent être effectués par une personne qualifiée. Tous les câblages électriques doivent être réalisés par un électricien diplômé.
- Le verrouillage du hublot doit être vérifié chaque jour et ne peut être neutralisé.
- Toute fuite du système, due à des joints défectueux etc., doit être réparée sans délai.
- Tous les membres du personnel d'entretien doivent être parfaitement familiarisés avec le manuel d'entretien avant d'entreprendre une réparation ou un entretien de la machine.
- Ne jamais asperger d'eau la machine sous peine de risquer un court-circuit.
- La machine ne peut être utilisée par des enfants.
- Ne pas utiliser dans la machine des adoucissants textiles contenant des liquides volatils ou inflammables.

### General

The door and the electronic timer with display and keyboard are fitted at the front of the machine.

All control and indicating components, i.e. relays, delay unit, etc are assembled under the top cover, easily accessible from the top of the machine for simplified servicing.

#### Main units

- Fig. 1 Electronic timer with display and keyboard for operating the machine.
- 2 Door -with automatic locking device which remains locked throughout the different wash processes.
  - 3 Detergent supply box three compartments for automatic injection of powered detergents and fabric softener.
  - 4 Inner cylinder of stainless steel supported at the rear by two ballraces.
  - 5 Outer drum of stainless teel (18/8) securely attached to the frame.
  - 6 Motor for reversing wash action, distribution and for high speed spin action.
  - 7 Hot and cold water valves program and level controlled solenoid valves for filling with water, and for flushdown of automatic detergent dispenser.
  - 8 Drain valve timer controlled valve for draining the machine of water.
  - 9 Control circuit of plug in type, for time and temperature control of the different wash cycles.

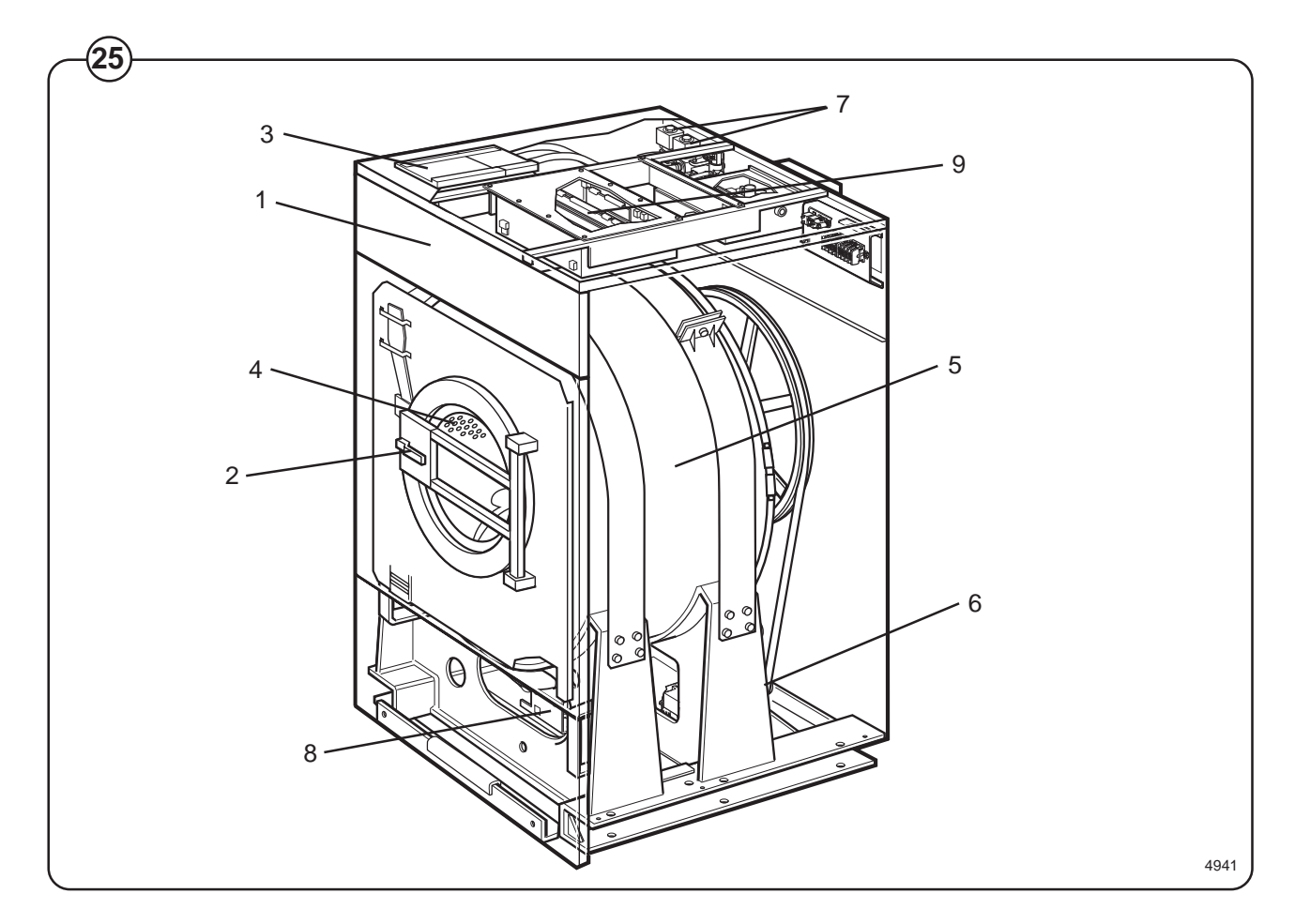

## **Machine construction**

#### Panels

The machines are equipped with a top panel and front panel made of stainless steel. The coloured panels are made of phosphatized steel plate. For servicing purposes, the panels can easily be removed.

#### **Outer shell**

Fig. The outer shell is made of heavy gauge surgical steel and is attached to a

(26) heavy duty, rigid head casting (back gable).

The whole assembly is mounted on a heavy gauge fabricated steel base, hot-dip galvanized for long life and corrosion resistance.

#### Inner cylinder

The inner cylinder is made of perforated surgical stainless steel. It is equipped with three lifting ribs and has highly-polished side sheets and back with maximum embossed perforated area to assure high flow of water and supplies through fabrics.

Scientifically correct ratio of cylinder diameter and depth assures maximum washing action.

The shaft is electrically welded to the reinforced back of the cylinder. A specially designed chromeplated sleeve bushing protects the seals from wear.

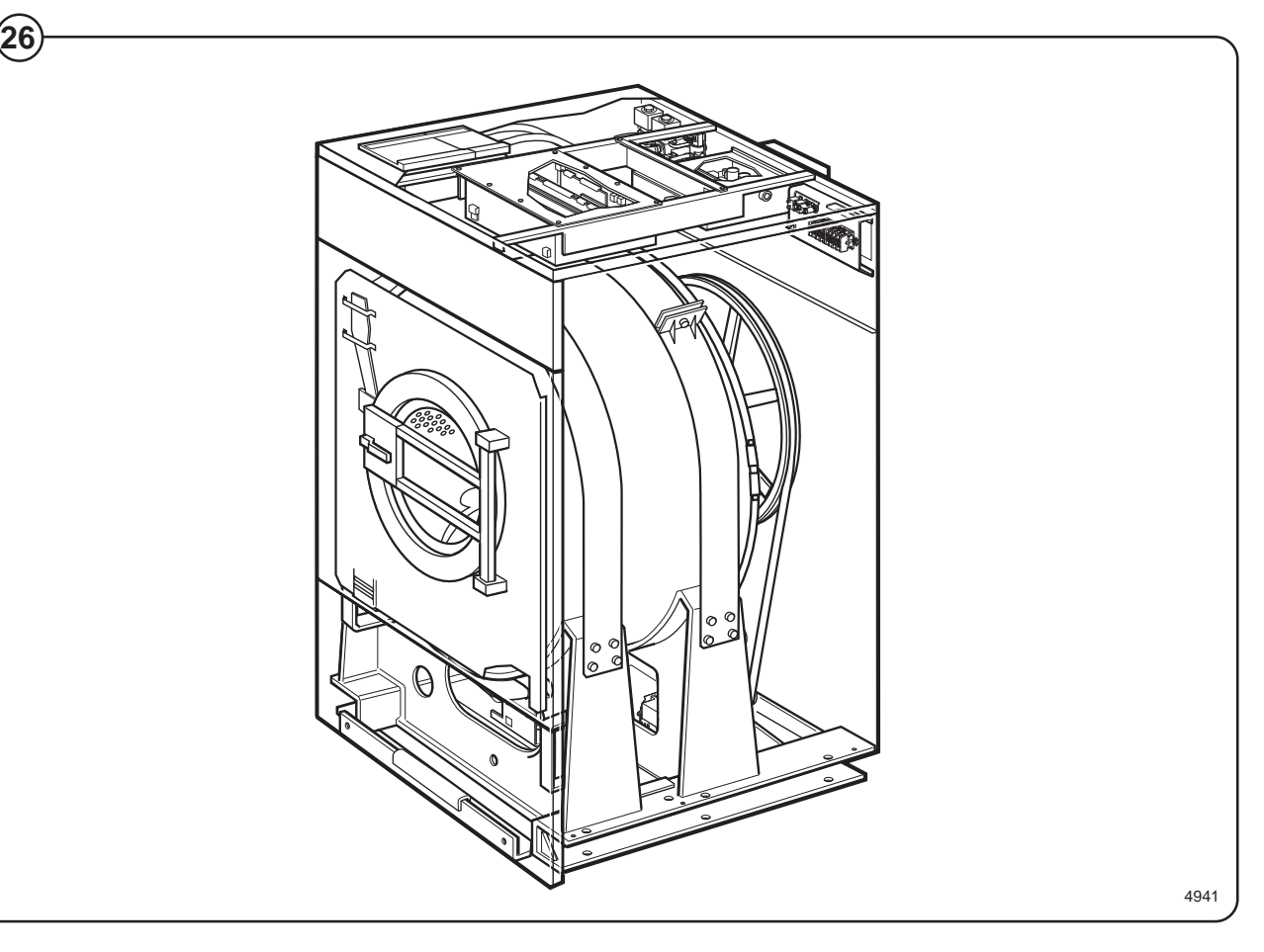

#### Back gable and bearing

- Fig. The back gable and the bearing trunnion housing are constructed of a
- (27) webbed heavy casting for extra rigidity. The bearings are protected against infiltration of water by three neoprene seals. An intermediate safety outlet provides an escape for any possible condensation.

The seals are mounted on a chrome-plated, noncorrosive, specially hardened sleeve bushing that is mounted on the drive shaft to prevent wear of the seals and shaft. The main bearing is fitted tight into the bearing trunnion housing. A nut is tightened on the shaft to prevent the cylinder from moving in and out.

The extension of the bearing trunnion housing supports the rear bearing holding the shaft. A grease seal is mounted to prevent escape of grease. The bearings are permanently lubricated and need no maintenance.

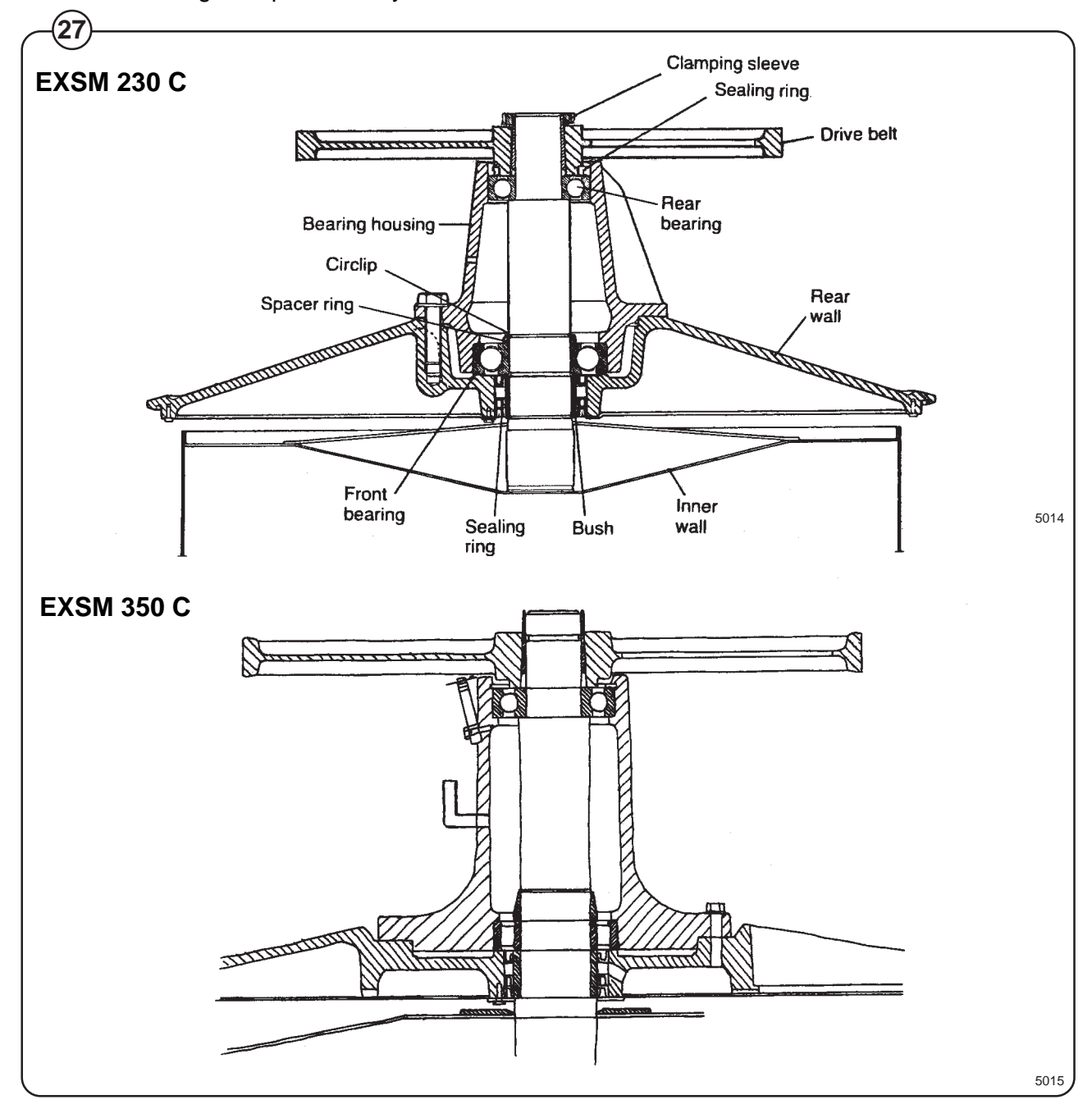

## Description

Fig. The machine door lock consists of the following: (28) The locking unit located behind the front pan

- The locking unit, located behind the front panel below the detergent dispenser. The unit consists of a solenoid which locks the door, and two microswitches. Switch S4A indicates that the door is locked and switch S3 indicates that the door is closed.
- The door lock control unit, located in the automatic control unit. This unit consists of a circuit board for monitoring door lock functioning.
- The locking arm, located between the door lock handle and the locking unit. This arm provides the mechanical link between door lock handle and locking unit.

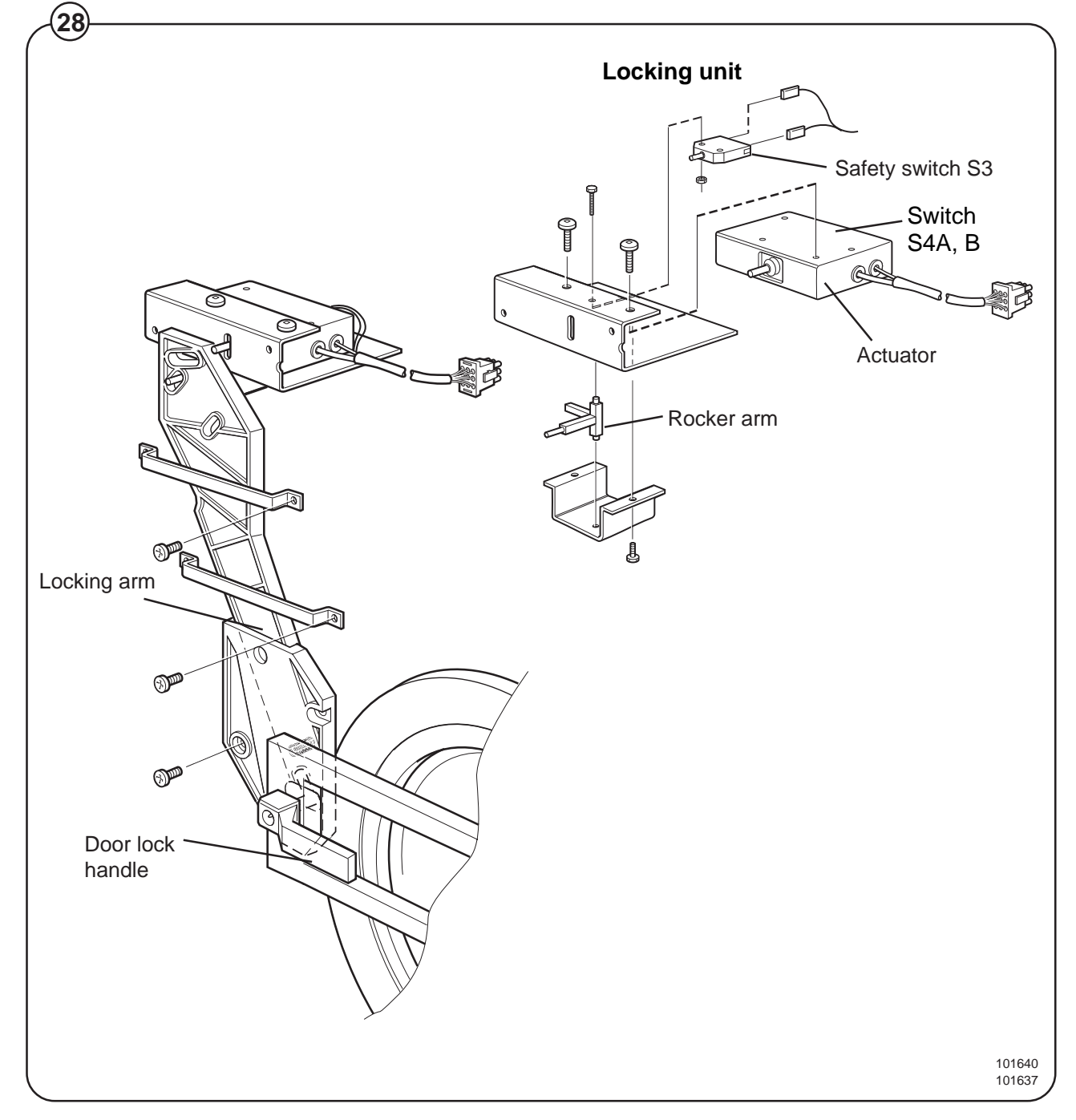

28

Door lock control unit

- Fig. The sole function of this control unit is to oversee the correct functioning of
- (29) the door lock. The CPU board receives information from the motor control unit about motor rotation, and has its own level-monitoring device. The control unit also detects water level and motor speed through separate level measurement devices and the rotation guard (speed-monitoring device). Through this double monitoring, a very high level of safety can be achieved.

When the CPU board commands door locking, the control unit checks that there is no water in the drum and that the drum is not rotating. Only after that is a signal sent to the door lock. Level and rotation are checked in the same way before the door is allowed to open.

For even greater safety, the voltage feed to the I/O boards' outputs goes via both the emergency stop and the door lock switch. This means that no functions can proceed unless the emergency stop is in its normal position (not actuated) and the door is locked.

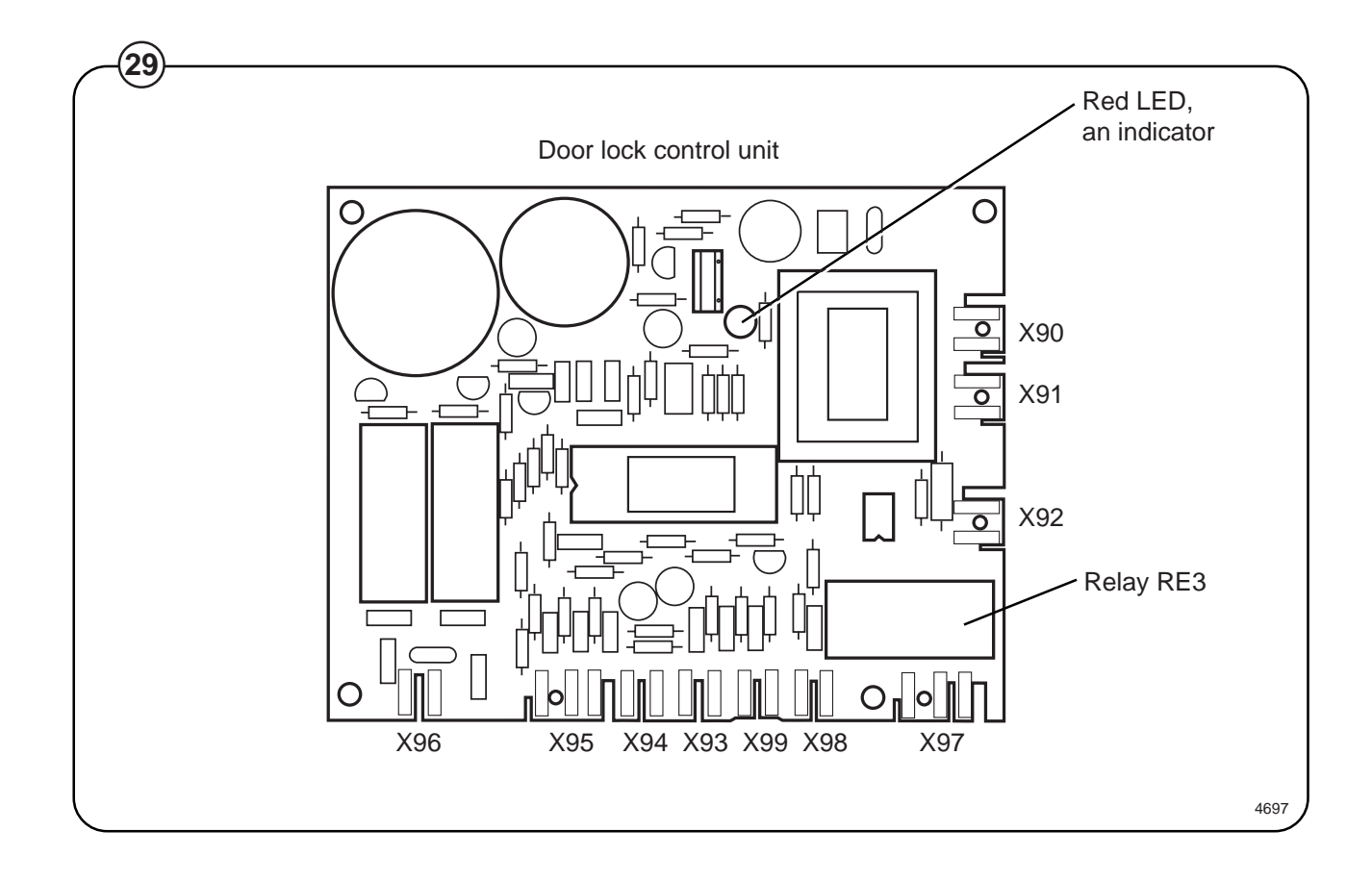

#### Error indication patterns

- Fig. If the door lock is working correctly, this is indicated by the red LED, by a
- pattern of flashes which indicates "OK". The error indication patterns revealed by the LED flash at various frequencies for the various errors or faults. All error indication patterns have a frequency cycle of 50%, i.e. the LED will be on half the time, off half the time.

| 1 second                 | mai functioning                                                                                                    |
|--------------------------|----------------------------------------------------------------------------------------------------|
|                          | Pattern of flashes indicating "OK", drum at stands                                                                                                    |
| •••••                    | Pattern of flashes indicating "OK", drum rotating, 5 Hz                                                                                                    |
| Error indication pattern | Meaning/cause                                                                                                    |
|                          | Level-sensing device indicates water in drum when door lock is open. 2.19 Hz                                                                                                    |
|                          | Auxiliary relay for motor indicates that the motor<br>contactor is activated when the door lock is open<br>(this error indication pattern does not occur when<br>the excess-speed-monitoring device is selected).<br>1.88 Hz |
|                          | Signals from rotation sensor and auxiliary relay do not correspond. 1.56 Hz                                                                                                    |
|                          | The control unit sensor circuits indicate fault/<br>error in drive circuits for door lock including its<br>wiring. 0.85 Hz                                                                                                   |
|                          | Armament circuits for RE1/RE2 activated<br>(capacitor C8 charged when it should be<br>discharged). 0.37 Hz                                                                                                    |

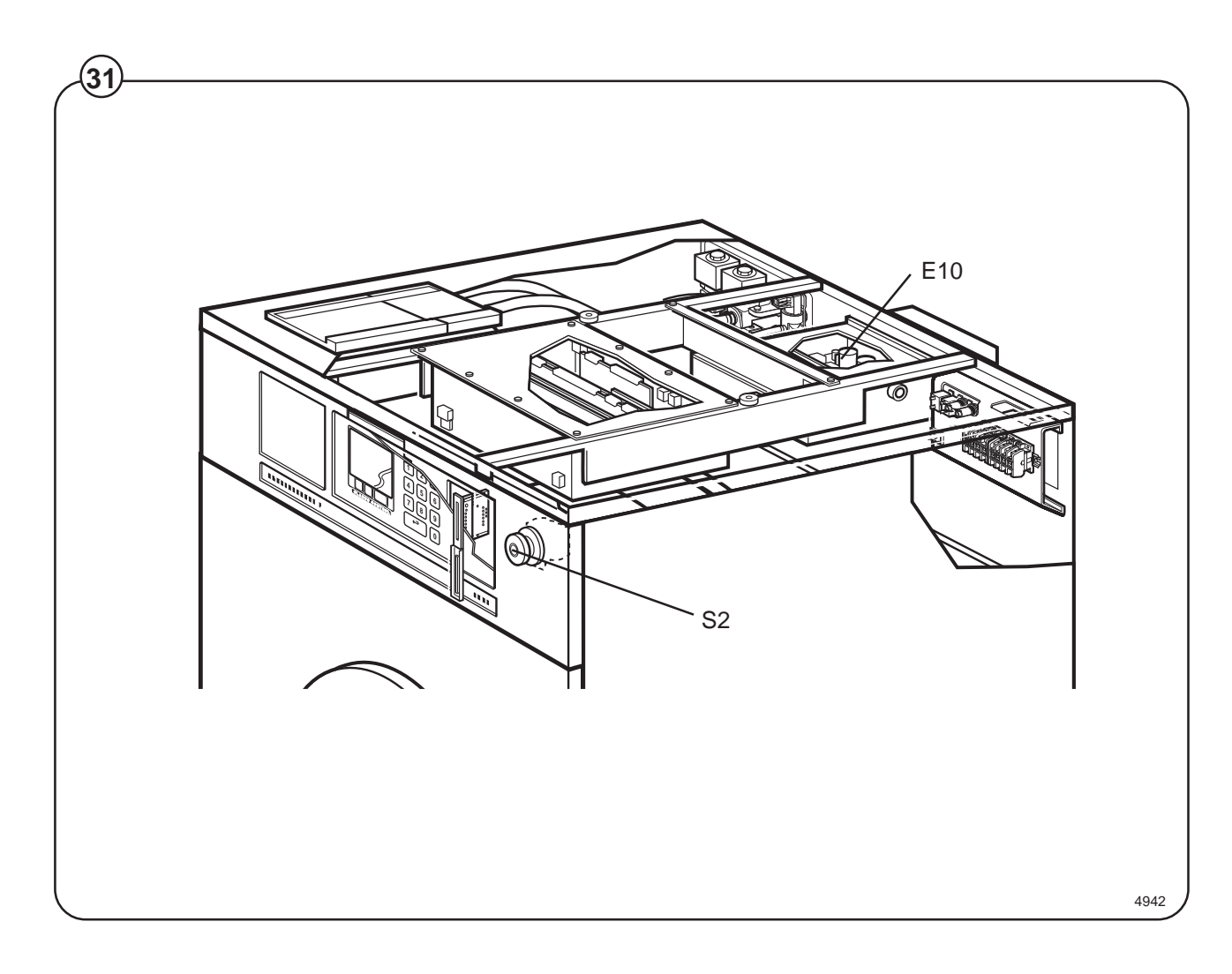

| Fig.<br>31 | E10 | Motor control unit, microprocessor-controlled. Controls direction of rotation and speed of motor. The MCU is also |
|------------|-----|----------------------------------------------------------------------------------------------------|
|            |     | used for imbalance detection and calculating weight of wash load.                                                 |

S2 Emergency stop switch

### **Control unit**

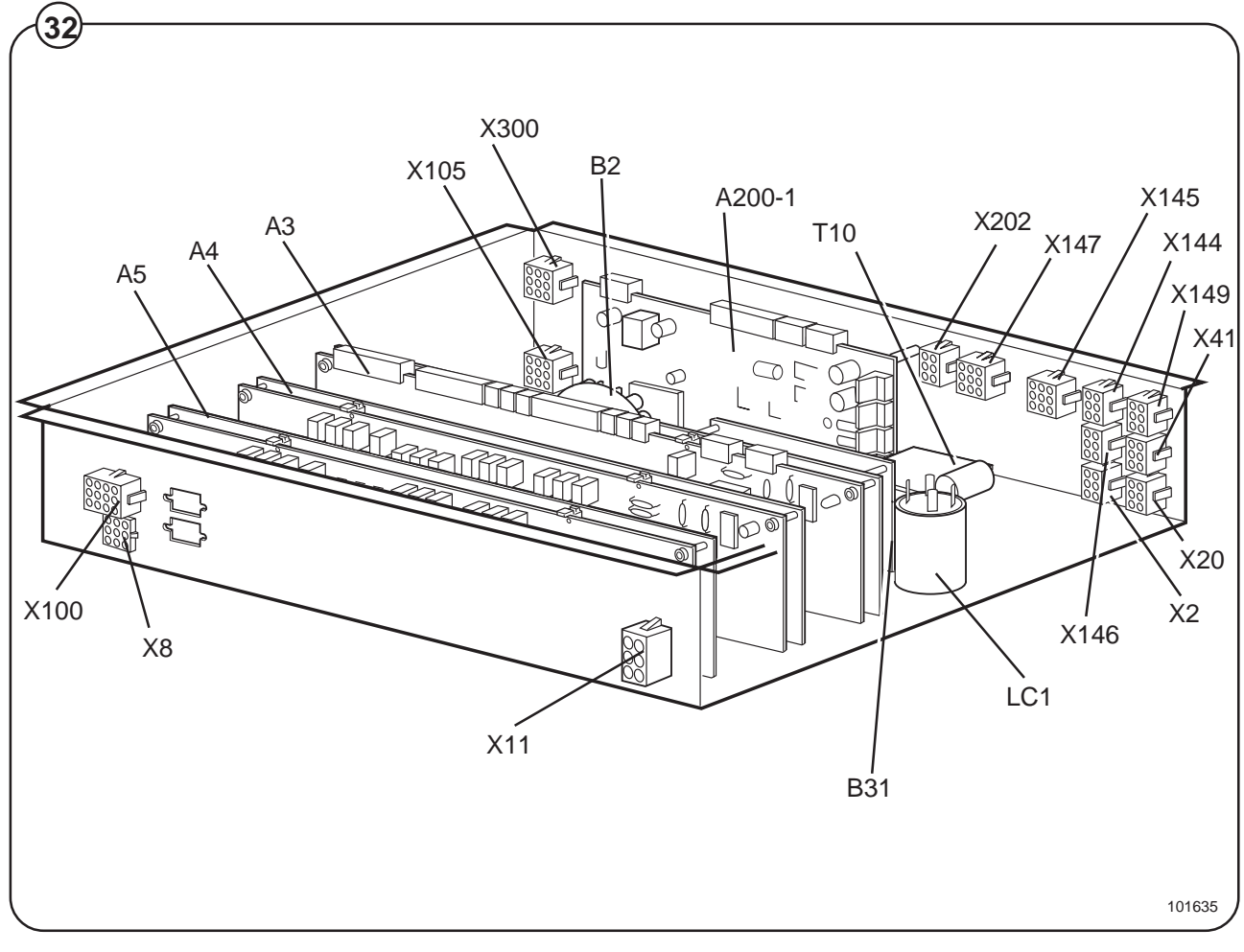

| Fig. | A3-A5   | I/O boards 1-3 |  |  |
|------|---------|----------------|--|--|
| (32) | A 200 1 | CDLLboard      |  |  |

CPU board

A200-1

| B2         | Level sensing device, door opening             |      |                                |
|------------|------------------------------------------------|------|--------------------------------|
| T10        | Transformer, power supply to<br>circuit boards |      |                                |
| B31        | Rotation-monitoring device                     |      |                                |
| LC1        | Suppression filter                             |      |                                |
| Connectors |                                                |      |                                |
| X2         | 6-pole, heating control (option)               | X144 | 9-pole, recycling, I/O board 2 |
| X8         | 9-pole, door                                   | X145 | 9-pole, recycling I/O board 3  |
| X11        | 6-pole, connection emergency stop              | X146 | 6-pole, recycling TM1-4        |
|            | switch                                         | X147 | 9-pole, recycling TM5-11       |
| X20        | 6-pole, inward                                 | X149 | 6-pole, start, stop and pause  |
| X41        | 6-pole, Hall element, speed sensor             | X202 | 6-pole, weighing equipment     |
| X100       | 12-pole, display                               | X300 | 9-pole, communication, MCU     |
| X105       | 9-pole, intakes/drain                          |      |                                |

#### 32

#### Supply unit

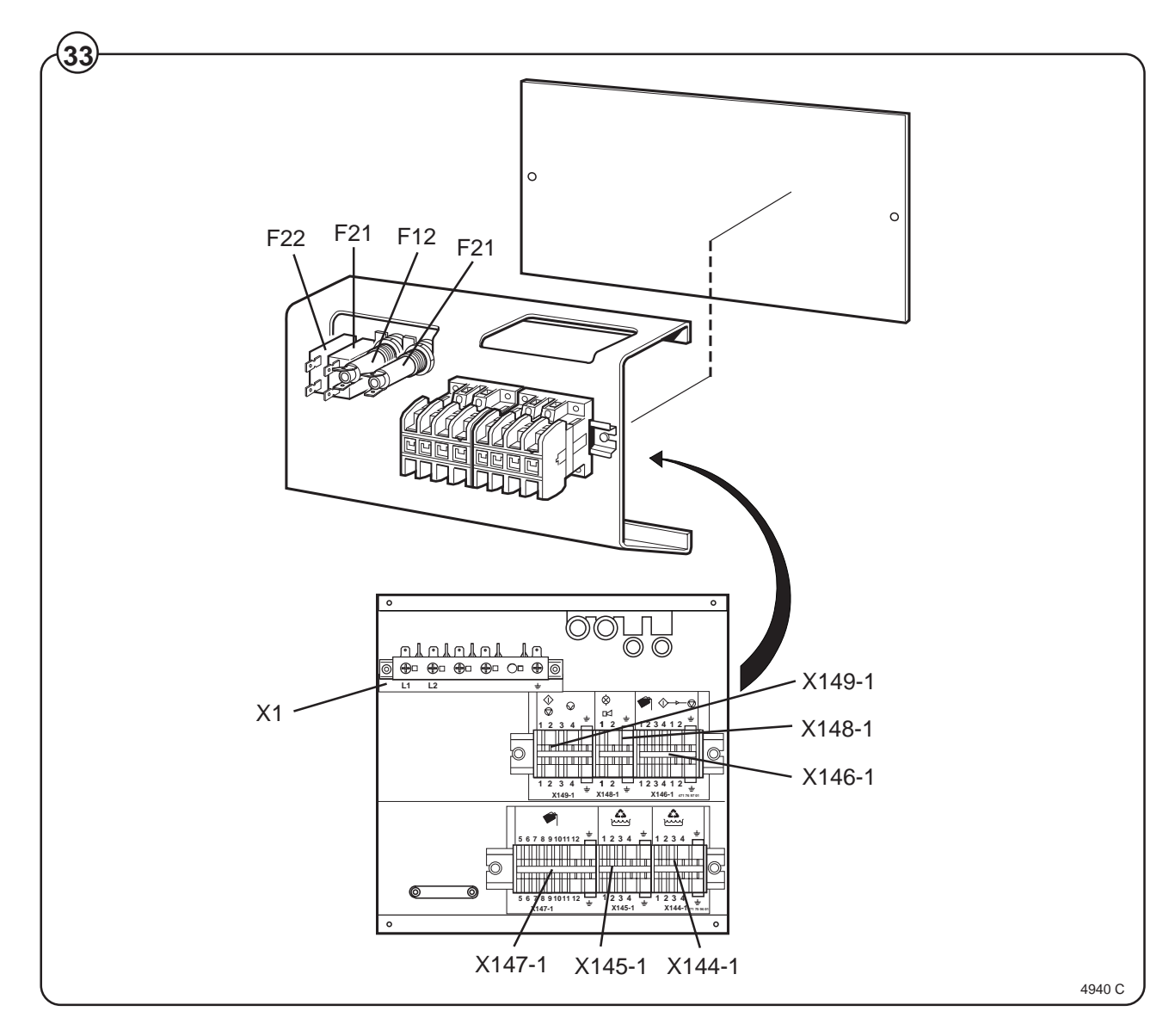

- Fig. F11, F12 Fuses, inward power supply
  - F21, F22 Fuses, motor control unit
    - X1 Main input
    - X144-1 External recycling I/O 2
    - X145-1 External recycling I/O 3
    - X146-1 Detergent signals 1-4
    - X147-1 Detergent signals 5-11
    - X148-1 External flashlight/siren (buzzer)
    - X149-1 Start, stop and pause

### Motor

In machines with frequency control the same motor is used for wash speed, distribution speed and extraction. The motor is located on a motor mounting plate, and drives the drum via a belt.

The tension of this drive belt can be altered by moving the entire motor thanks to the mounting slots on one side. The motor has a thermal cutout located in its windings. This thermal cut-out is defected by the motor control unit causing it to shut itself off, in the event of the motor overheating, i.e. if the temperature exceeds  $130^{\circ}$ C.

The various motor speeds for normal action, distribution and extraction are controlled by a microprocessor-based motor control unit (MU1). The control signal for the motor control unit goes via a speed selector, which the operator can also use to select specific extraction speeds for low and high extraction.

The illustration below shows how the motor is positioned. It is connected using a quick connector, which makes motor replacement easier.

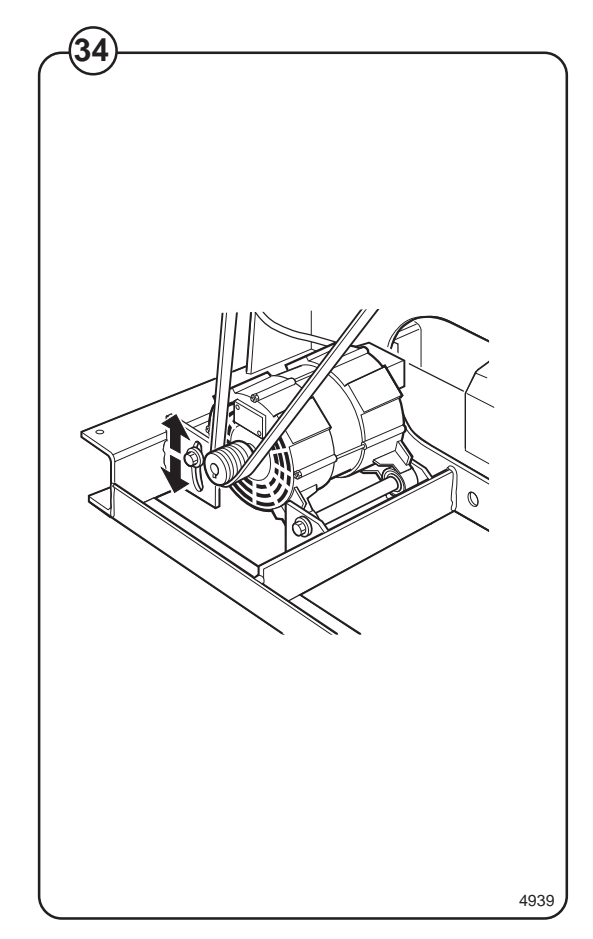

Fig.

(34)

## **Repair instructions**

#### Overheated motor, motor not running

- Wait till motor has cooled down. Motor guards are automatically reset after 30 minutes. Restart.
- Possible cause of motor guards releasing repeatedly: short circuiting.

#### Very noisy motor

• Breakdown of bearings - replace motor.

#### **Motor locks**

Breakdown of bearings - replace motor

#### Motor does not turn

Fig. • Check belt tension.

(35) When checking the belt tension or when changing belt, follow the instructions shown.

Checking the belt tension should always be a part of the regular maintenance.

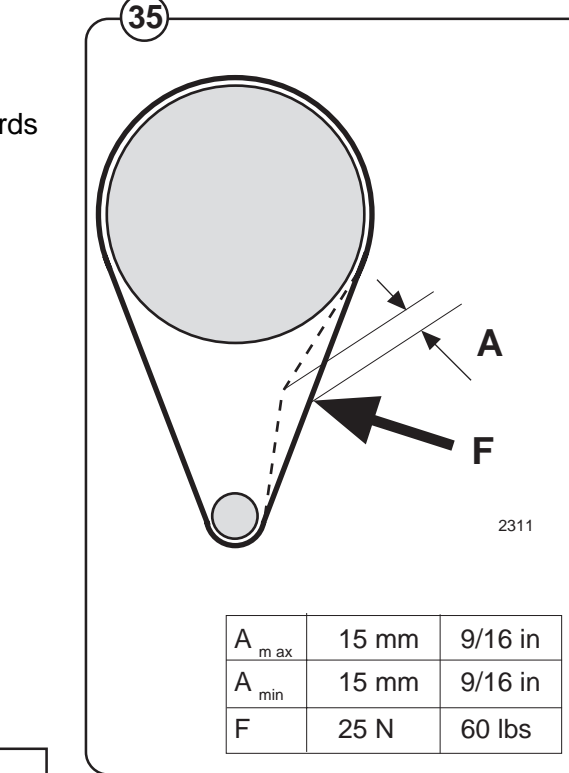

#### Motor control unit E10

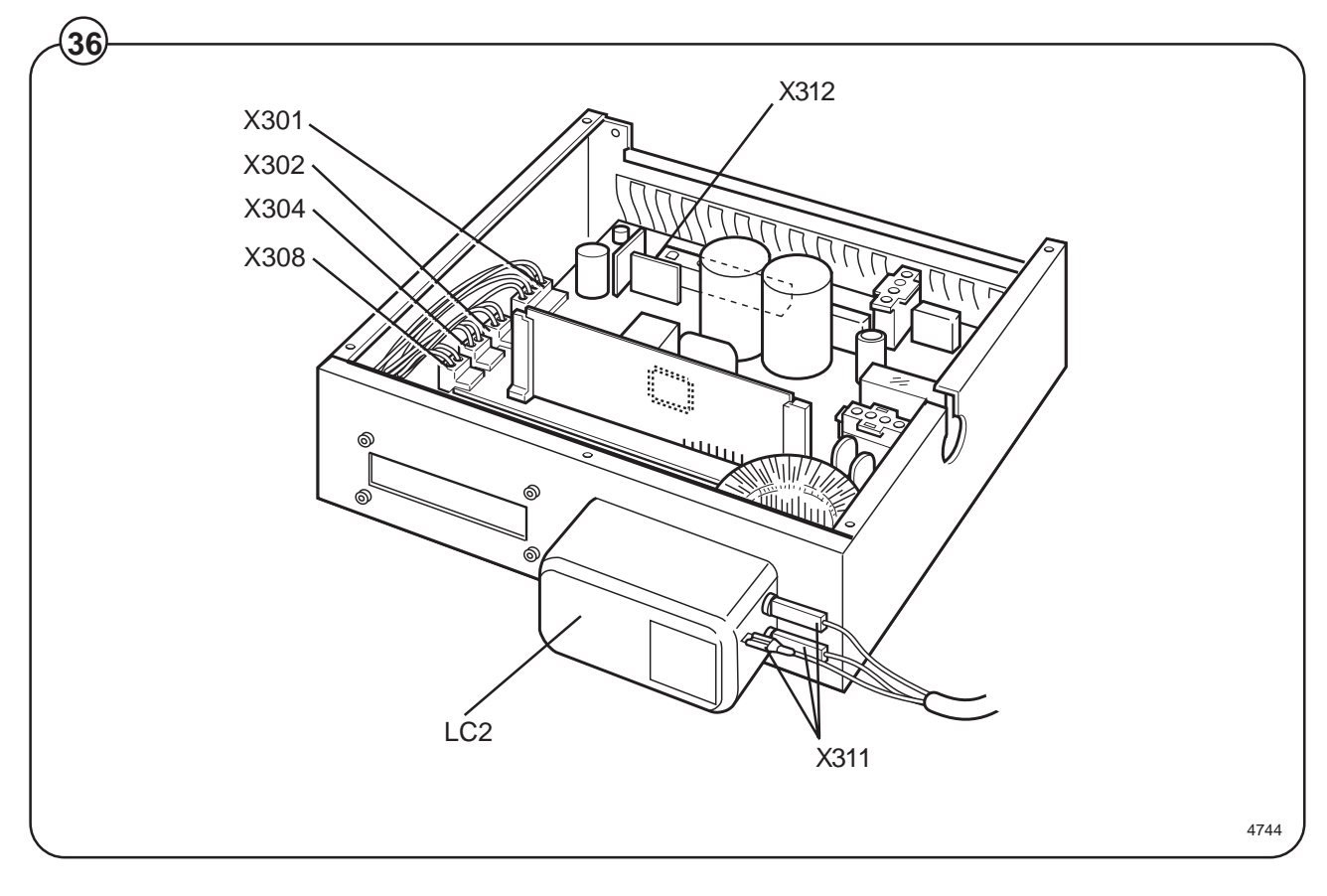

#### LC2 Suppression filter Fig. (36)

#### **Connectors**

- X301 Serial communication with CPU
- X302 Input, lock sequence
- Relay output X304
- Imbalance input X308
- Main input X311
- X312 Connection, motor and thermal protection device (Klixon)
### Motor control unit

- Fig. The motor control unit communicates with the CPU board via a serial
- (37) duplex interface. With the aid of the MCU, the CPU board can not only
- Fig. control the speed the motor is to have at any given moment, but also control
- (39) the acceleration and deceleration rates the motor will use to reach the speed commanded. The MCU constantly relays information back to the CPU board on current operating status, e.g. whether everything is proceeding without problems or if a fault or error has arisen.

The MCU can also supply data on the torque of the motor at constant speed and when accelerating and decelerating. This data is used both for calculating the weight of the wash load and for detecting any imbalance present.

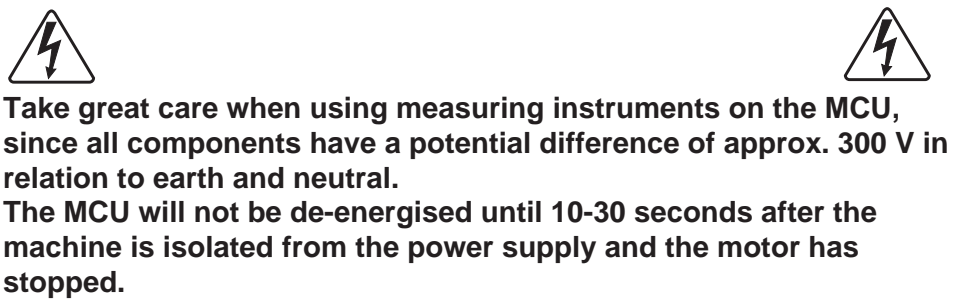

The green LED on the MCU board will remain lit for as long as there are hazardous voltages present in components.

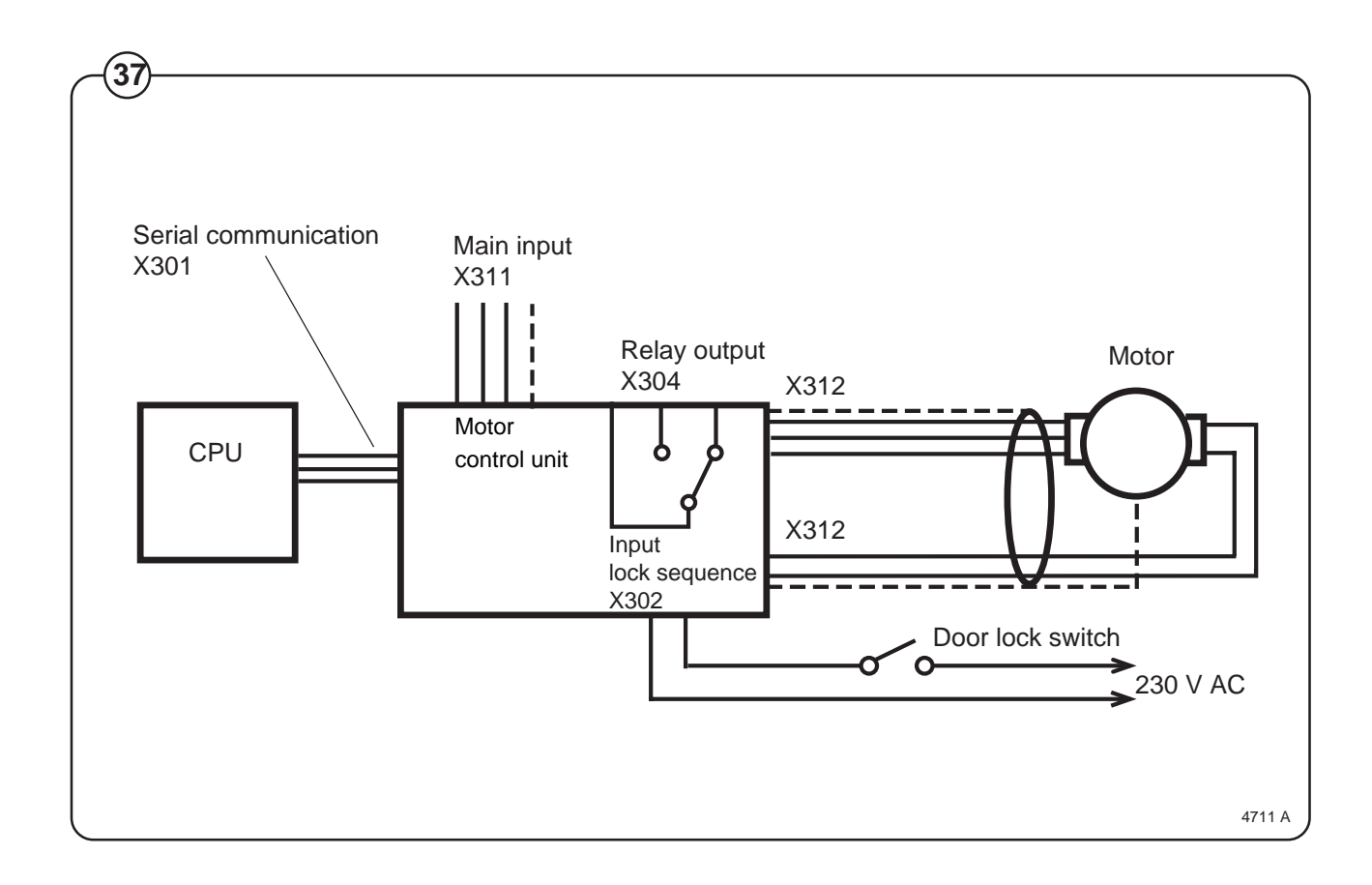

There is a cooling fan on the MCU. The fan starts up automatically when the heat sink reaches a temperature of approx. 65°C, which can arise during extraction if the load is unfavourable or if the ambient temperature is high. When the machine power supply is first switched on the fan operates for a short time.

The MCU has an interlock signal input connected to a switch in the door, which supplies the input with main voltage when the door is locked.

#### PCB connector/Function

#### X301: Serial communication

Communications between MCU and CPU. With an interface it is possible to connect a PC for testing machine operation/functions.

X 301:2 Gnd X 301:3 Txd X 301:4 Rxd

#### X302: Input lock sequence

An input voltage of 96-276 VAC is required to start the motor. The function of this input is to stop/not start the motor when the door lock is open.

Input voltage: 120 V-20 % (=96 V) - 240 V+15 % (=276 V), 50/60 Hz Current: Max. 0.01 A

### X304: Relay output

The relay is controlled via commands from the CPU (X301). The relay is not to be activated if communication with the CPU is lost.

| Isolation voltage: | 3750 V                 |                 |
|--------------------|------------------------|-----------------|
| Voltage:           | 250 VAC                |                 |
| Current:           | max. 2 A               |                 |
| Relay connections: | 1-pole, 2-way (three c | onnections)     |
| Connector:         | X304:1                 | Normally open   |
|                    | V004.0                 | Namaallii alaaa |

|      | X304:2 | Normally closed |
|------|--------|-----------------|
|      | X304:3 | Common          |
| 7. 1 |        |                 |

#### X307: Internal

This contact is used for connection of a fan for cooling the MCU.

#### X311: Main input

Input voltage: Single-phase or DC three-phase: 200 V-15%(=170 V) - 240 V+10% (264 V)

### X312: Output to motor and input thermal protection device (Klixon)

The output is connected to a thermal protection device, located on the motor windings, with a connection back to the input. If the motor becomes overheated, the thermal protection device switch opens. The yellow LED reveals an error code through its pattern of flashes, see the section "Error indication patterns".

Current, max. 0.01 A

Error indication patterns

- Fig. If a fault or error occurs in the motor or motor control unit, the MCU sends
- (38) an error signal to the CPU board. In addition to an error code showing on
- Fig. the display, errors/faults are revealed by the flashing of a yellow LED on the
- (39) MCU board. The table below shows how to identify the error/fault on the

basis of the flashing pattern of this LED.

| LED pattern of flashes | Error code/message<br>on display | Cause                                                                                 |
|------------------------|----------------------------------|---------------------------------------------------------------------------------------|
|                        | HEAT SINK TOO HOT                | Heat sink on MCU too hot.                                                             |
|                        | MOTOR TOO HOT                    | Motor thermal protection device activated                                             |
|                        | NO INTERLOCK                     | MCU has received start command, but not received interlock signal.                    |
|                        | NO MOTOR COMM                    | Communication error MCU – PCU                                                         |
|                        | -                                | Short in motor windings, wiring or internally<br>MCU. MCU will restart automatically. |
|                        | MOTOR SHORT                      | Once again short in motor windings, wiring c internally in MCU.                       |
|                        | INTERL HARDWARE                  | Fault in interlock circuits in MCU.                                                   |
|                        | LOW DC VOLTAGE                   | MCU DC voltage too low.                                                               |
|                        | HIGH DC VOLTAGE                  | MCU DC voltage too high                                                               |
|                        | RIPPLE DC BUS                    | Ripple DC-bus (EWD 4000 only).                                                        |
|                        | KLIXON CIRCUIT                   | Fault/error in MCU overheating circuits.                                              |
| approx. 5 seconds      |                                  |                                                                                       |

.

## Fault-finding

There are fault-finding charts for all error codes in Chapter 12, "Fault-finding".

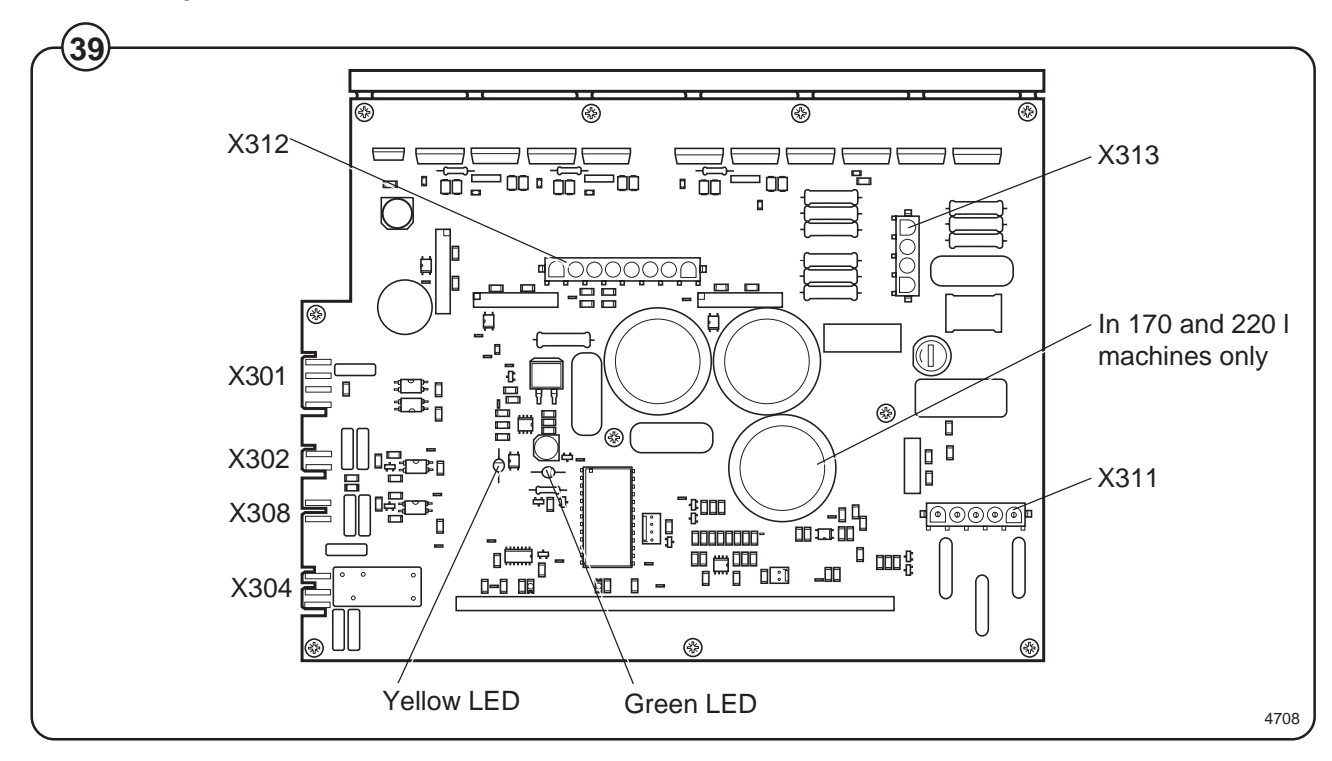

Error indication patterns, green LED

- Fig. The green LED on the MCU board is normally lit except for a brief pause
- (40) approx. once every five seconds (pattern which indicates "OK").

When the microprocessor for the CPU is removed from the machine or has reset status, the LED will be lit without flashing.

When the MCU current-limiting function is activated, the LED will instead flicker, and the flashing pattern which indicates "OK" will be suspended for as long as the current-limiting function is activated. When the MCU current-limiting function ceases, the pattern of flashes indicating "OK" will return after 10 seconds.

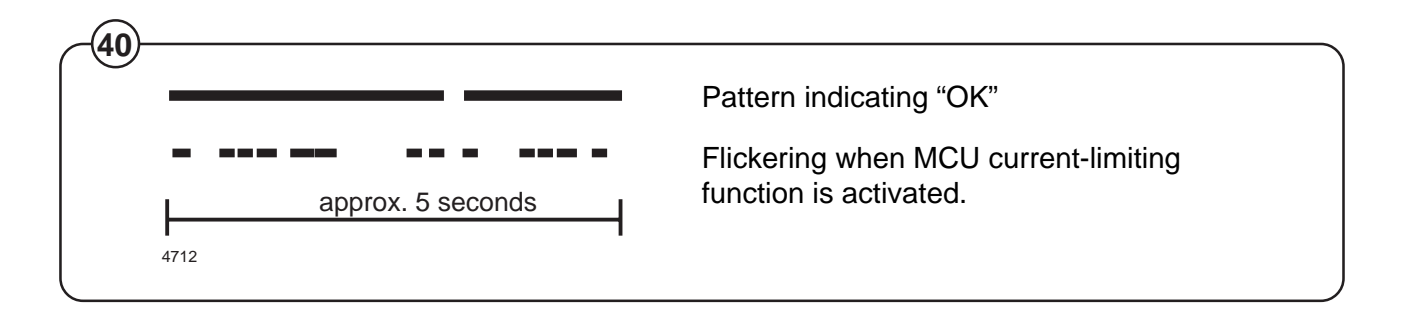

### Extraction

- Fig. During extraction, the motor speeds follow an extraction sequence which is
- (41) always the same. This extraction sequence is used for all standard programs 991-999 for CLARUS machines.

The table shows the extraction speeds during the various phases of the sequence, for various drum volumes.

The extraction sequence is as follows:

- Phase 1. Distribution period of 40 seconds, with imbalance sensing. Imbalance sensing takes place during the last 5 seconds.
- Phase 2. Extraction for 30 seconds.
- Phase 3. Extraction for 30 seconds.
- Phase 4. Extraction for 30 seconds.
- Phase 5. Extraction for remainder of the program's total extraction time.

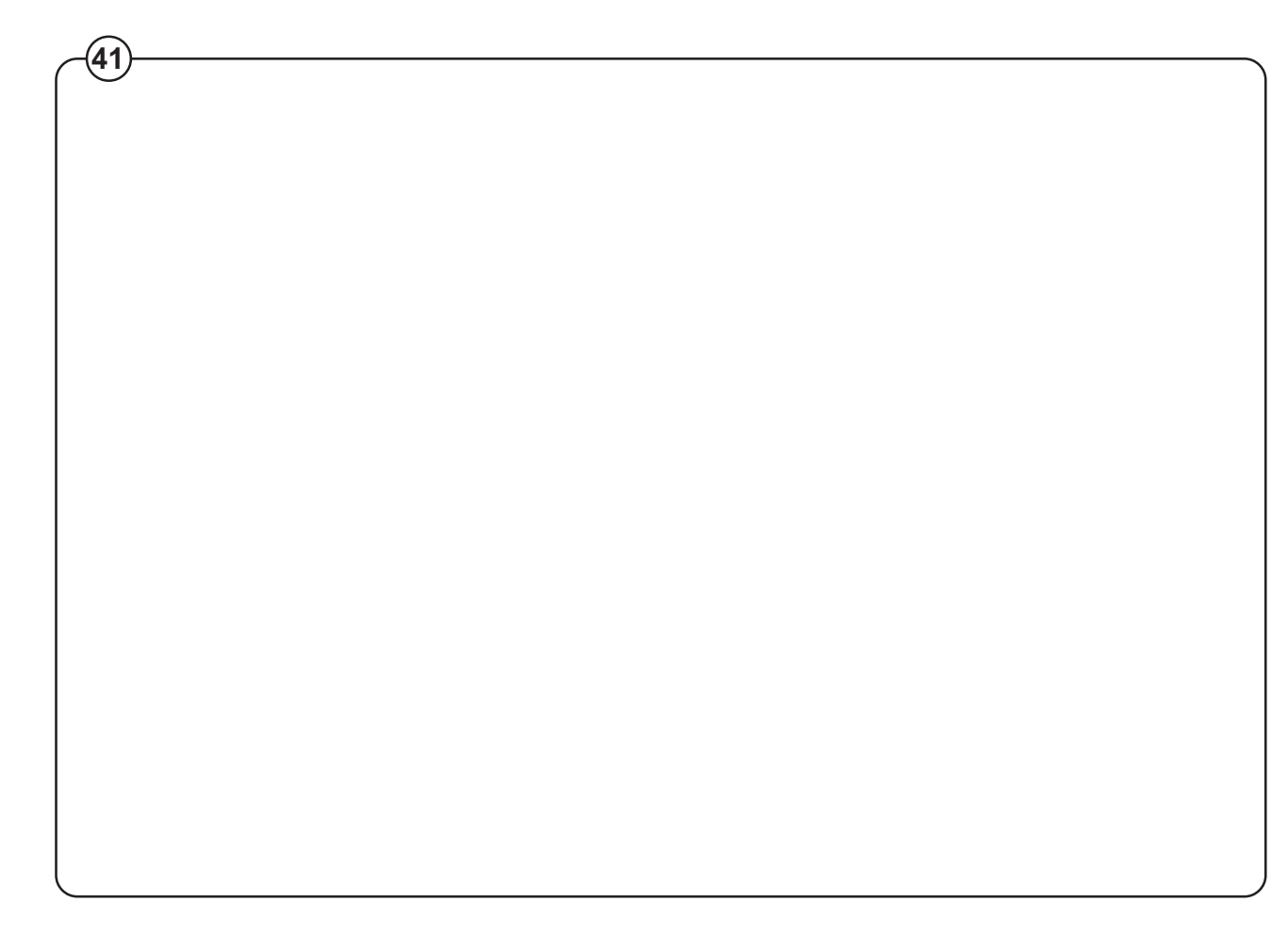

#### Imbalance measurement

At the start of every extraction sequence the system monitors variations in the motor torque while the drum is operating at distribution speed. If these variations are too great, it indicates that the load is unevenly distributed in the drum. At this point extraction is halted, the motor speed is reduced to wash speed and a fresh attempt to begin extraction starts. This procedure will be repeated up to three times per extraction. After the third time the system will decide whether the imbalance is "great" or "small".

- If the imbalance is "great", the extraction stage of the program will end without extraction having taken place.
- If the imbalance is "small", extraction will take place, but at a reduced speed.

# Supply injection valve

## Construction

Fig. The valve has a single-inlet with either one, two(42) or three outlets, each with its own solenoid coil.

The body is made of heat-resistant polyamid plastic and the solenoids encased in water-tight plastic. The electrical connector terminals are spade lugs.

A filter screen on the inlet side prevents dirt from entering the valve. Flow restrictors can be placed at either the inlet or any of the outlets.

### Operation

- Fig. When the solenoid is energized, the spring-
- (43) loaded plunger is drawn up and the pilot valve in the centre of the diaphragm open. Because of the difference in diameter between the pilot valve opening and the ventilating hole in the diaphragm, the pressure above the diaphragm drops to a point where the admission pressure below the diaphragm can lift the diaphragm, thus opening the valve.

When the current to the solenoid is cut off, the plunger spring will press the plunger against the pilot opening of the diaphragm. The pressure above the diaphragm then rises to correspond to the water inlet pressure and the pressure of the spring will close the valve.

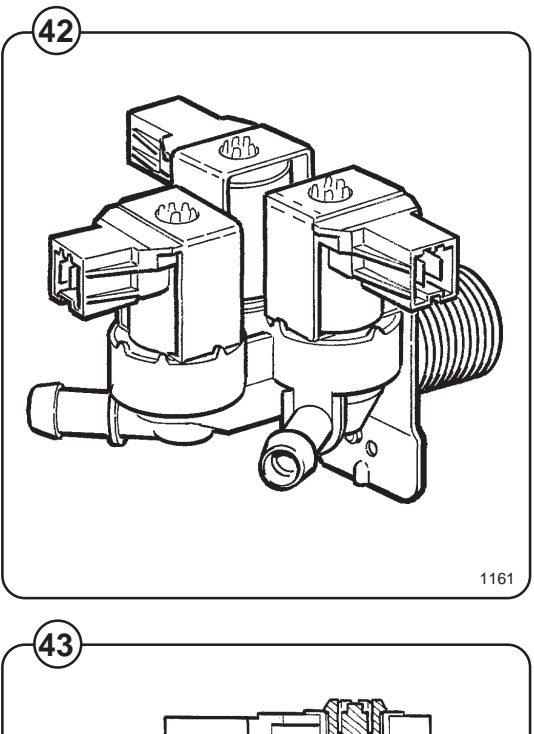

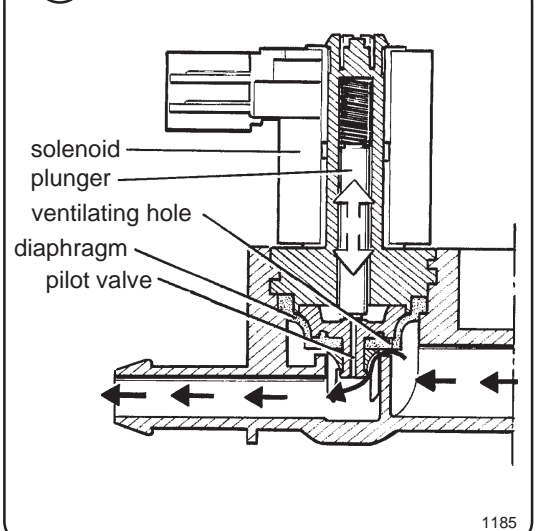

### **Repair instructions**

Limescale can block the hole in the valve diaphragm and interfere with the function of the valve.

- Fig. It is therefore advisable to dismantle and clean
- the valve at certain regular intervals. The frequency depends on operating conditions and the level of contamination in the water.

#### If the valve does not open

- Check that power is supplied to the coil.
- Check the coil with an instrument to determine whether there is a break or a short circuit.
- Dismantle the valve (see below) and check the openings in the valve diaphragm.
- Check the inlet strainer and clean as required.
- Undo the coil and clean the surfaces of the magnetic core.

#### If the valve does not close

- Check that the coil is not live. The valve is normally closed when the magnet is not energised.
- Check the return spring.
- Check the diaphragm (pilot pressure opening).

### Dismantling the valve.

- Fig. Pull the coil straight upwards. Use a screwdriver if necessary to carefully undo the coil.
- Fig. Use the tool supplied (attached to one of the hoses when the machine is delivered) to open the valve housing. Slide the tool over the protruding plastic sleeve to that the pegs on the tool engage the corresponding sockets in the valve housing.
  - Use a spanner or a pair of pliers and unscrew the upper part of the valve housing.

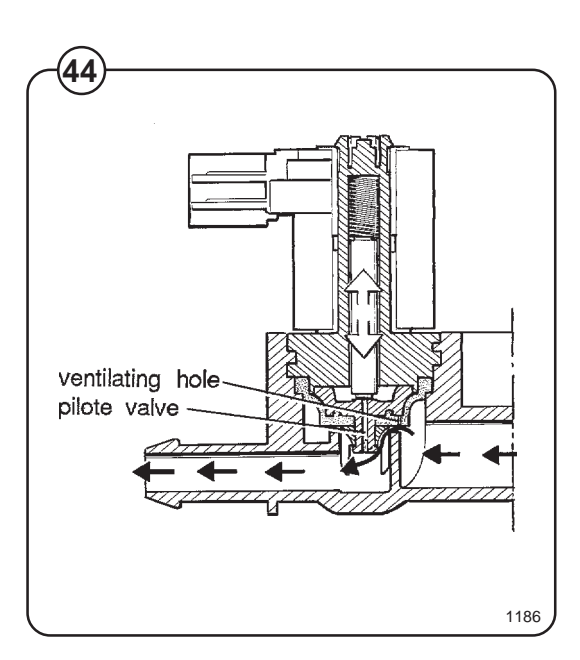

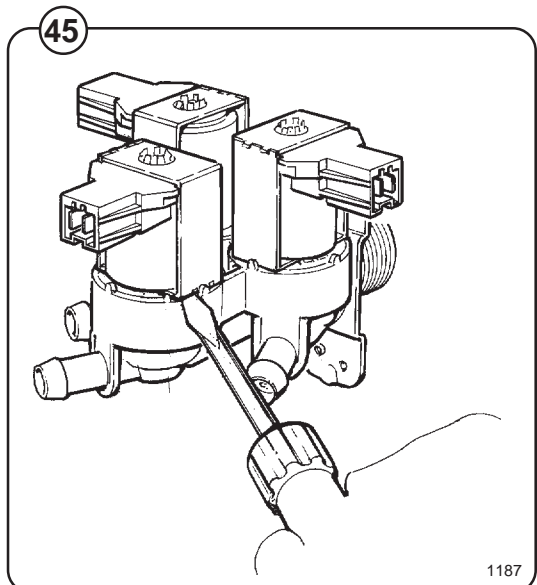

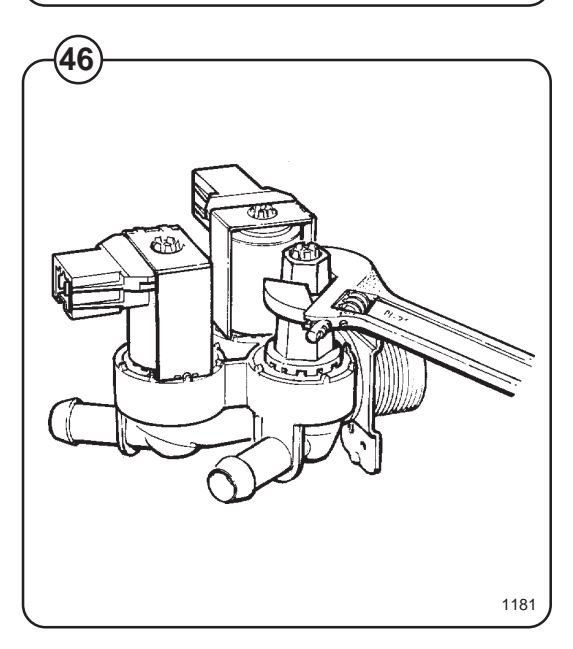

## Inlet valve

- Fig. The water inlets have brass bodies with larger
- (47) cross section of the outlet in order to achieve a shorter filling time for the machine.

## Construction

- Fig. The valve housing is made of pressed brass. The
- (48) spring-loaded plunger is made of stainless steel and located at its lower end.

## Operation

The valve is automatically operated by means of a rubber diaphragm and a pilot valve in exactly the same way as the supply injector valve.

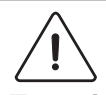

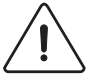

To strip, clean, re-assemble and troubleshoot the inlet valve, follow the instructions outlined for the supply injector valve.

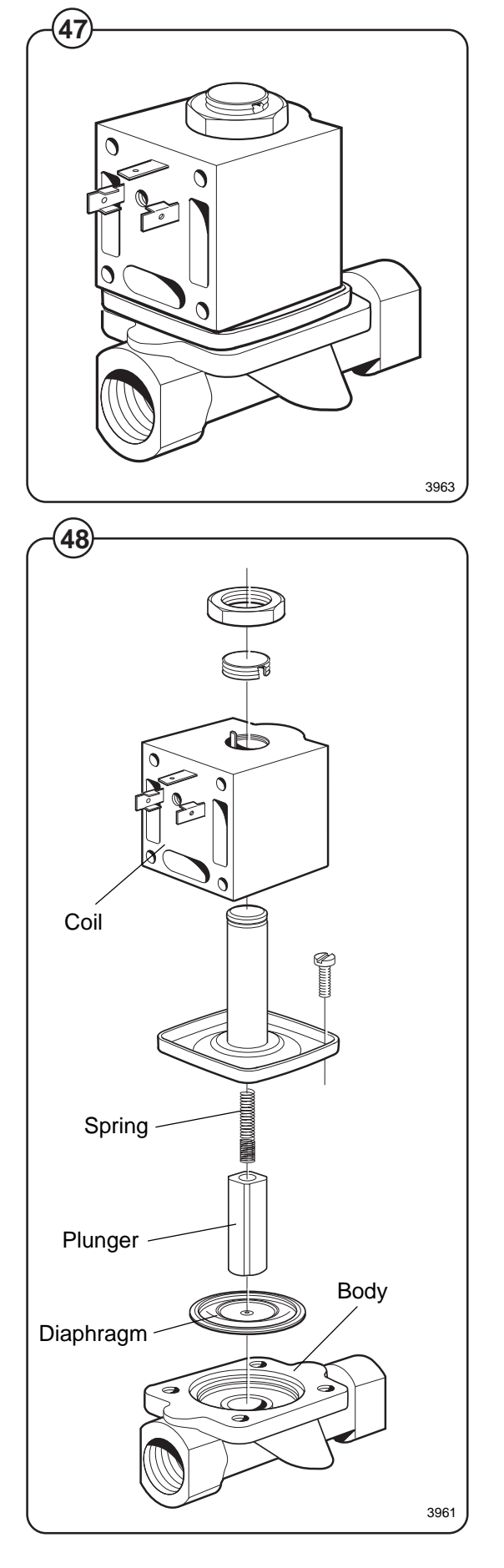

# Description

- Fig. The drain valve is a motor-operated diaphragm
- (49) valve which allows rapid emptying thanks to its
- Fig. large cross-section. This is a self-clearing design,
- (50) so there is no need for a lint filter.

Main parts of the valve:

- · motor plus gear
- piston rod with trapezoidal thread, plus piston and return spring
- rubber diaphragm
- connections for water filling, overfilling, drain

In its open state, the valve is not energised. In this state the piston rod is screwed down to its lowest position by the return spring. The diaphragm is pressed downwards with the piston and the valve is open.

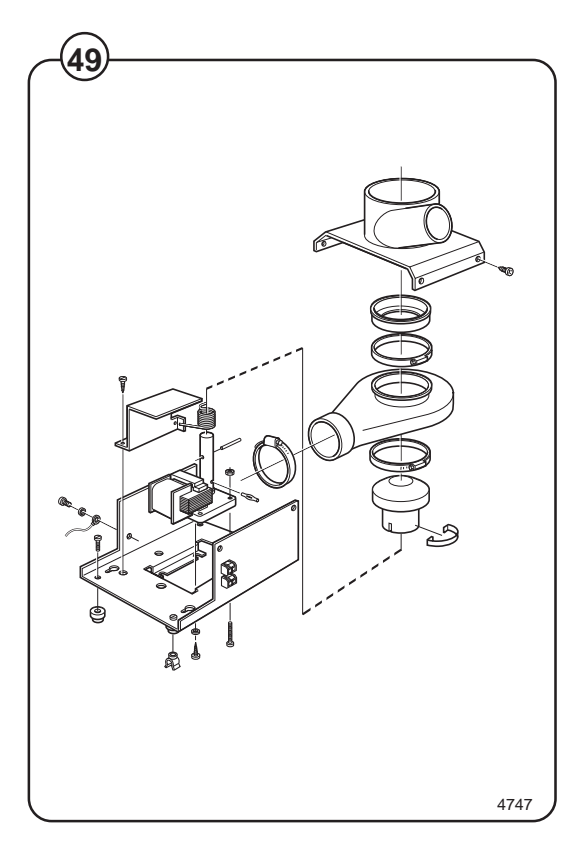

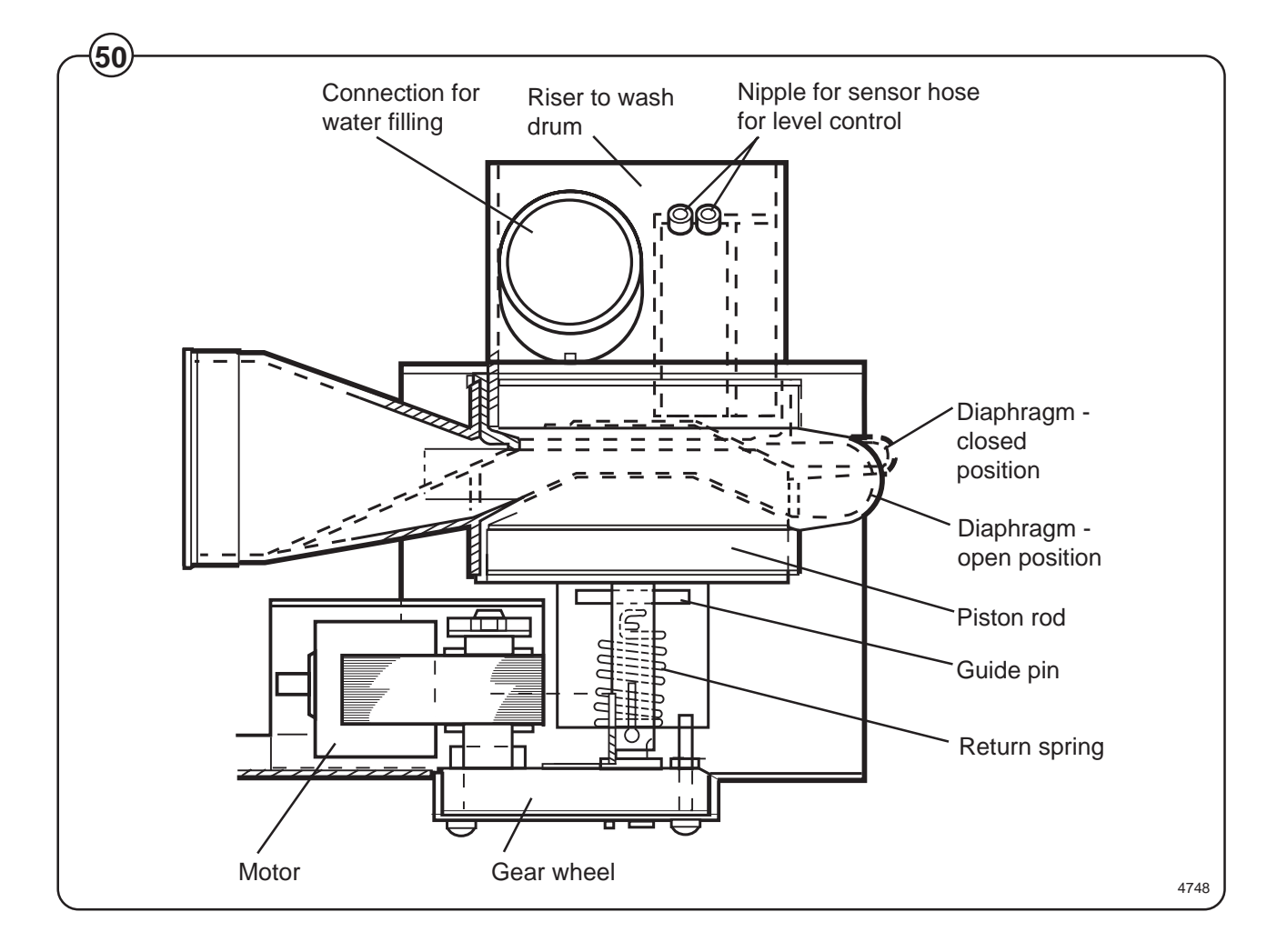

When the motor is activated and begins to rotate, the piston rod is turned upwards via the gear, the diaphragm is pressed upwards with the piston and presses against the valve seat: the valve closes.

The connection for overfilling is connected to the upper part of the wash drum, water and foam are diverted straight to the drain if the intake valves or level control should malfunction.

On the riser for the wash drum are the connection for water filling and a nipple for connecting the sensor line for the level control.

## Instructions for repair

Deposits on the diaphragm can prevent the valve from opening or closing properly. The valve should therefore be cleaned at certain intervals, depending on operating conditions and water quality.

## If the valve is not opening or closing properly:

- Fig. Check that the motor has the right input voltage.
- Check that the piston rod can move freely.
  - Check whether the diaphragm is clogged with deposits.

To note if replacing the motor: Brown cable: 60 Hz Blue cable: common Black cable: 50 Hz

## Tensioning of return spring

With the valve housing removed:

- Turn the return spring so that the "tongue" of the spring is resting against the stop screw.
- Position the valve housing over the return spring so that the pin on the spring will fit into the recess on the piston rod. (Note: the piston rod should be installed so its recess is aligned along the housing.)
- Then turn the housing one turn clockwise. (This will screw the pin of the spring into the piston rod. The spring will be now tensioned approx. 1/4 of a turn on account of the lead in the piston rod.)

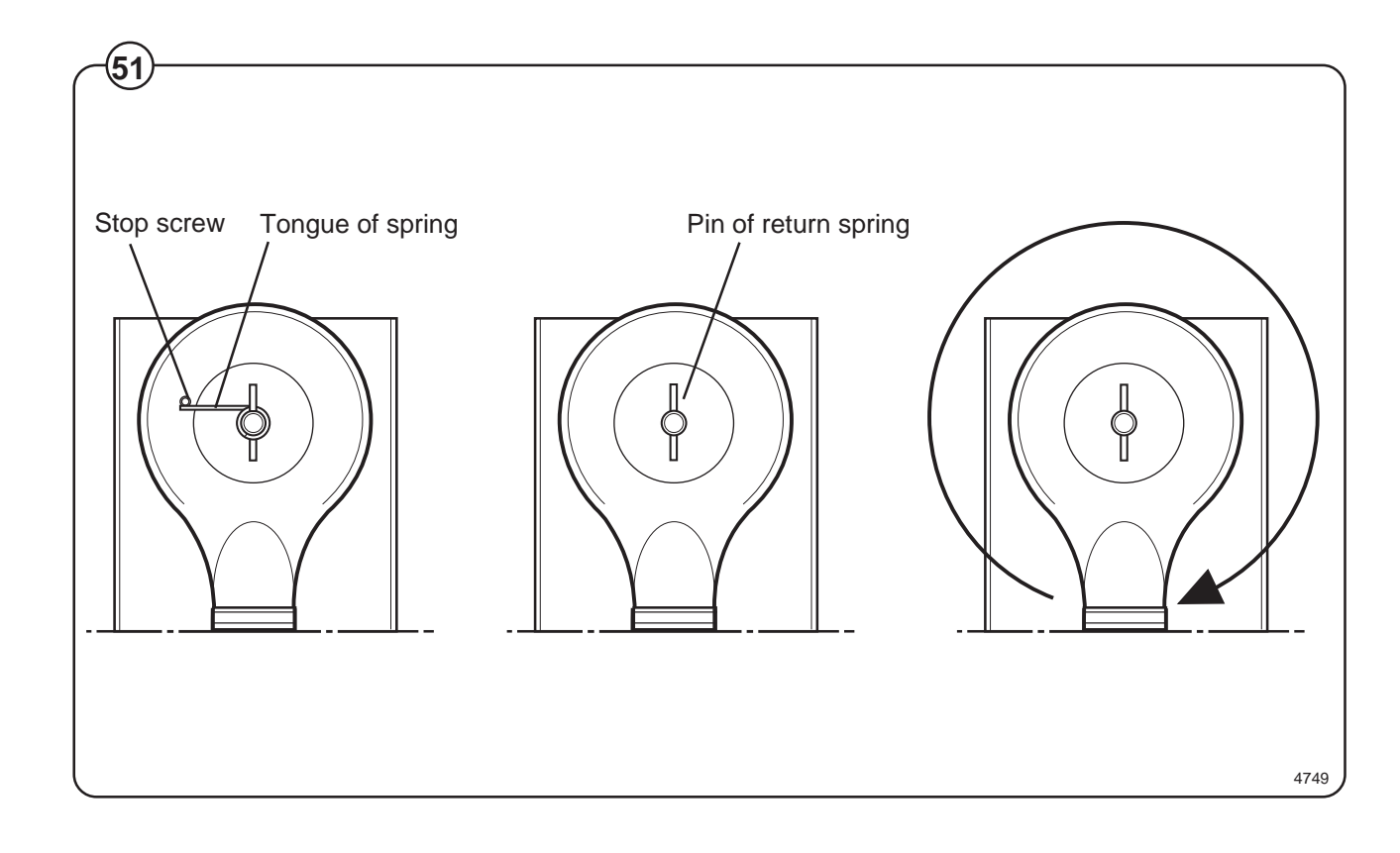

# Soap supply box

- Fig. The three-compartment soap supply box is located at the top of the machine.
- (52) Viewed from the front, the compartments marked with figures 1, 2 and 3 are used as follows:

### Compartment 1

This compartment is used for adding detergent directly to the wash at the beginning of a cycle or at any time during the cycle when extra supplies are required.

### Compartment 2

This compartment is the main compartment for adding detergent to the wash .

### Compartment 3

The small compartment is used for adding fabric softener. The fabric softener is flushed down with water by overflowing when the injection of fabric softener is called for.

When using a top mount supply injector connection only compartment 2 will be utilized.

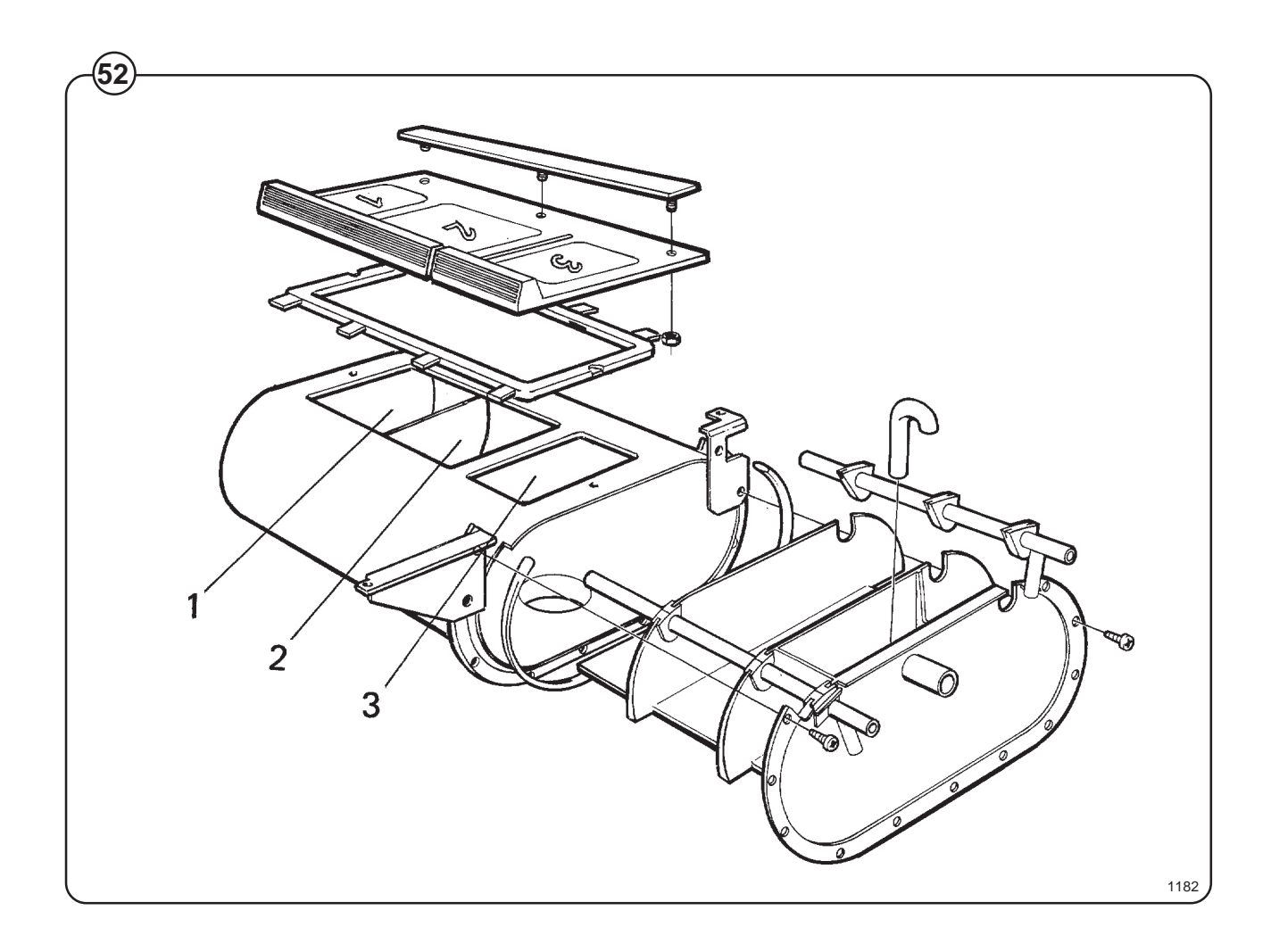

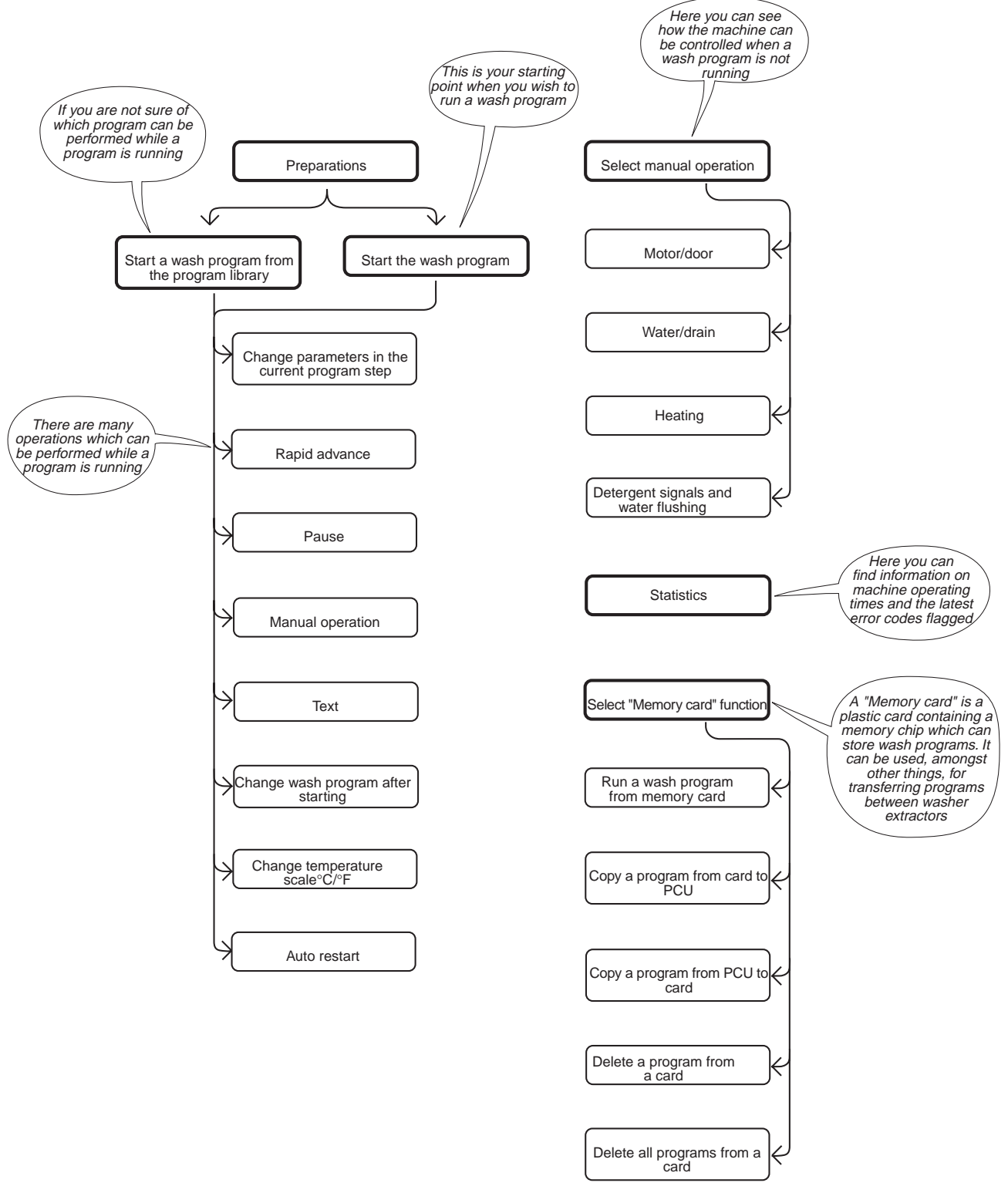

# **General introduction**

**Fig.** This washer extractor is controlled by a microprocessor-based program (53) control unit. There are many advantages to this equipment, including:

- timing, levels and temperatures are controlled with great precision and flexibility
- detailed information on wash programs, machine status and operations, wash times and temperatures can be accessed in plain language on the large display screen
- it is possible for the user to create new wash programs, and to adapt programs precisely on the basis of experience and to suit various types of textile, degrees of soiling etc.
- a very high level of machine safety through continuous monitoring and built-in safety interlocks
- the program control unit has a reader for "memory cards". These are cards the size of a credit card which contain a memory chip. Memory cards allow the user to:
  - transfer wash programs between a PC and the washer extractor, or from one washer extractor to another
  - run programs straight from a card
- great flexibility during program operation:
  - rapid advance both forwards and backwards in the program
  - change temperatures, program module lengths and extraction speeds directly, during program operation
  - start a different program at any time during program operation.

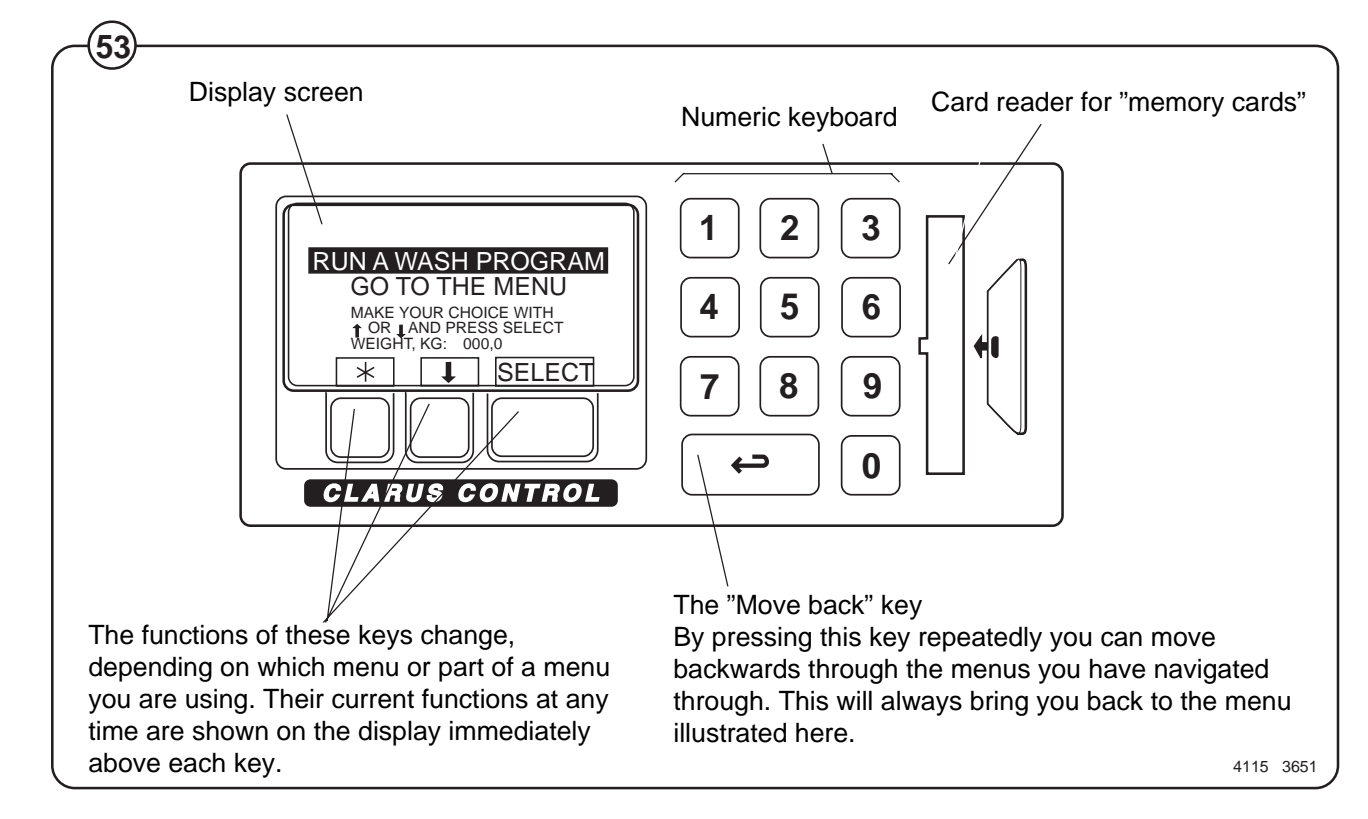

### **Preparations**

- Sort the load, paying attention to the textile care labels on the items. Empty all pockets and do up zip fasteners.
- Open the machine door, check that the drum is empty, load the items into the machine and close the door.
- Check that the emergency stop button has not been pressed inwards (see "Machine safety").

Measuring the detergent

- Fig. If the machine's system for powder detergent is
- (54) used: measure the detergent and other additives according to the indicator lights.

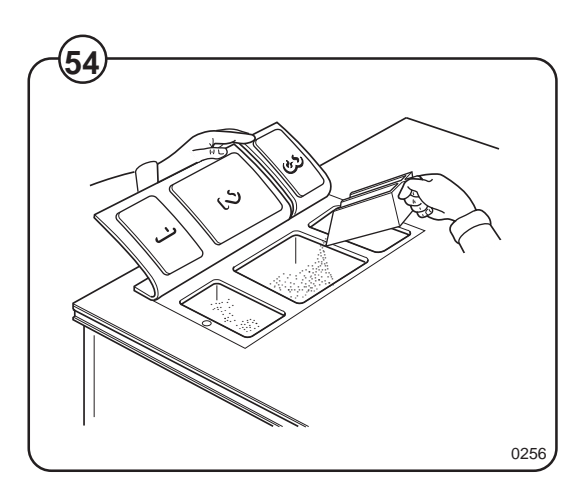

### The "Move back" key

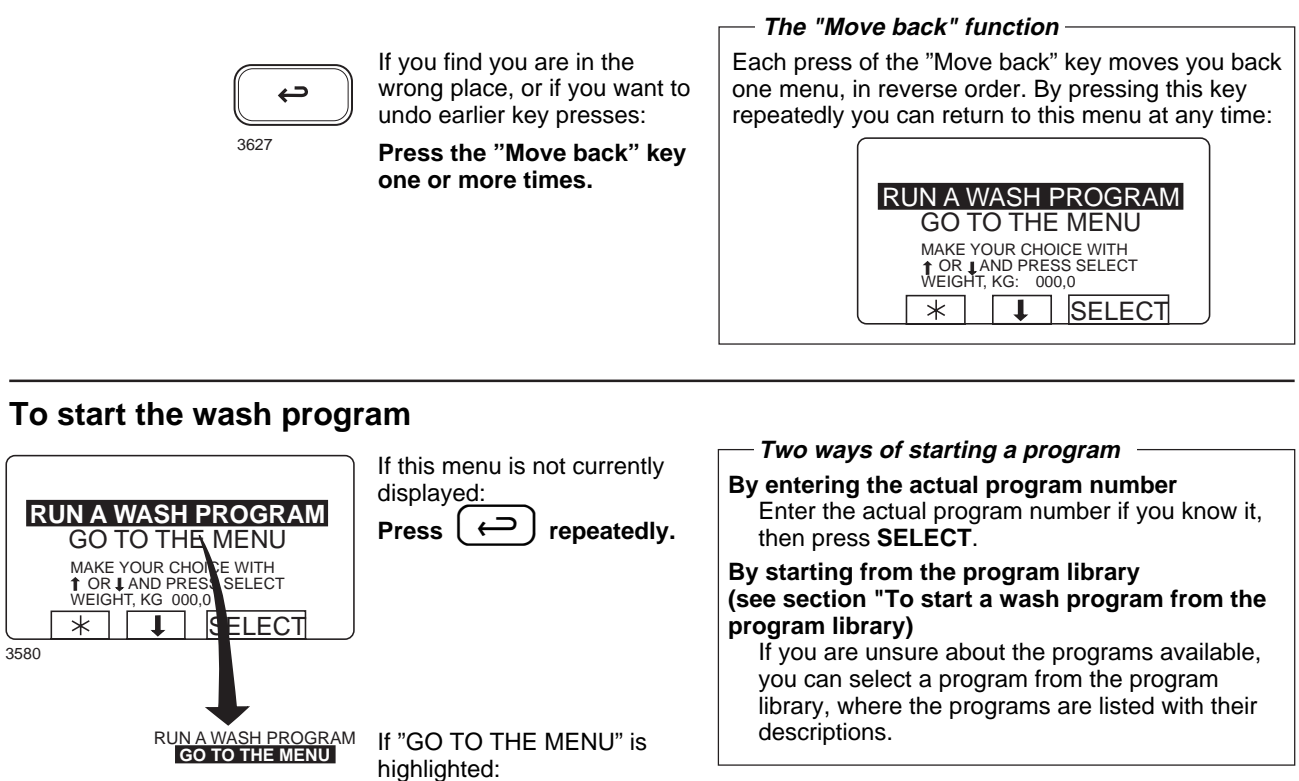

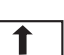

Press 1.

RUN A WASH PROGRAM GO TO THE MENU

When "RUN A WASH PROGRAM" is highlighted:

SELECT

Press SELECT.

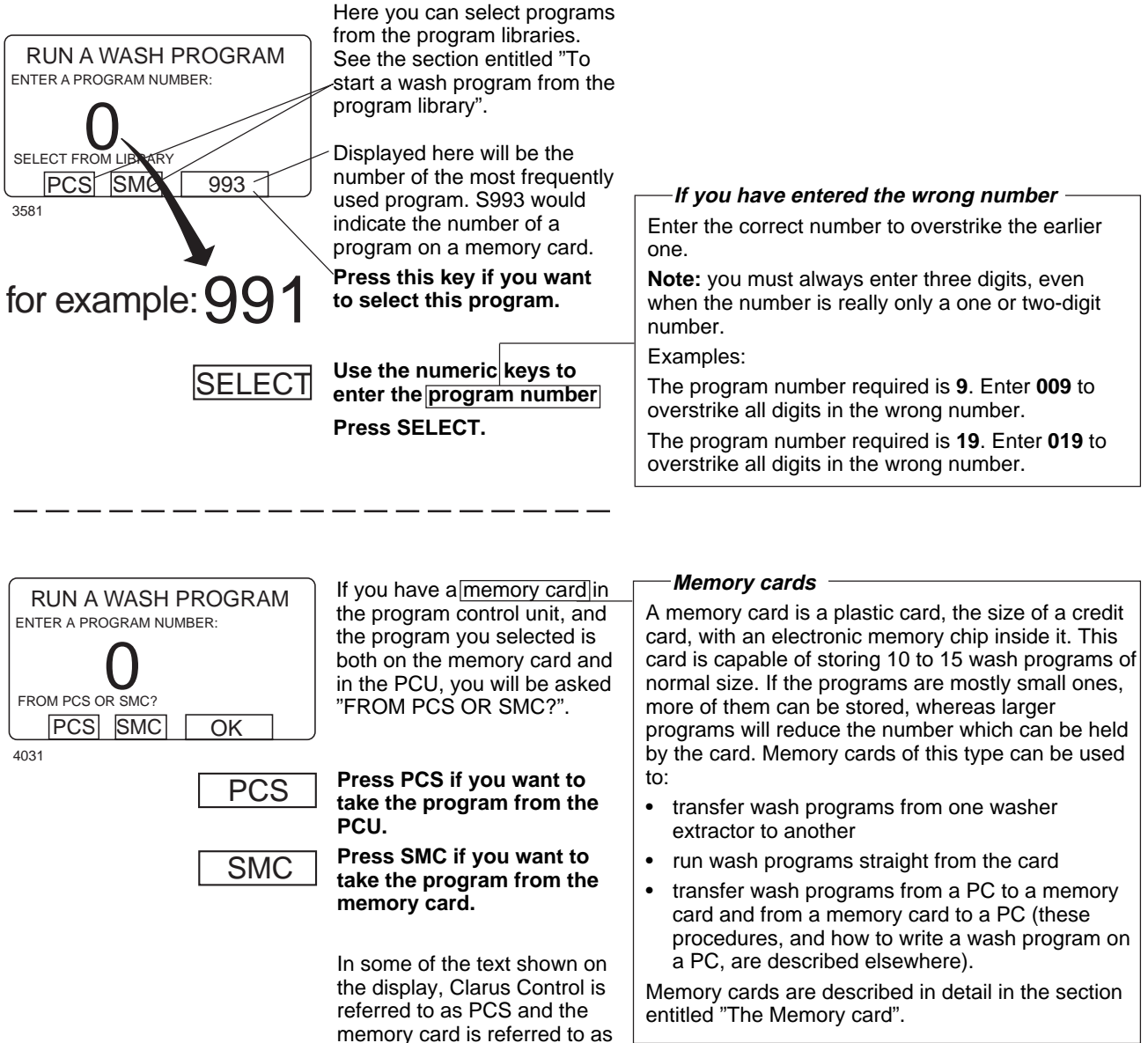

SMC.

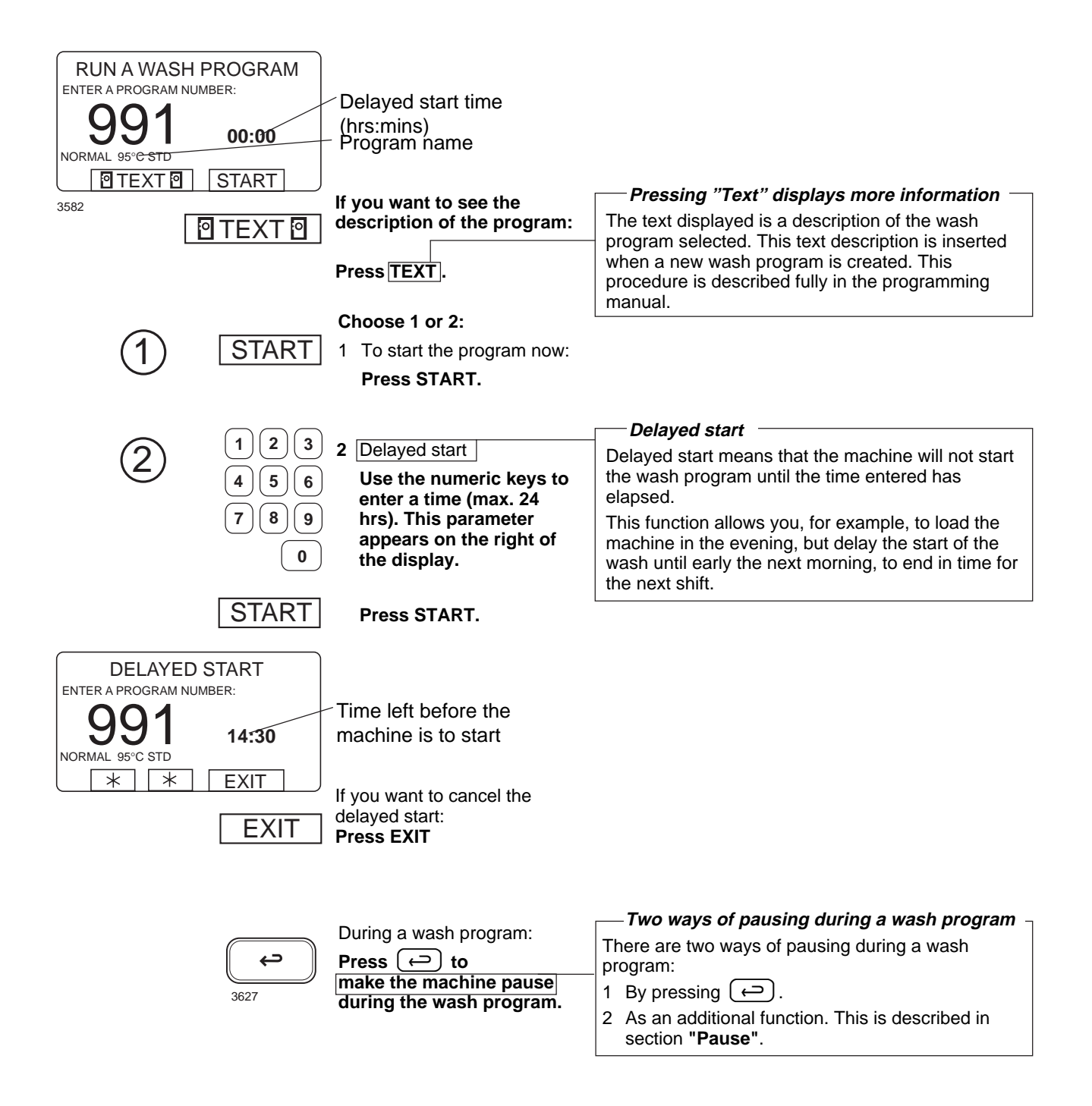

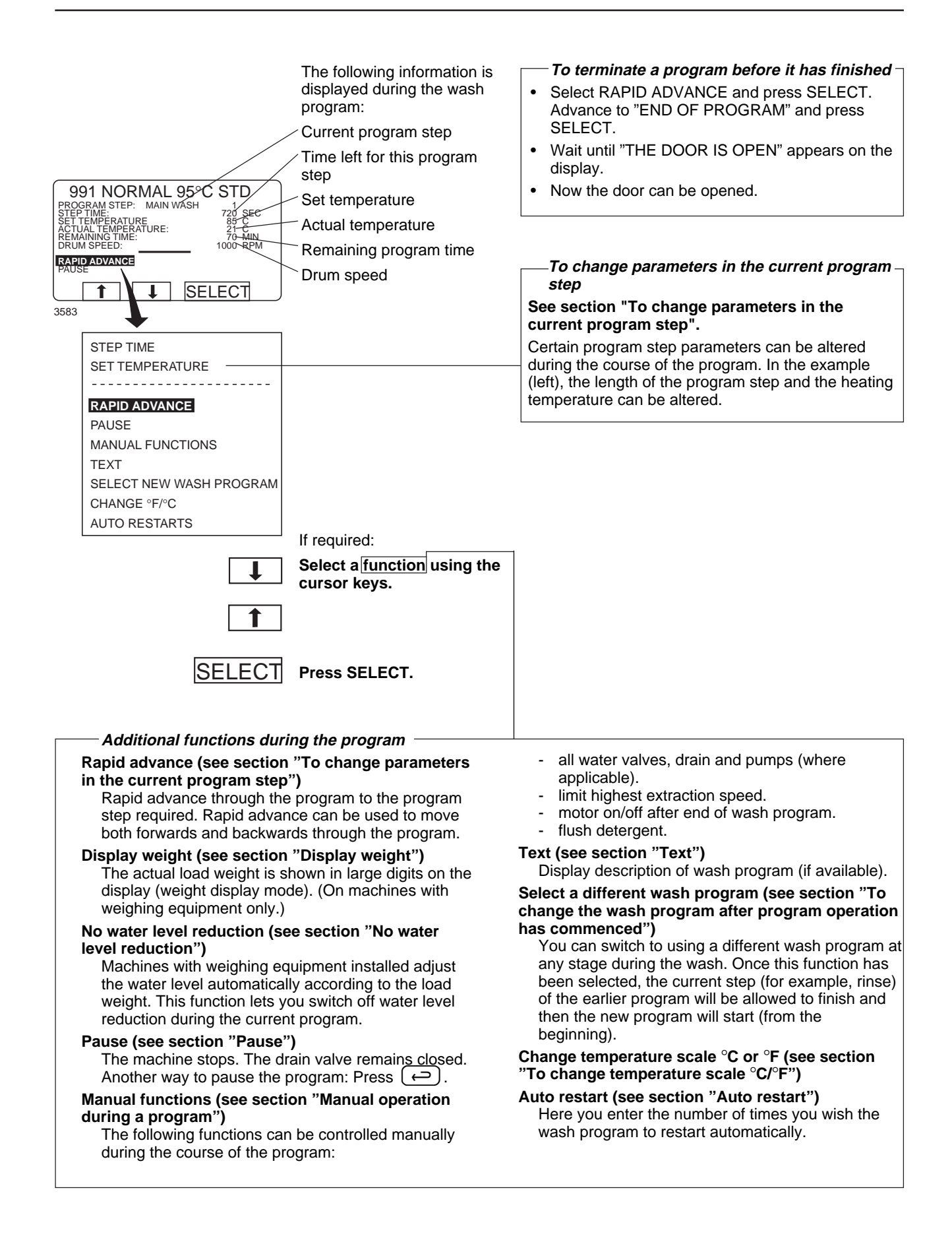

## To start a wash program from the program library

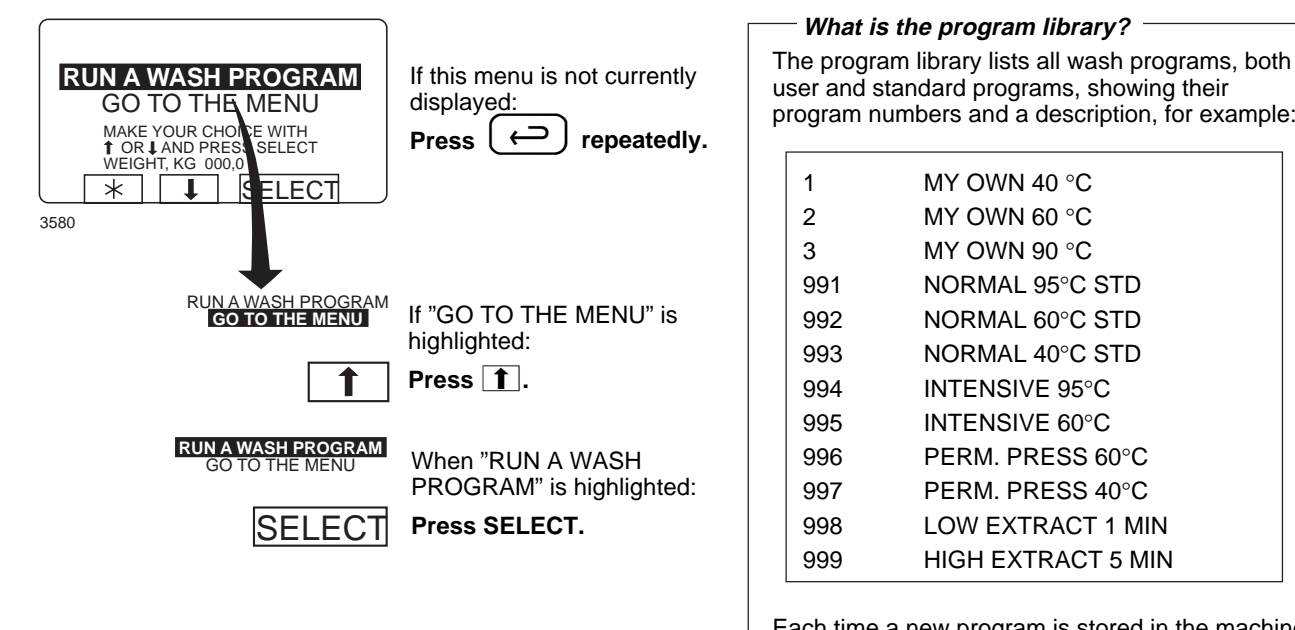

| ser and s<br>rogram n | standard programs, showing their<br>umbers and a description, for exam | ple |
|-----------------------|------------------------------------------------------------------------|-----|
| 1                     | MY OWN 40 °C                                                           |     |
| 2                     | MY OWN 60 °C                                                           |     |
| 3                     | MY OWN 90 °C                                                           |     |
| 991                   | NORMAL 95°C STD                                                        |     |
| 992                   | NORMAL 60°C STD                                                        |     |
| 993                   | NORMAL 40°C STD                                                        |     |
| 994                   | INTENSIVE 95°C                                                         |     |
| 995                   | INTENSIVE 60°C                                                         |     |
| 996                   | PERM. PRESS 60°C                                                       |     |
| 997                   | PERM. PRESS 40°C                                                       |     |
| 998                   | LOW EXTRACT 1 MIN                                                      |     |
| 999                   | HIGH EXTRACT 5 MIN                                                     |     |

What is the program library?

Each time a new program is stored in the machine program memory, its number and description will be inserted automatically into the program library.

The program library may be used for starting a wash program, but is also used in programming, when a wash program needs to be modified or if a new program is to be created on the basis of an existing one.

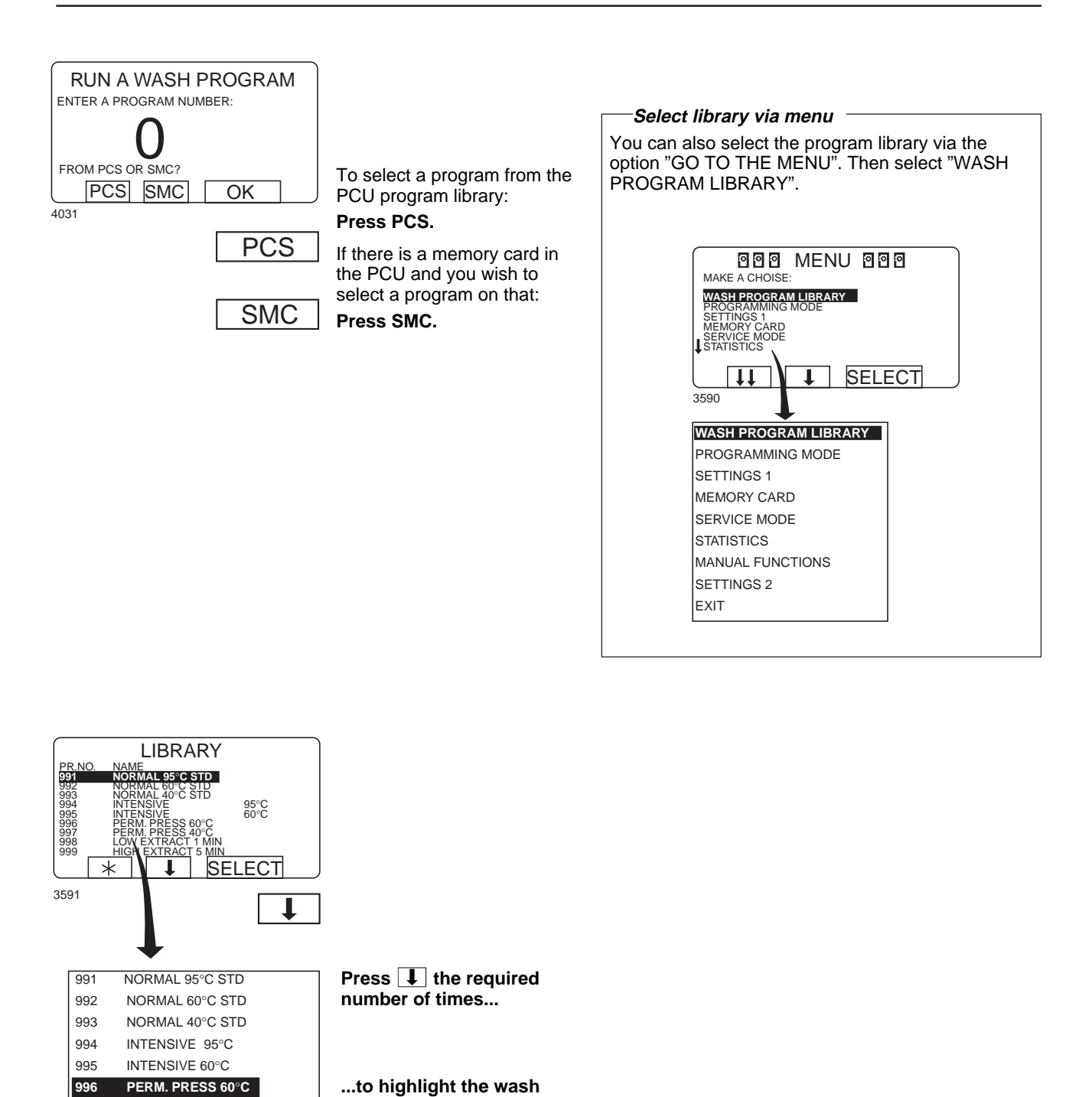

...to highlight the wash program required.

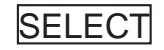

PERM. PRESS 60°C PERM. PRESS 40°C

LOW EXTRACT 1 MIN

LOW EXTRACT 5 MIN

997 998

999

Press SELECT.

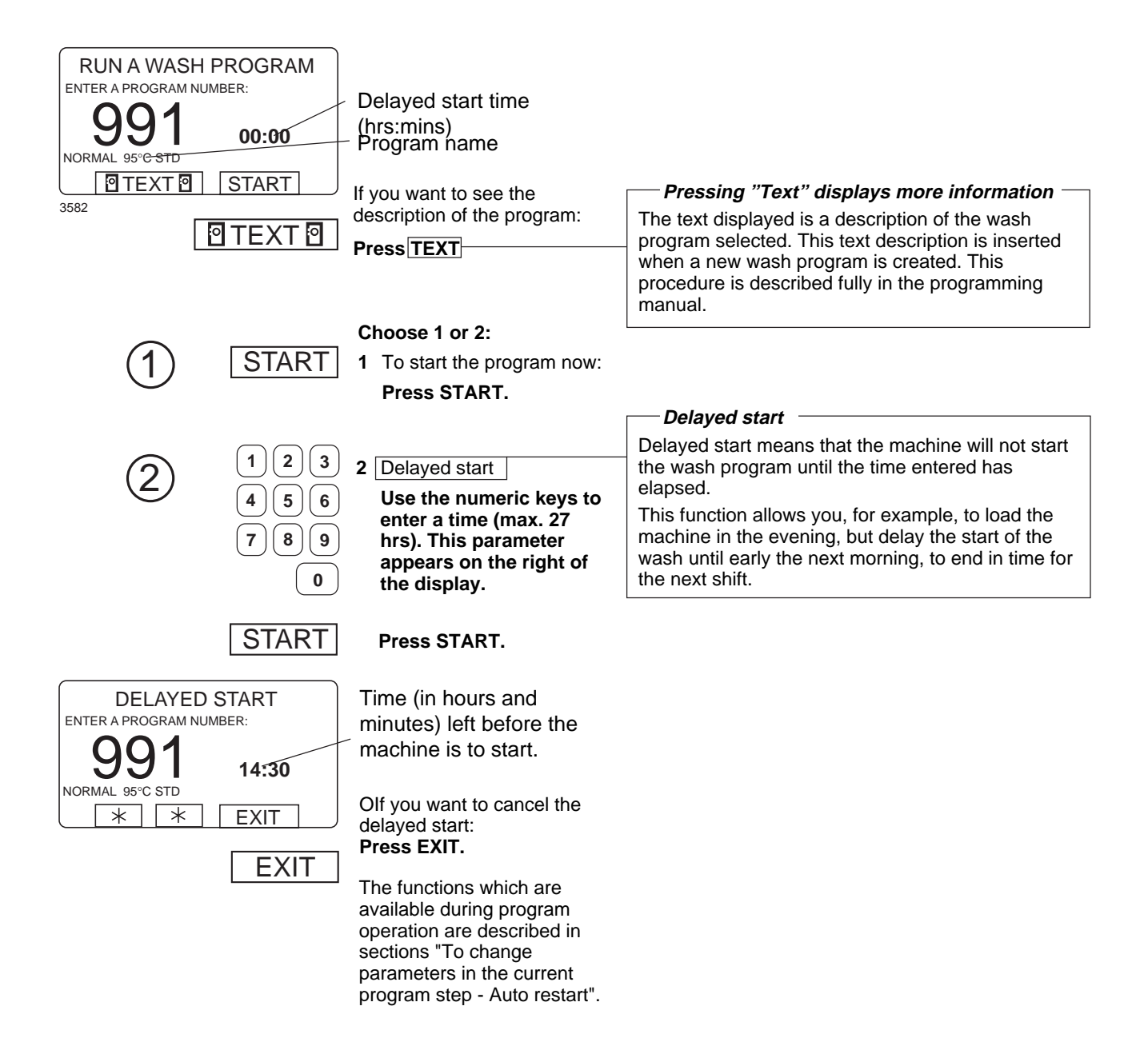

## To change parameters in the current program step

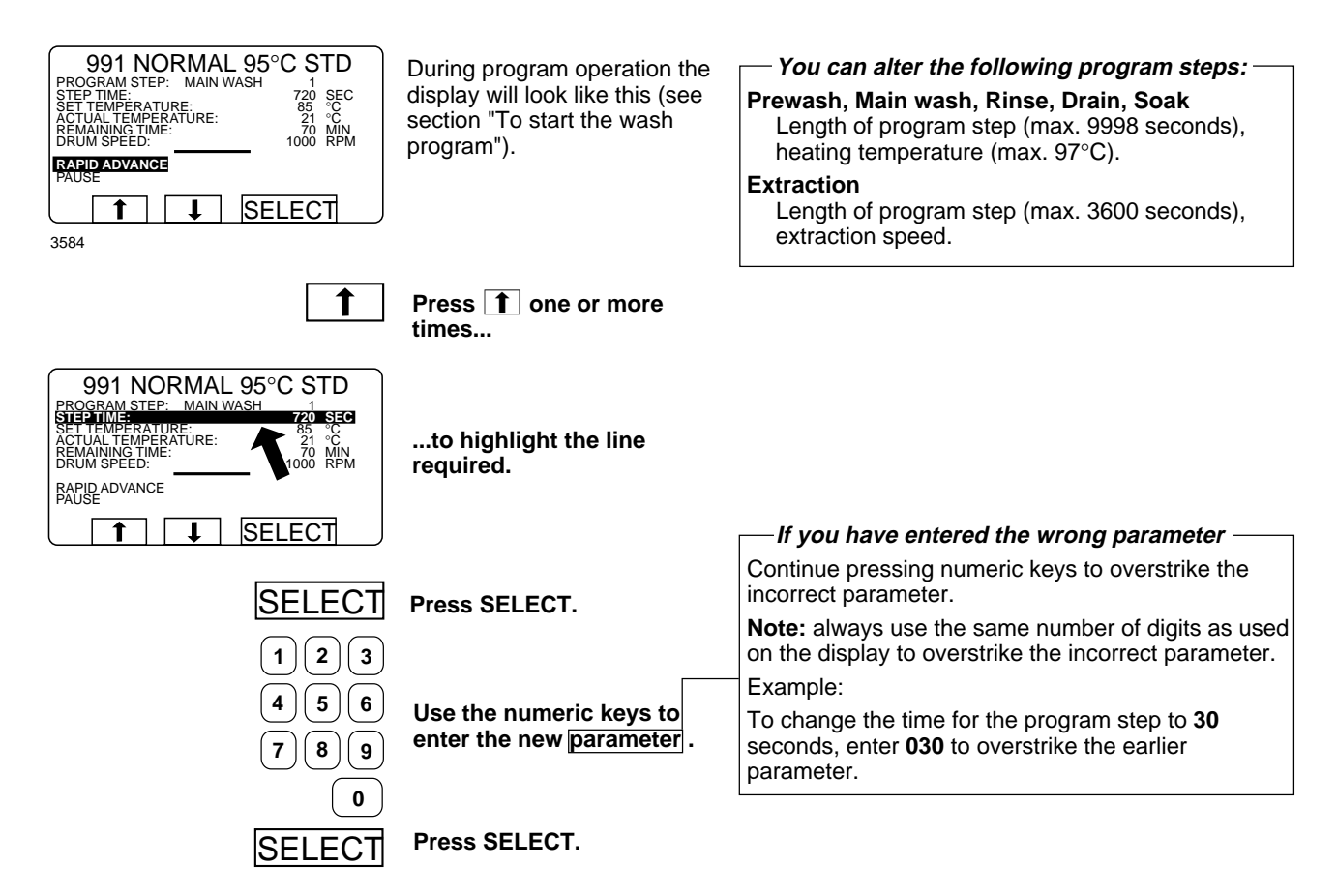

## **Rapid advance**

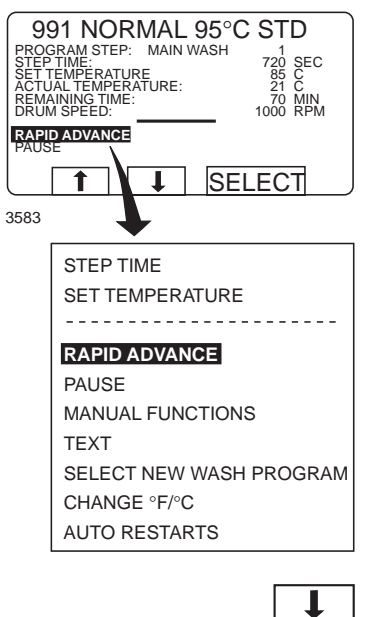

During program operation the display will look like this (see section "To start the wash program").

Check that "RAPID ADVANCE" is highlighted.

- To terminate a program before it has finished
- Select RAPID ADVANCE and press SELECT. Advance to "END OF PROGRAM" and press SELECT.
- Wait until "THE DOOR IS UNLOCKED" appears on the display.
- Now the door can be opened.

If it is not highlighted: Press 1 or 1 one or more times to highlight "RAPID ADVANCE".

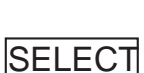

1

Press SELECT.

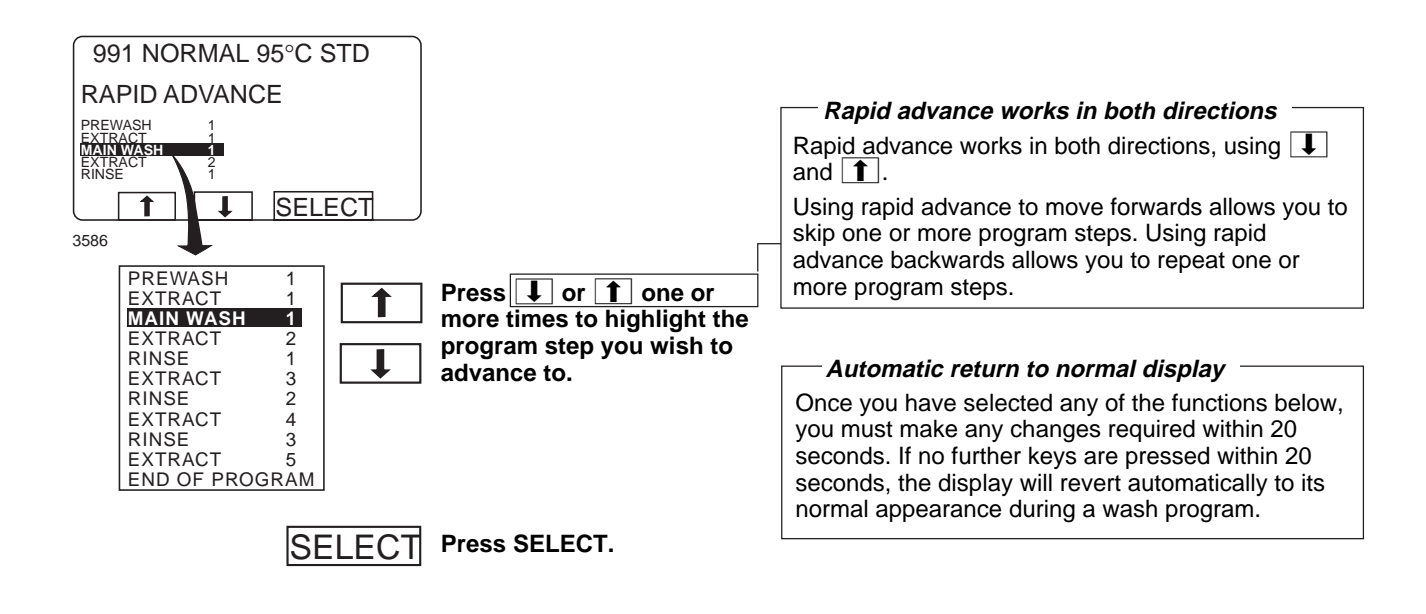

#### For machines with weighing equipment installed only!

Show weight

### Show weight

#### During program operation 991 NORMAL 95°C STD The actual weight is shown in large digits on the display PROGRAM STEP: MAIN WASH STEP TIME: SET TEMPERATURE ACTUAL TEMPERATURE: REMAINING TIME: DRUM SPEED: the display will look like 1 720 SEC 85 °C 21 °C 70 MIN 1000 RPM (weight display mode). this (see section "To start If the weighing equipment is not connected, the error the wash program"). message "FUNCTION NOT ALLOWED" will appear. See RAPID ADVANCE SHOW WEIGHT the section "Fault-finding, weighing equipment" in the machine manual. SELECT 1 1 4774 STEP TIME SET TEMPERATURE - - - -RAPID ADVANCE SHOW WEIGHT NO WATER REDUCTION PAUSE MANUAL FUNCTIONS TEXT SELECT NEW WASH PROGRAM CHANGE °F/°C AUTO RESTART Press 1 or 1 one or more times to highlight "SHOW WĚIGHT". SELECT Press SELECT.

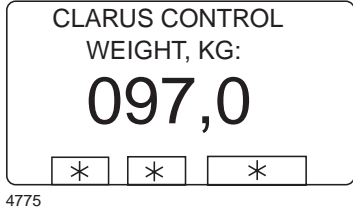

Weight display mode: The actual net weight is shown in large digits on the display.

#### Return to normal display

The display will return to normal at the end of the "time for weight display" set as a parameter in Settings 1. The manufacturer's default parameter is 20 seconds.

#### — To end weight display sooner

Press (-) or use the numeric keys to enter a new program number.

#### For machines with weighing equipment installed only!

#### No water reduction

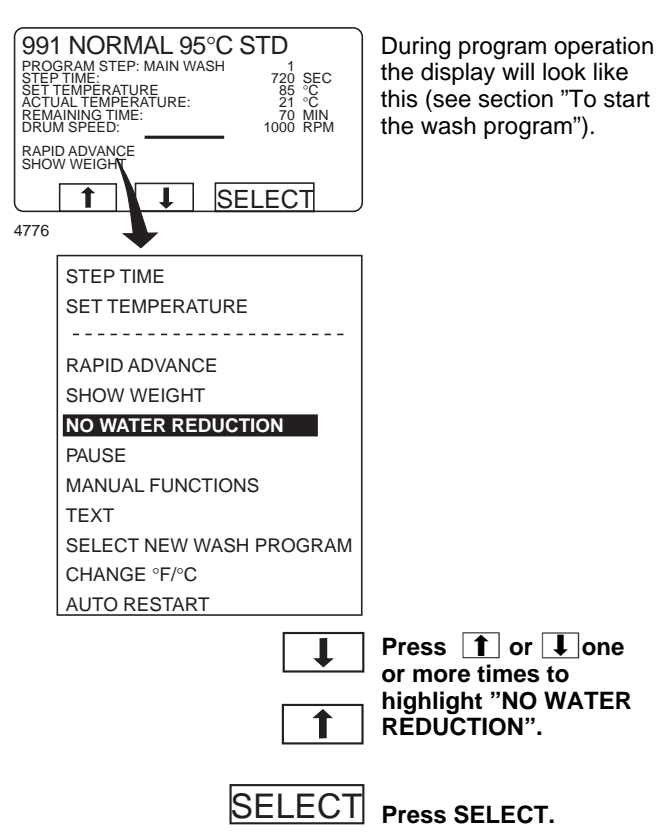

#### No water reduction

The wash load is weighed during the program and the water level is adjusted automatically according to its weight. If the load is not a full one, the water level will be reduced according to a water level reduction table. You can switch off water level reduction at any stage of a program.

Note that if you select "NO WATER REDUCTION", this applies only to the program currently running. The next time a program is started, water level reduction will occur automatically again.

Pause

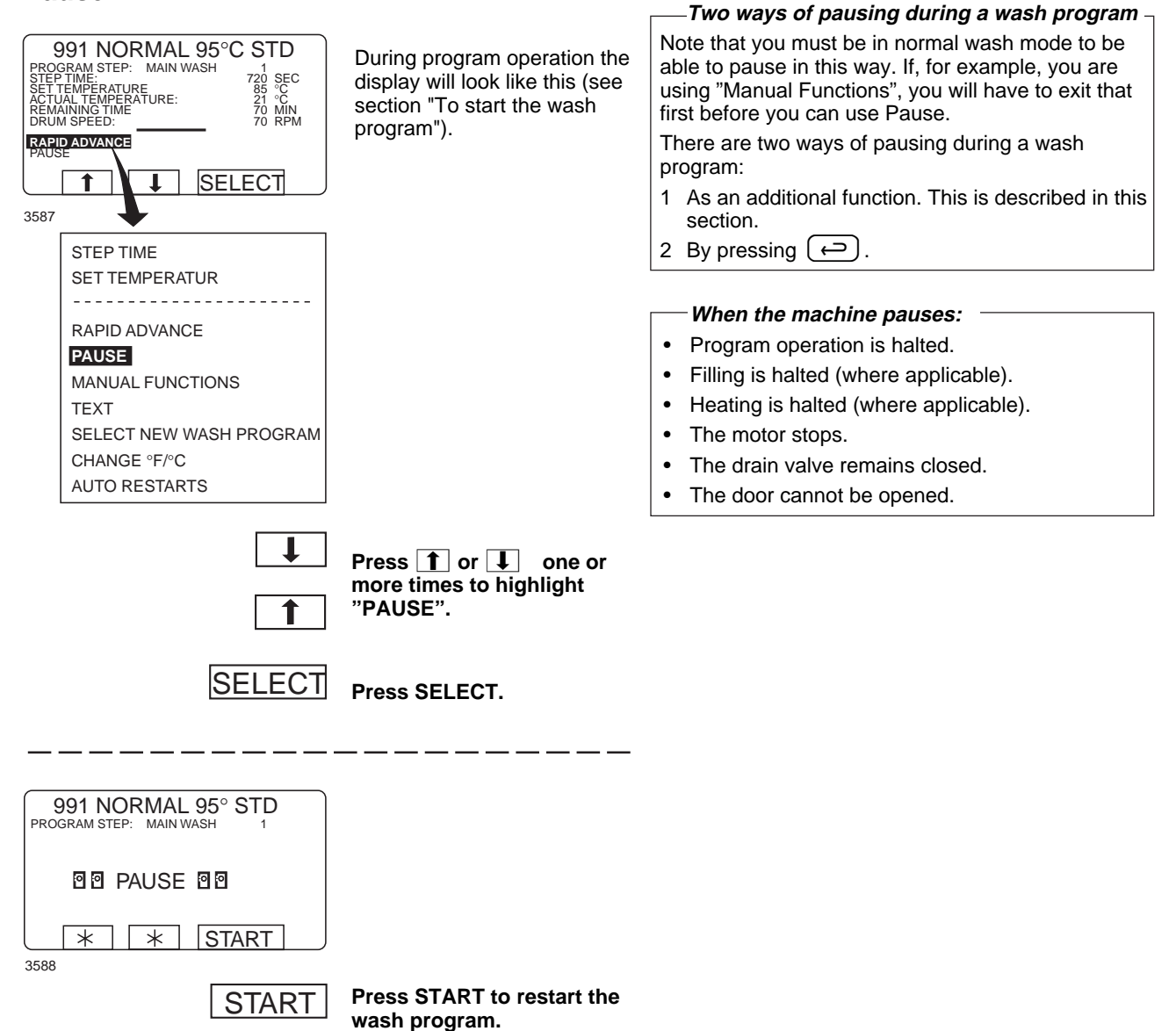

### Manual operation during a program

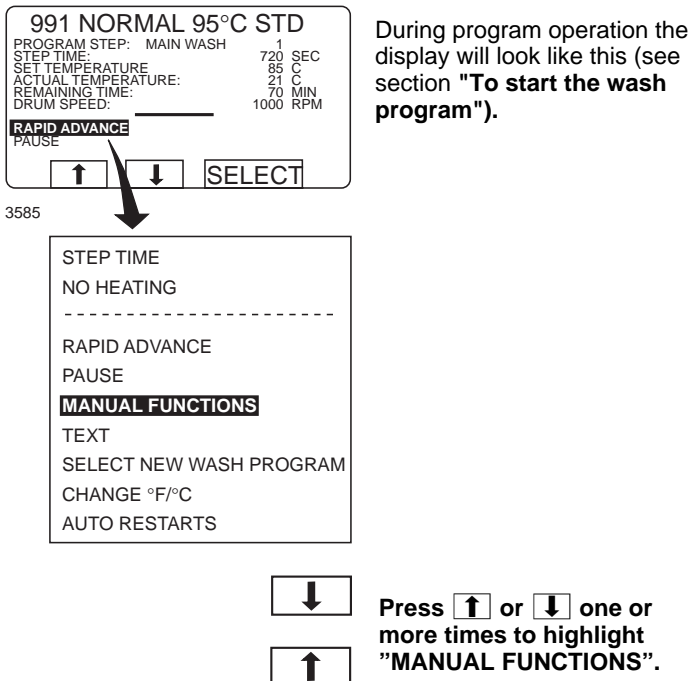

#### Two types of manual operation

There are two types of manual operation, which should not be confused:

- Manual operation during a program • These functions are described in this section.
- Manual operation when no program is ٠ running These functions are described in section

"Manual operation".

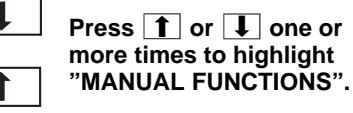

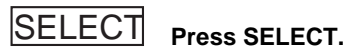

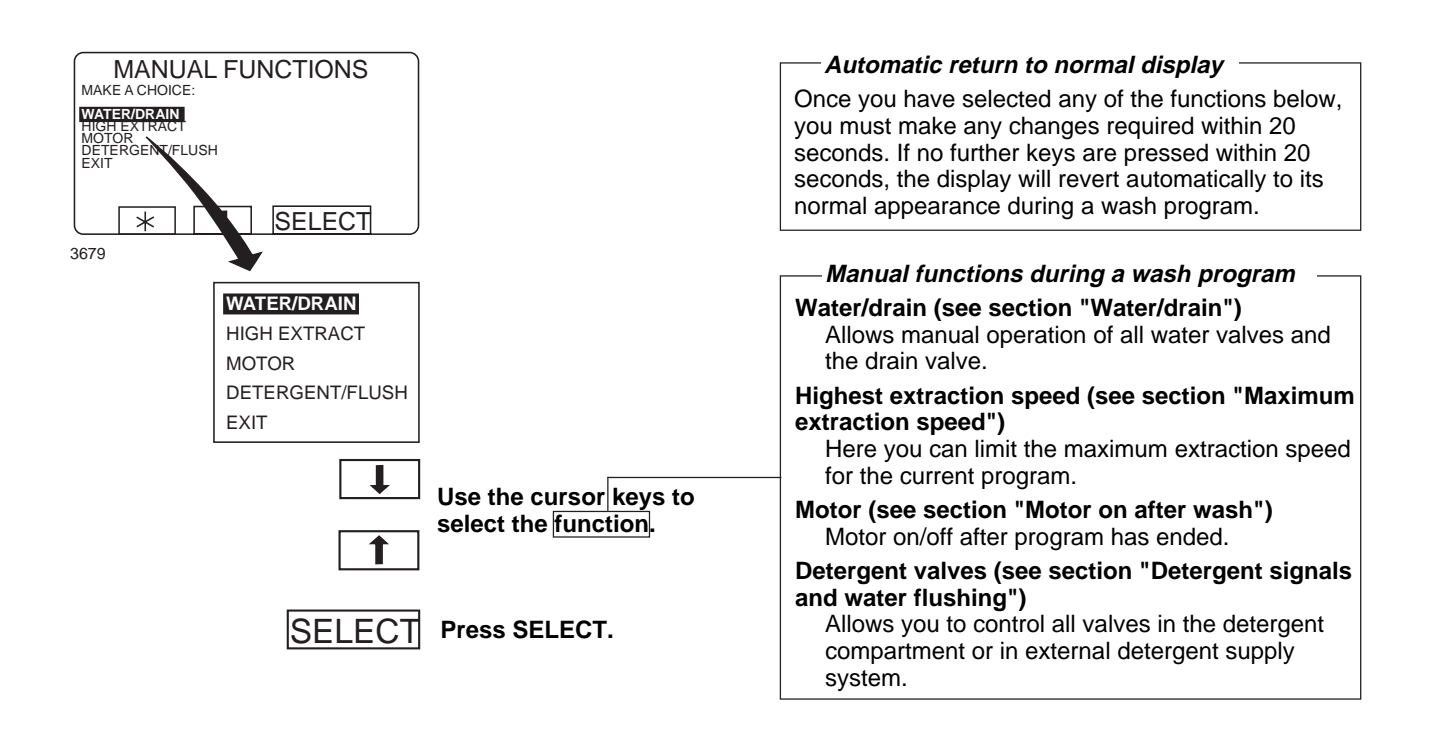

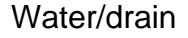

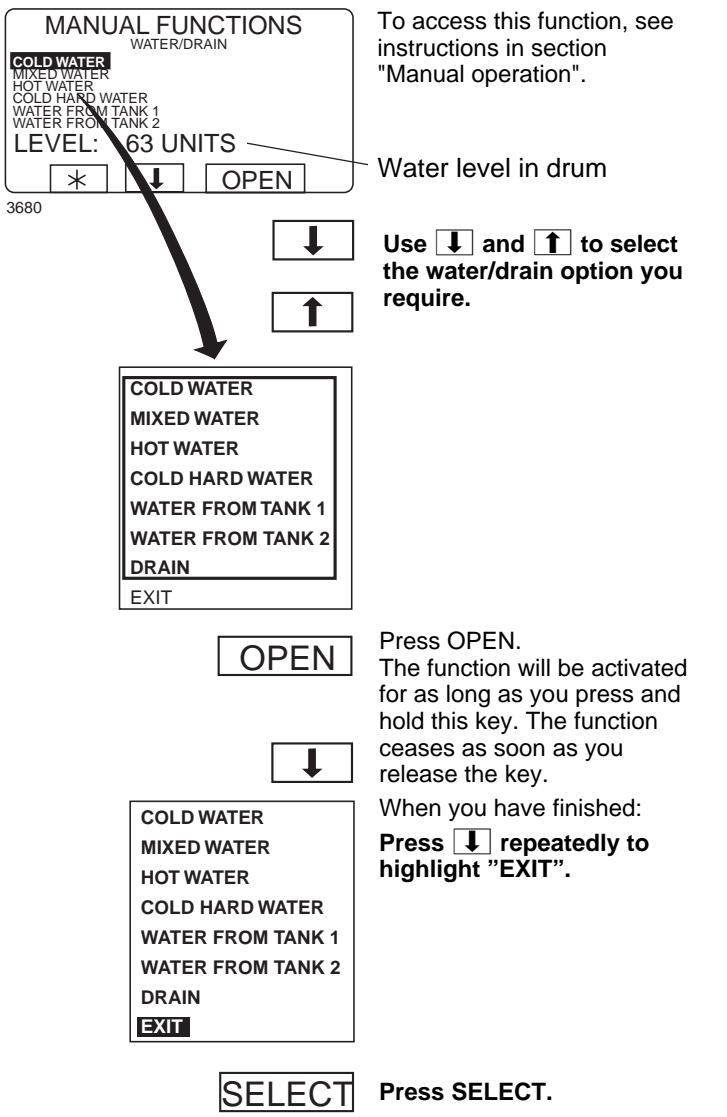

### Maximum extraction speed

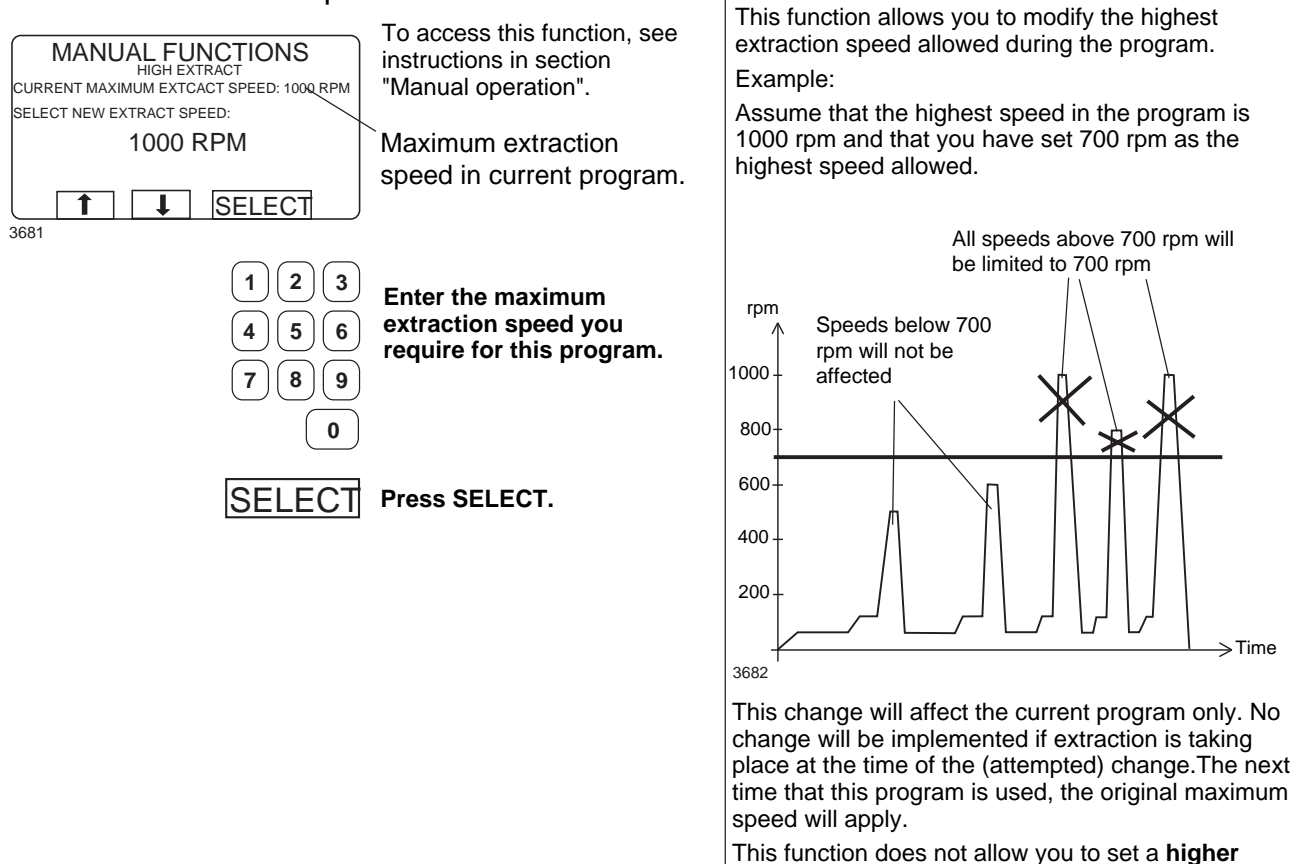

This function does not allow you to set a **highe** speed than the usual maximum speed for the program.

To limit the program's highest extraction speed

## Motor on after wash

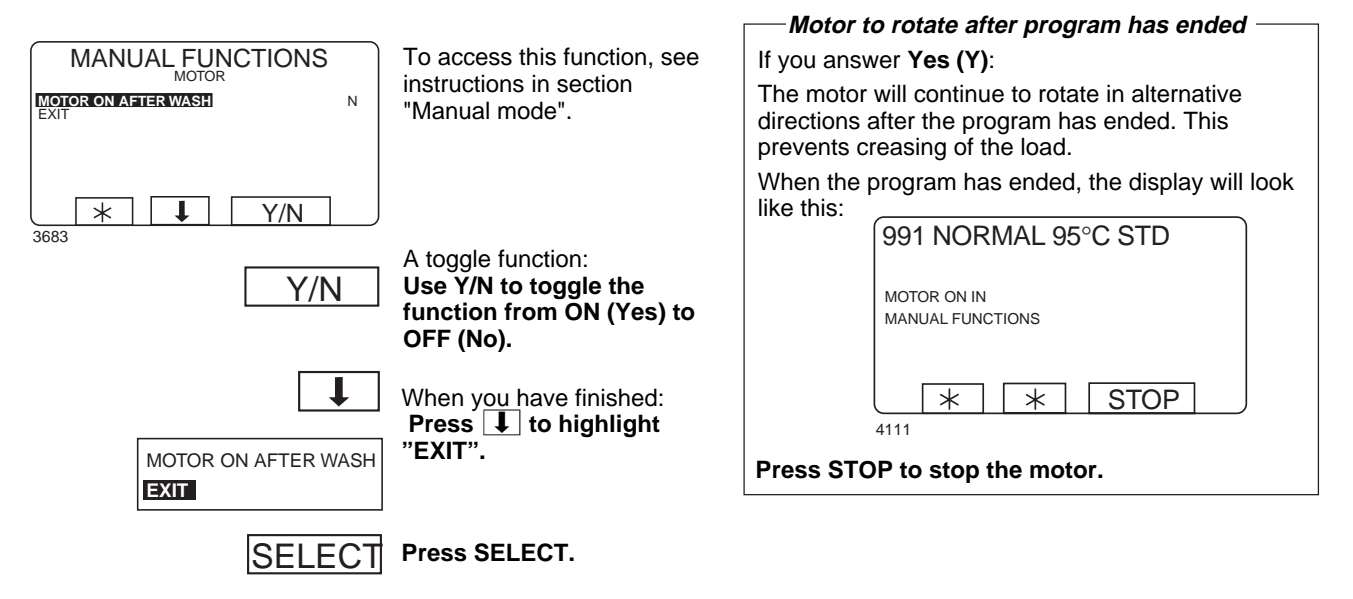

### Detergent signals and water flushing

SELECT

Press SELECT.

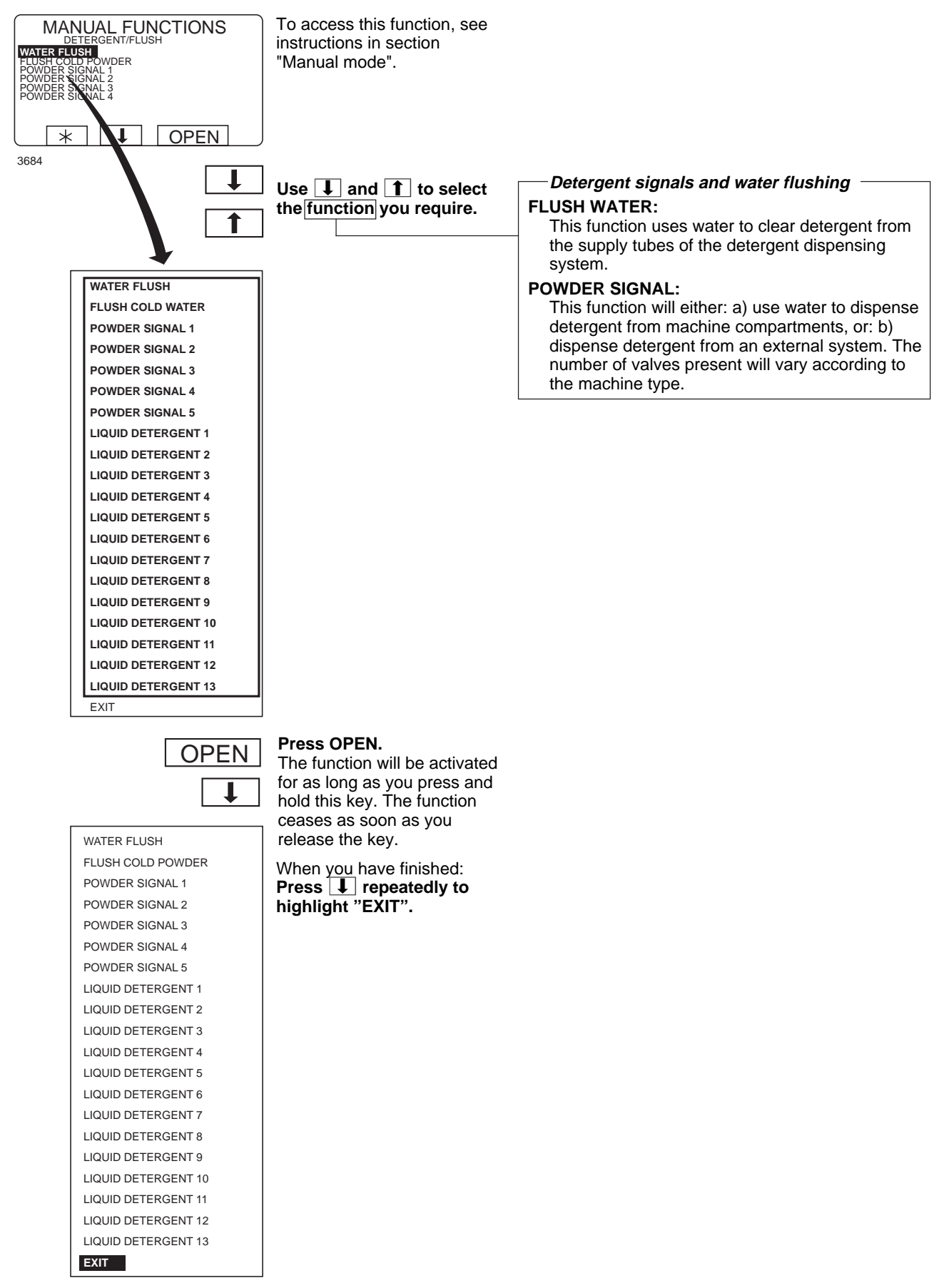
#### Text

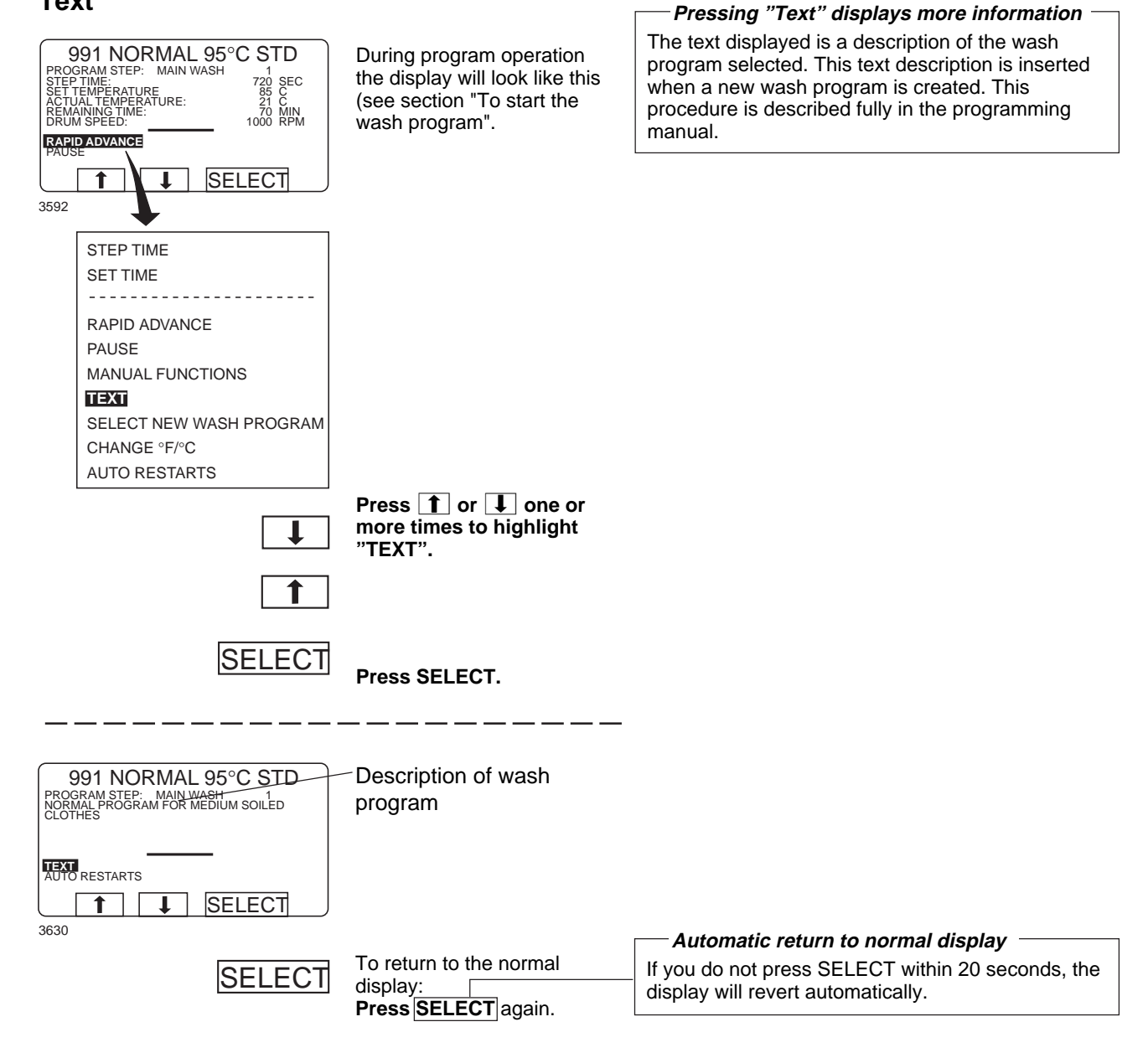

### To change the wash program after program operation has commenced

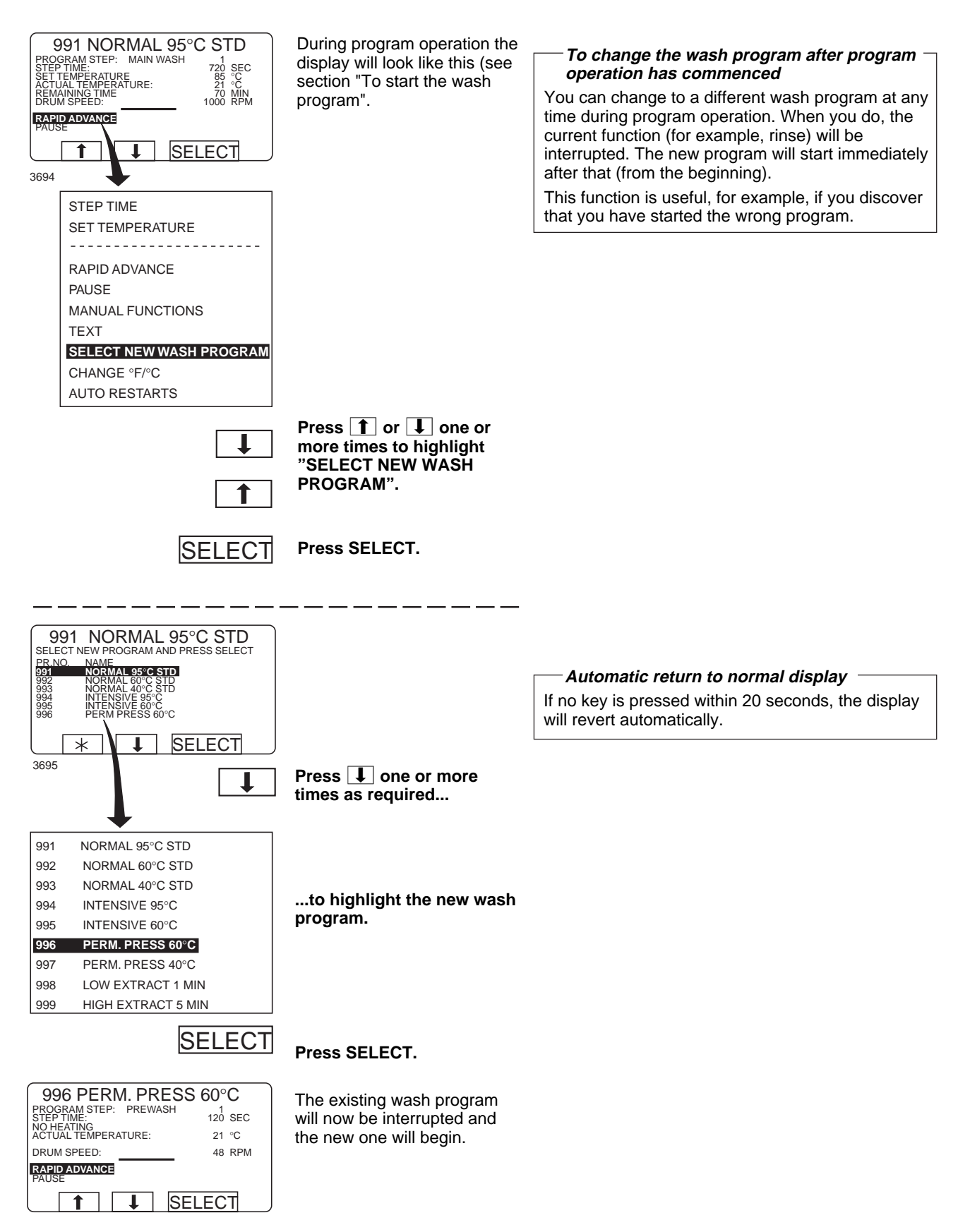

74

### To change temperature scale °C/°F

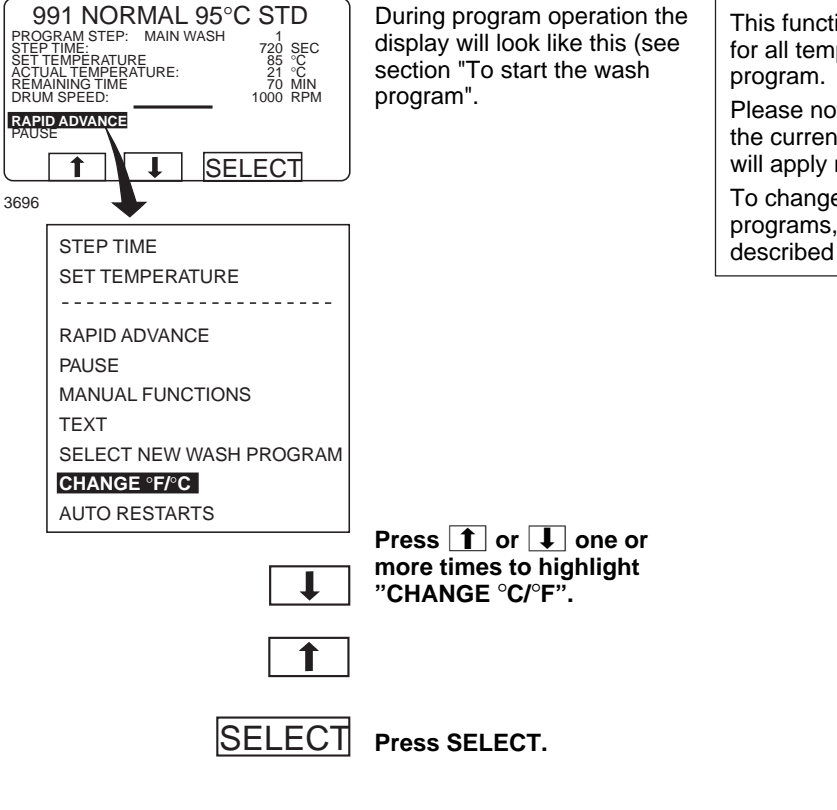

#### To change temperature scale °C/°F

This function changes the temperature scale used for all temperatures displayed during the wash program.

Please note that this scale change applies only to the current program. The default temperature scale will apply next time you run a program.

To change the default temperature scale for all programs, use the function "SETTINGS", which is described in the Service Manual.

#### Auto restart

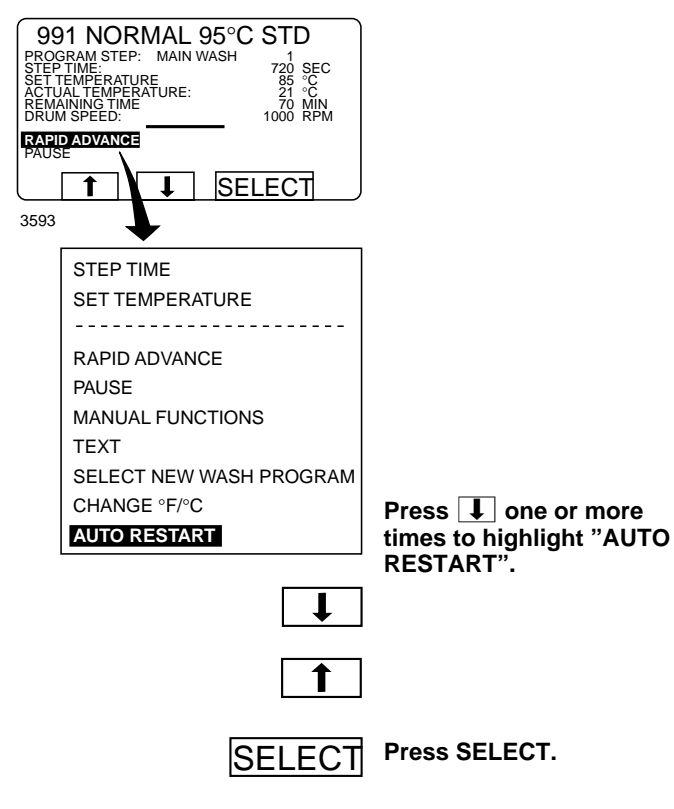

#### — What is Auto restart? -

Auto restart means that the same program will be repeated one or more times, according to the number set. The program will restart immediately, and the door will remain locked. If you have set auto restart, the display will show the number of restarts left.

This function is used primarily for testing.

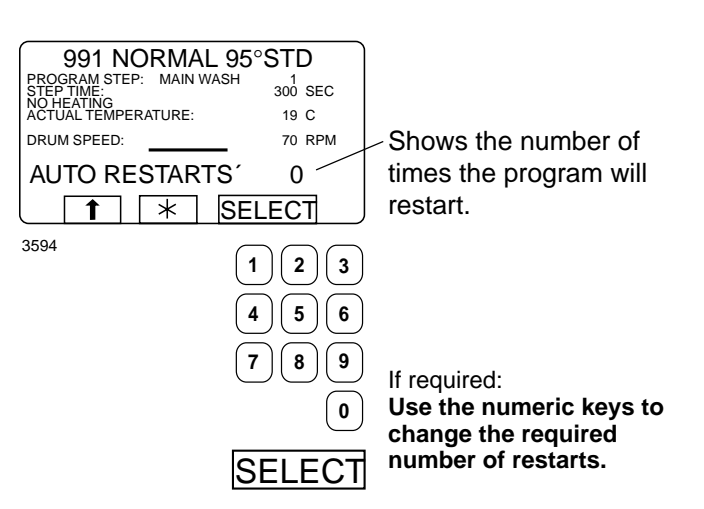

Press SELECT.

Two types of manual operation \_

## **Manual operation**

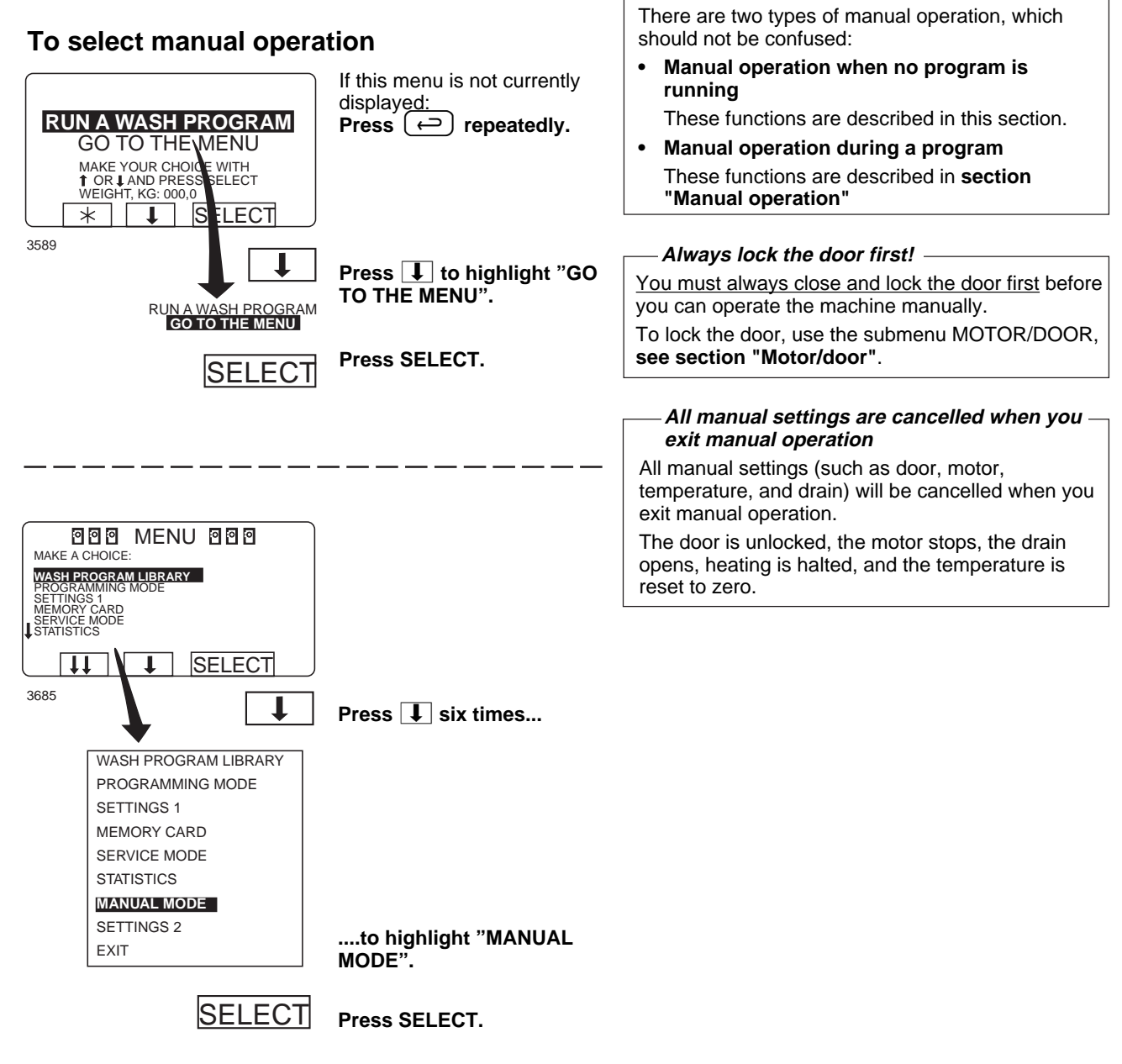

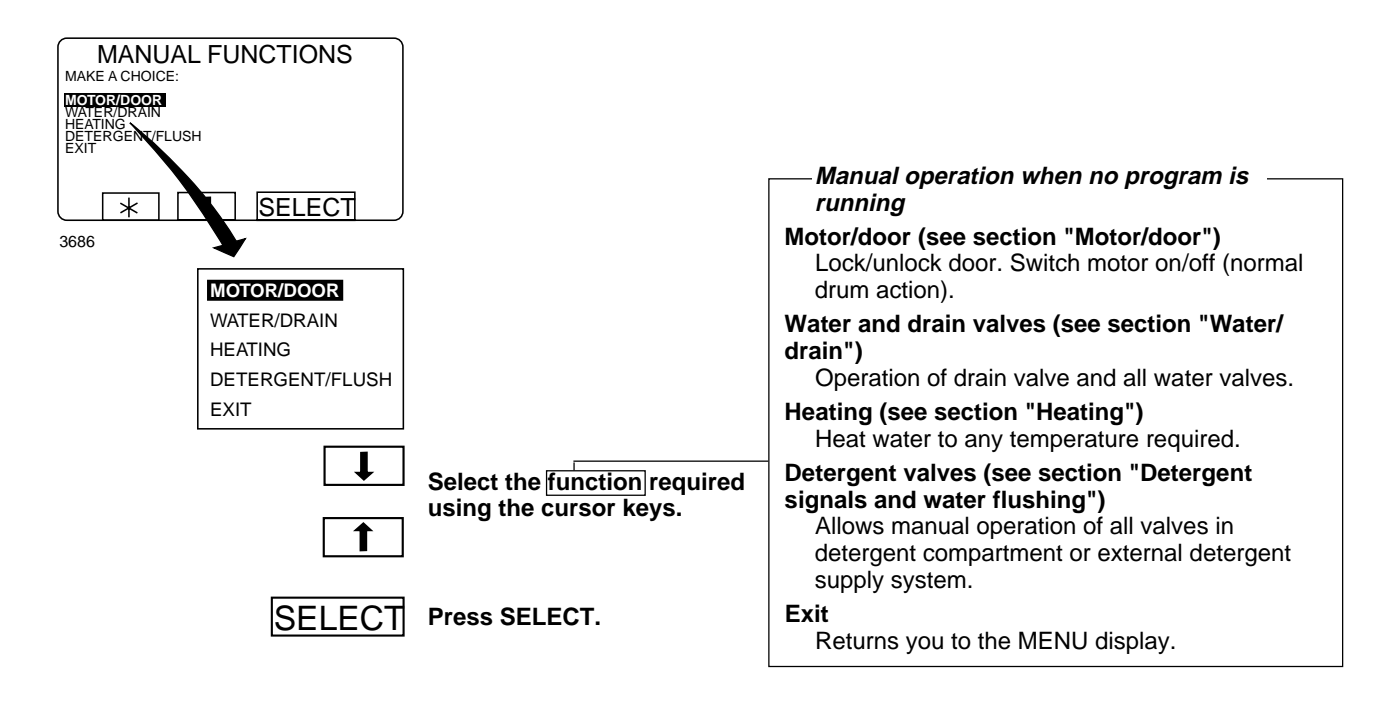

### Motor/door

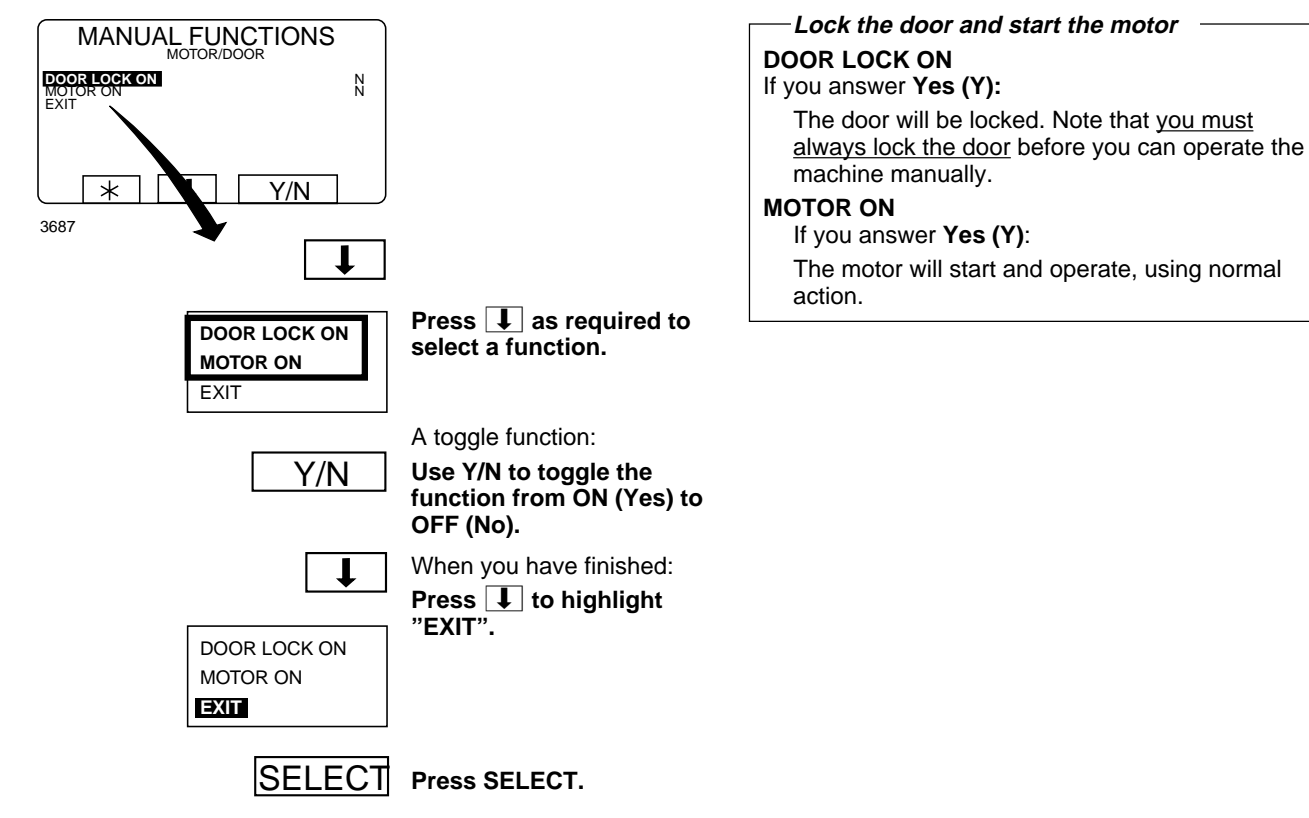

#### Water/drain

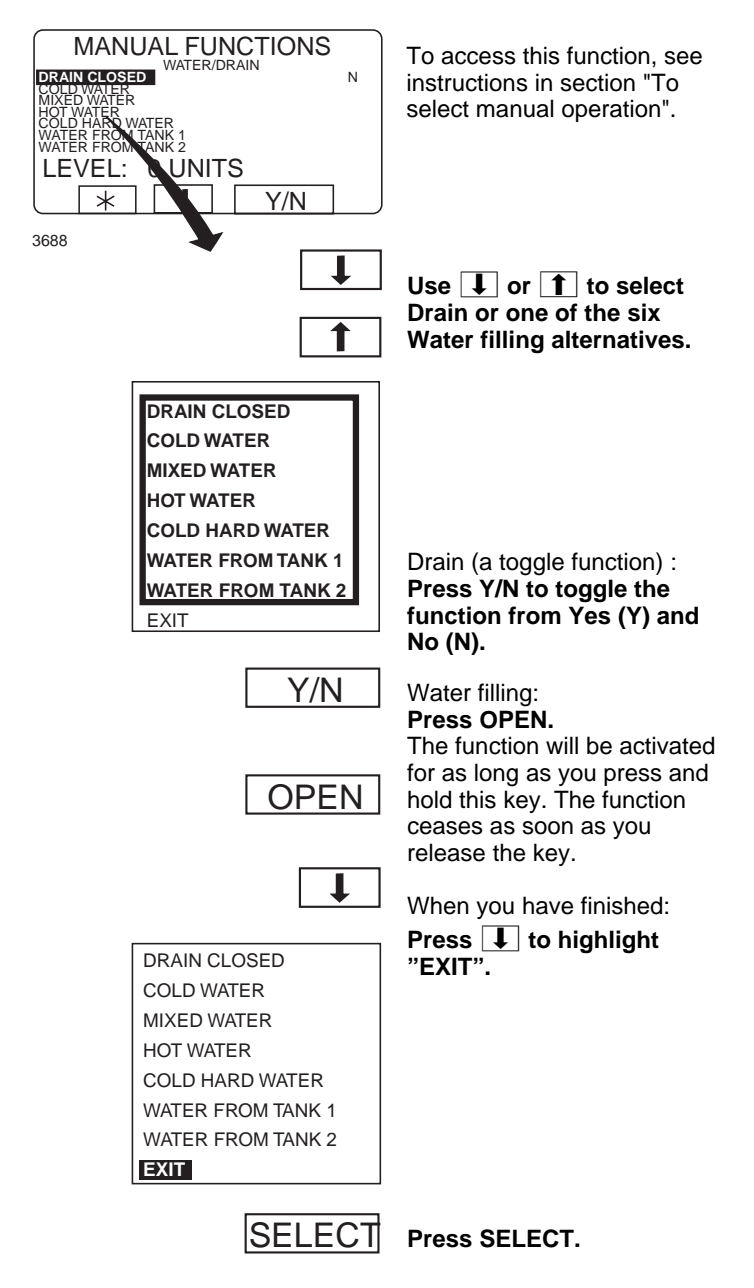

### Heating

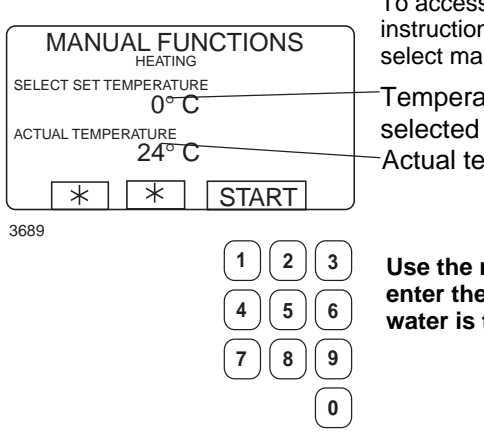

To access this function, see instructions in section "To select manual operation".

Temperature selected Actual temperature

Use the numeric keys to enter the temperature the water is to be heated to.

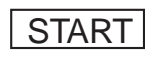

Press START. Heating will now begin.

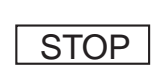

If you wish, you can cancel heating before the set temperature is reached: Access this function again and press STOP.

#### Detergent signals and water flushing

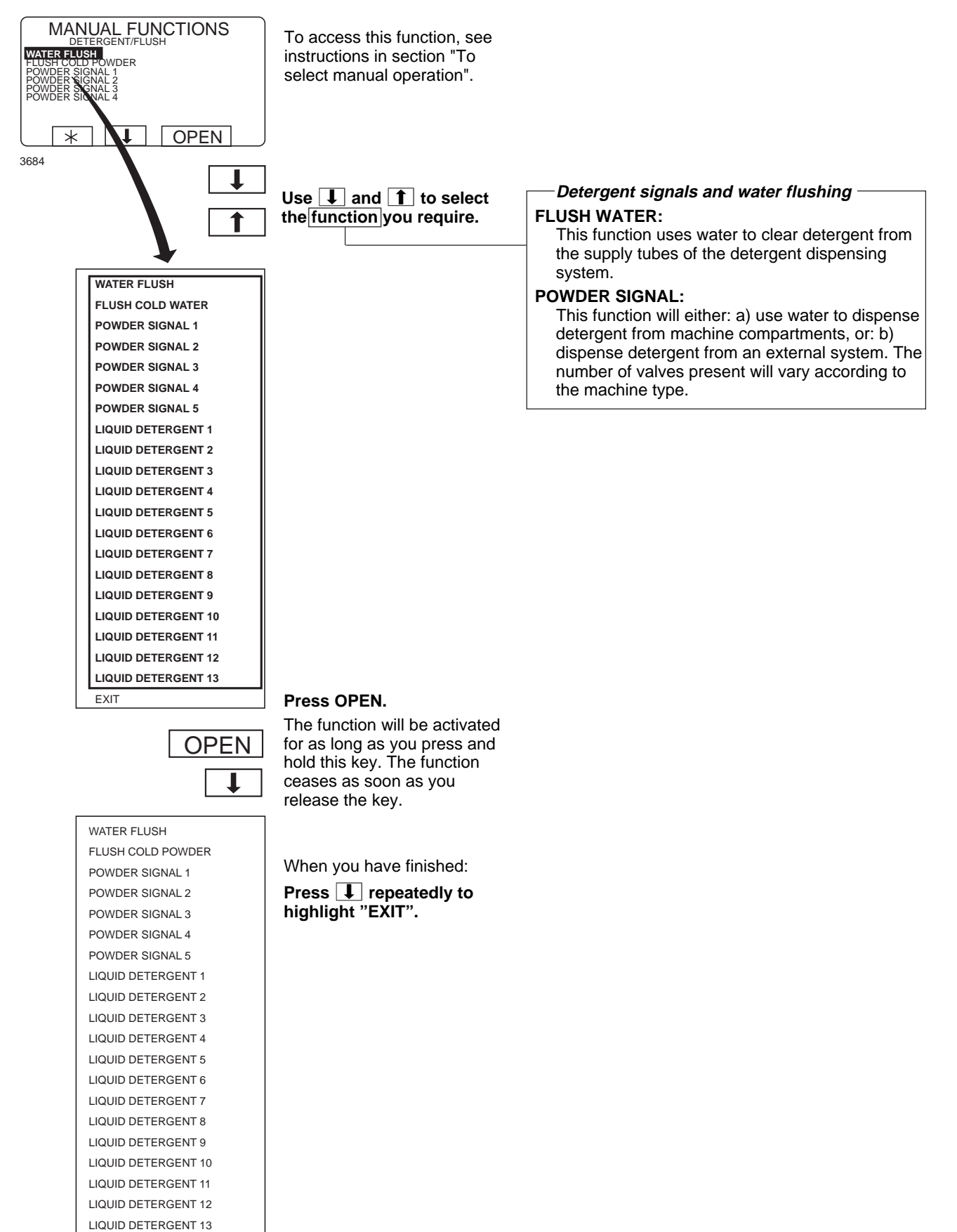

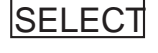

EXIT

Press SELECT.

# **Statistics**

### **To select Statistics**

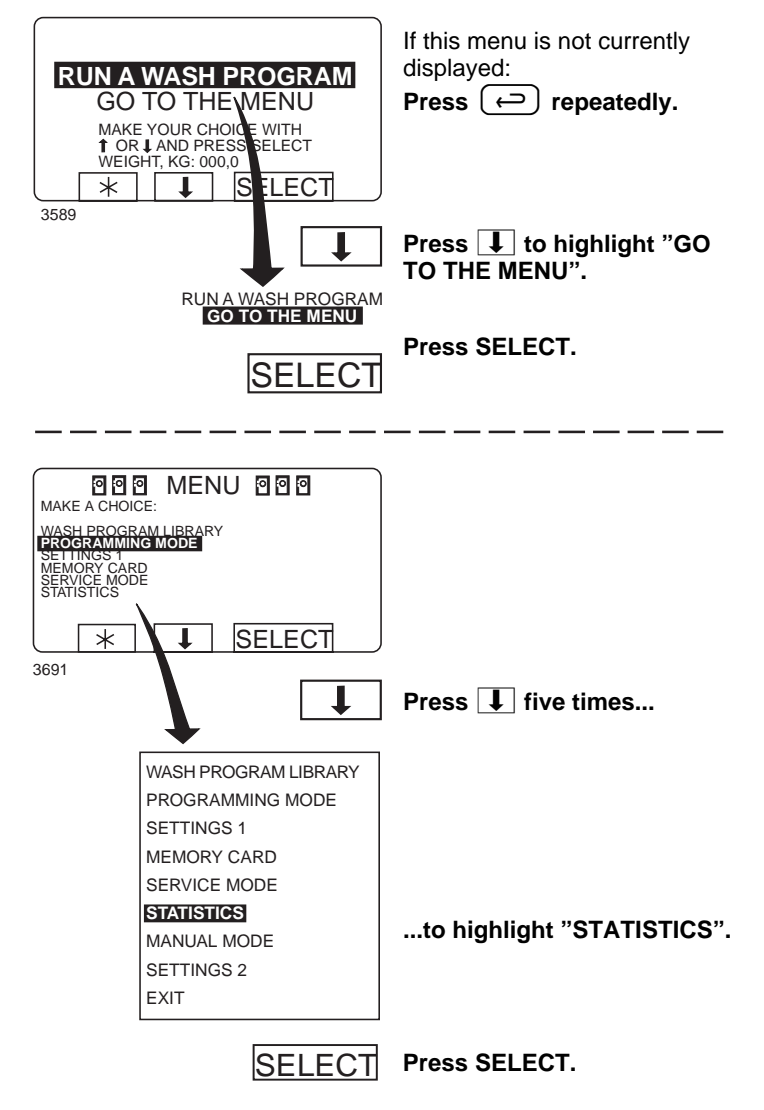

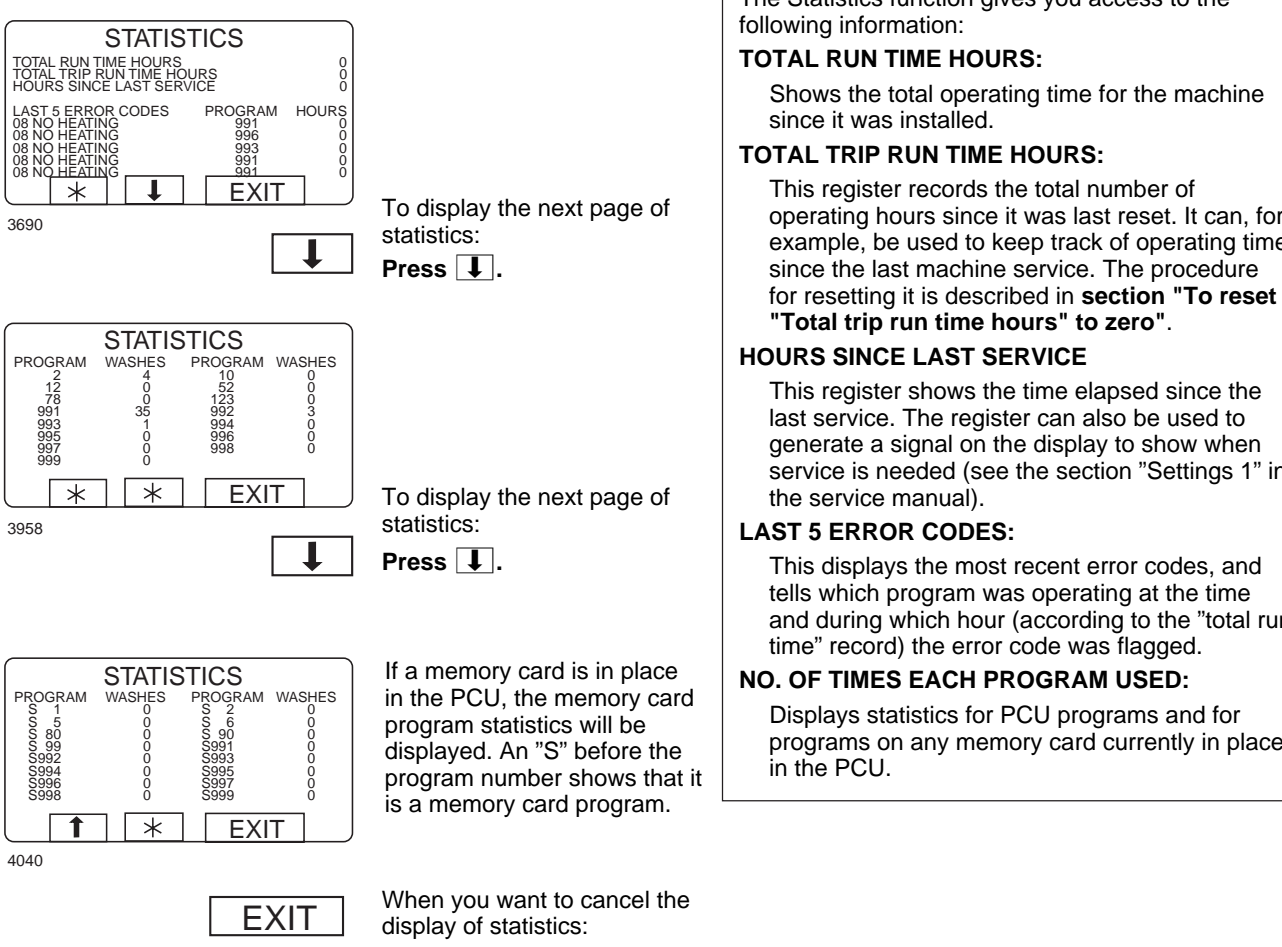

#### The Statistics function

The Statistics function gives you access to the following information:

#### TOTAL RUN TIME HOURS:

Shows the total operating time for the machine since it was installed.

#### TOTAL TRIP RUN TIME HOURS:

This register records the total number of operating hours since it was last reset. It can, for example, be used to keep track of operating time

### "Total trip run time hours" to zero".

#### HOURS SINCE LAST SERVICE

This register shows the time elapsed since the last service. The register can also be used to generate a signal on the display to show when service is needed (see the section "Settings 1" in the service manual).

#### LAST 5 ERROR CODES:

This displays the most recent error codes, and tells which program was operating at the time and during which hour (according to the "total run time" record) the error code was flagged.

#### NO. OF TIMES EACH PROGRAM USED:

Displays statistics for PCU programs and for programs on any memory card currently in place in the PCU.

Press EXIT.

### **Resetting statistic registers**

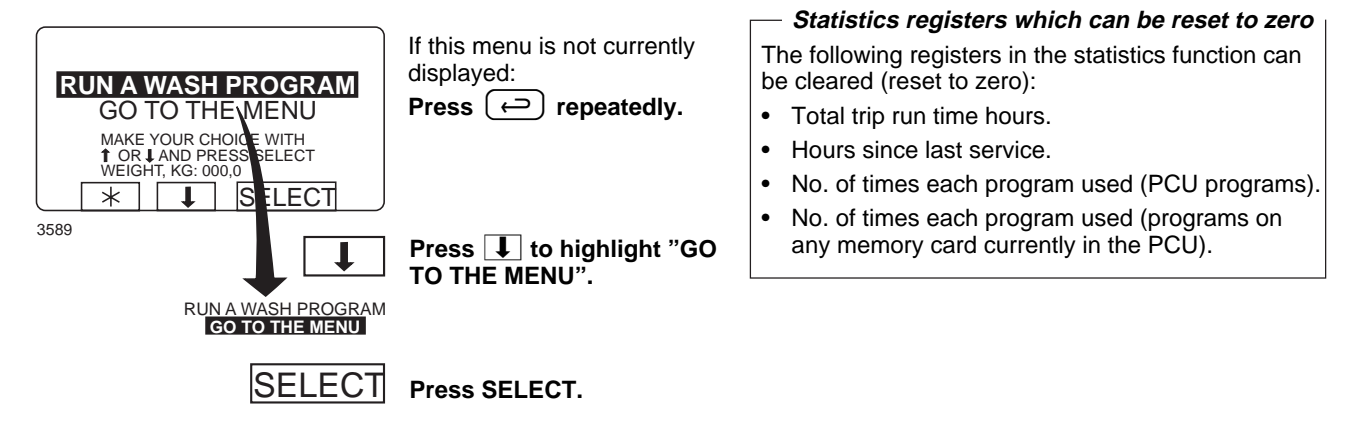

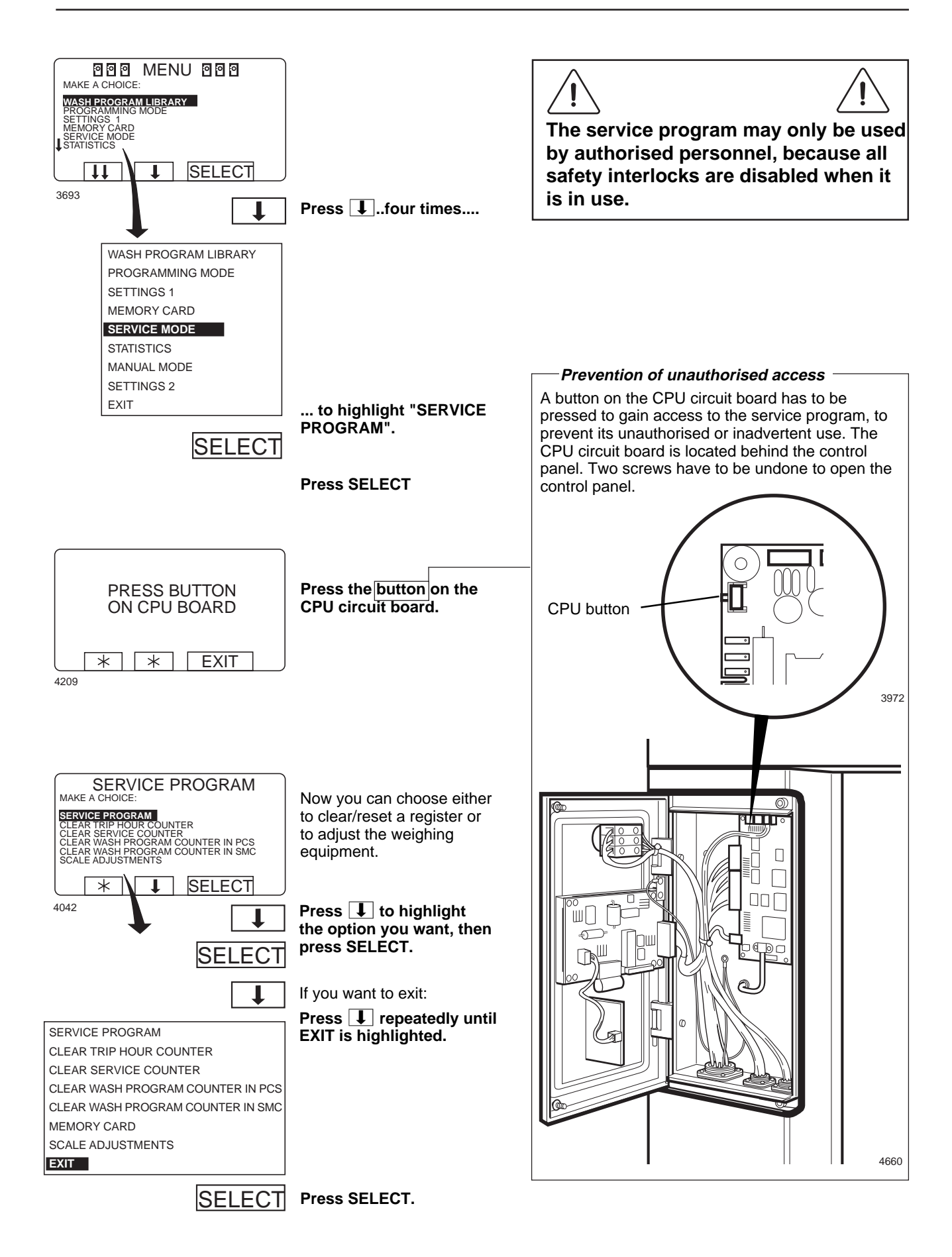

Time counter, hours after last service

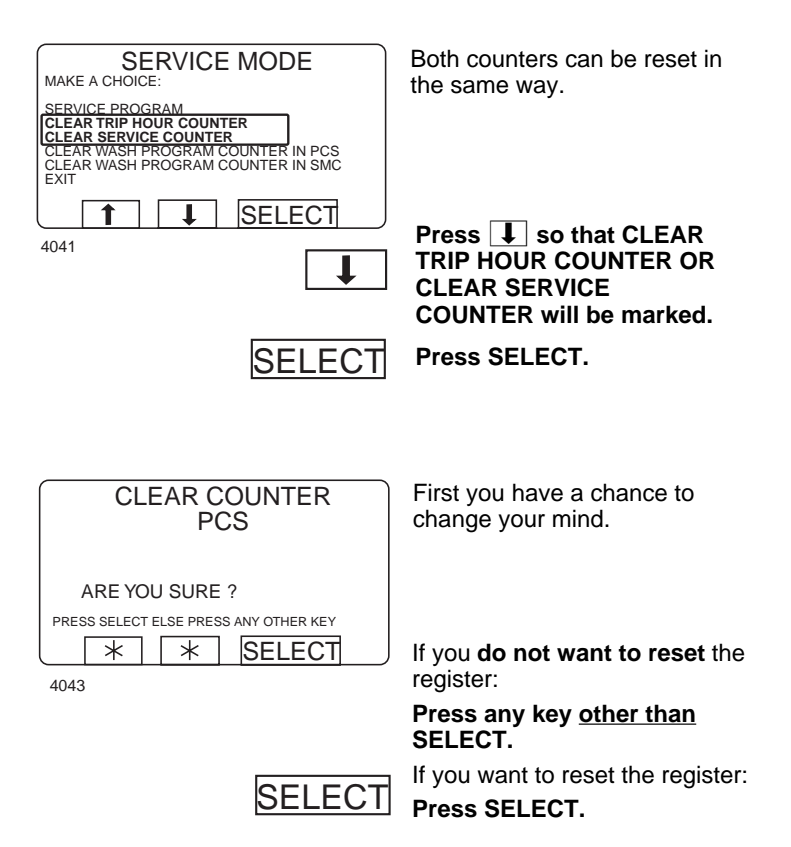

### Number of washes for program in timer or memory card

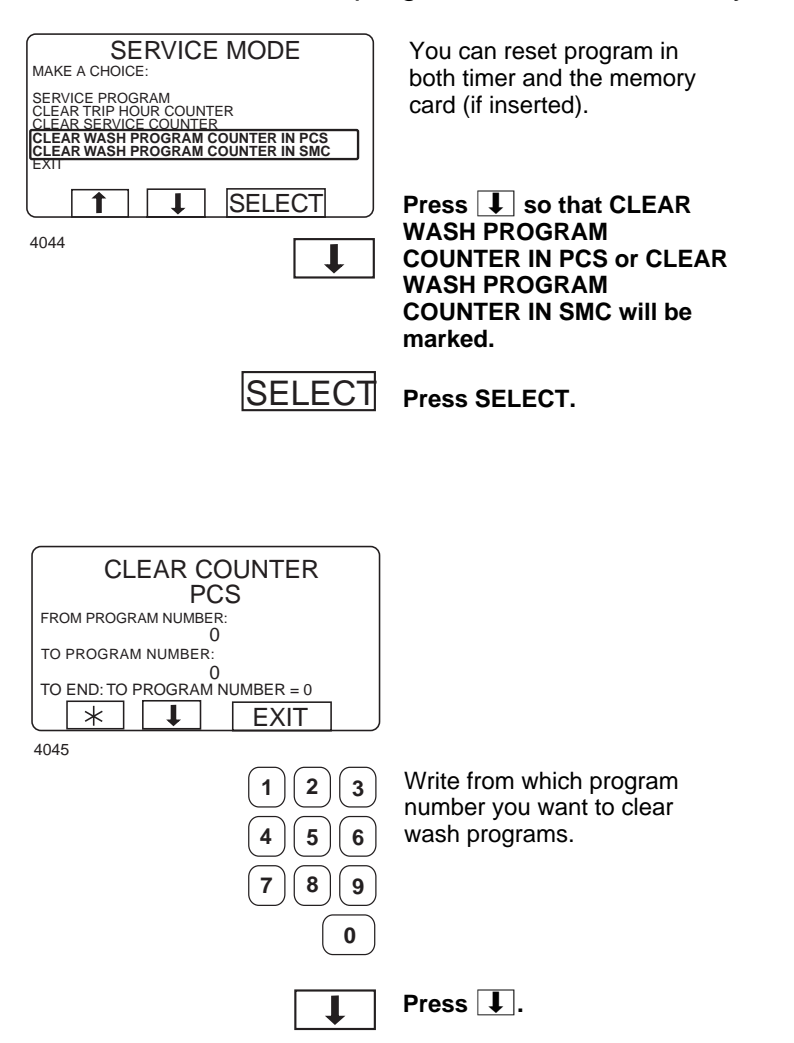

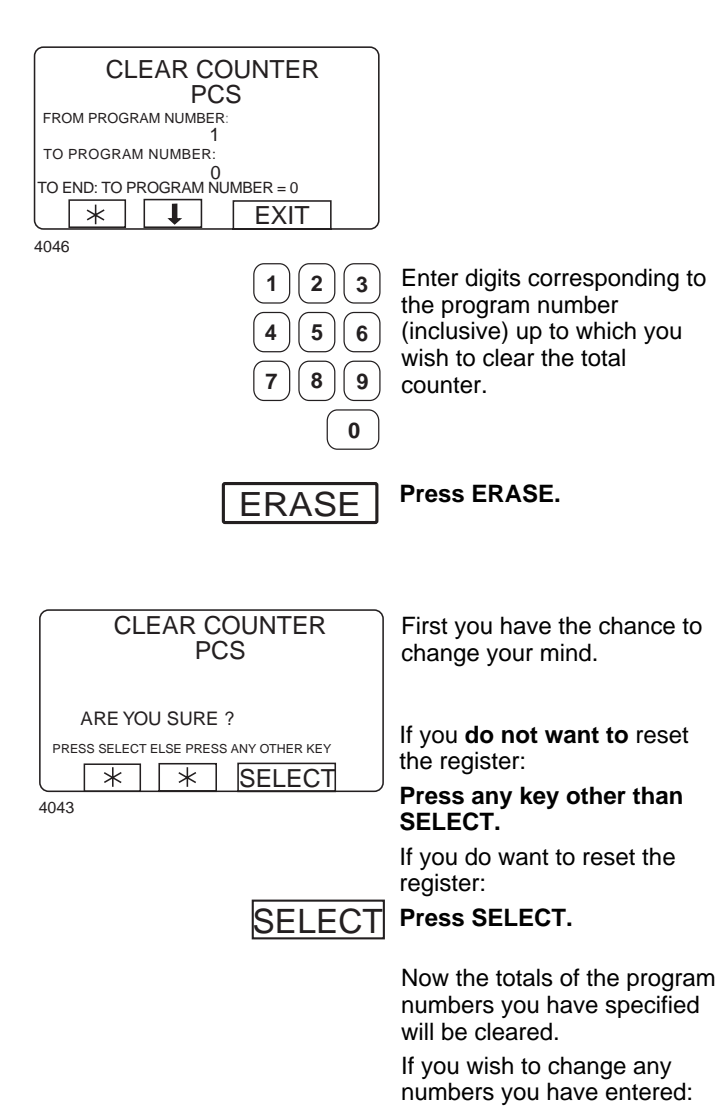

Press 1 if you want to change the first number entered. Enter the new number.

If you change your mind: **Press**  $(\leftarrow)$ .

## **Memory card**

### **General introduction**

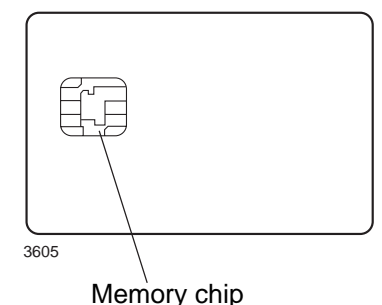

A memory card is a plastic card, the size of a credit card, with an electronic memory chip inside it. This memory card is capable of storing 10 to 15 wash programs of normal size. If the programs are mostly small ones, more of them can be stored, whereas larger programs will reduce the number which can be held by the memory card. Memory cards of this type can be used to:

- · transfer wash programs from one machine to another
- run wash programs straight from the memory card
- transfer wash programs from a PC to a memory card and from a memory card to a PC (these procedures, and how to write a wash program on a PC, are described elsewhere)

A program stored on a memory card may be given restricted-use status. This means that:

- The program cannot be deleted or copied to the program control unit of a washer extractor.
- You cannot alter the program or inspect the way it is written.
- To run the program you have to have the memory card and to insert it into the program control unit when the program is to be started.

### To select the "Memory card" function

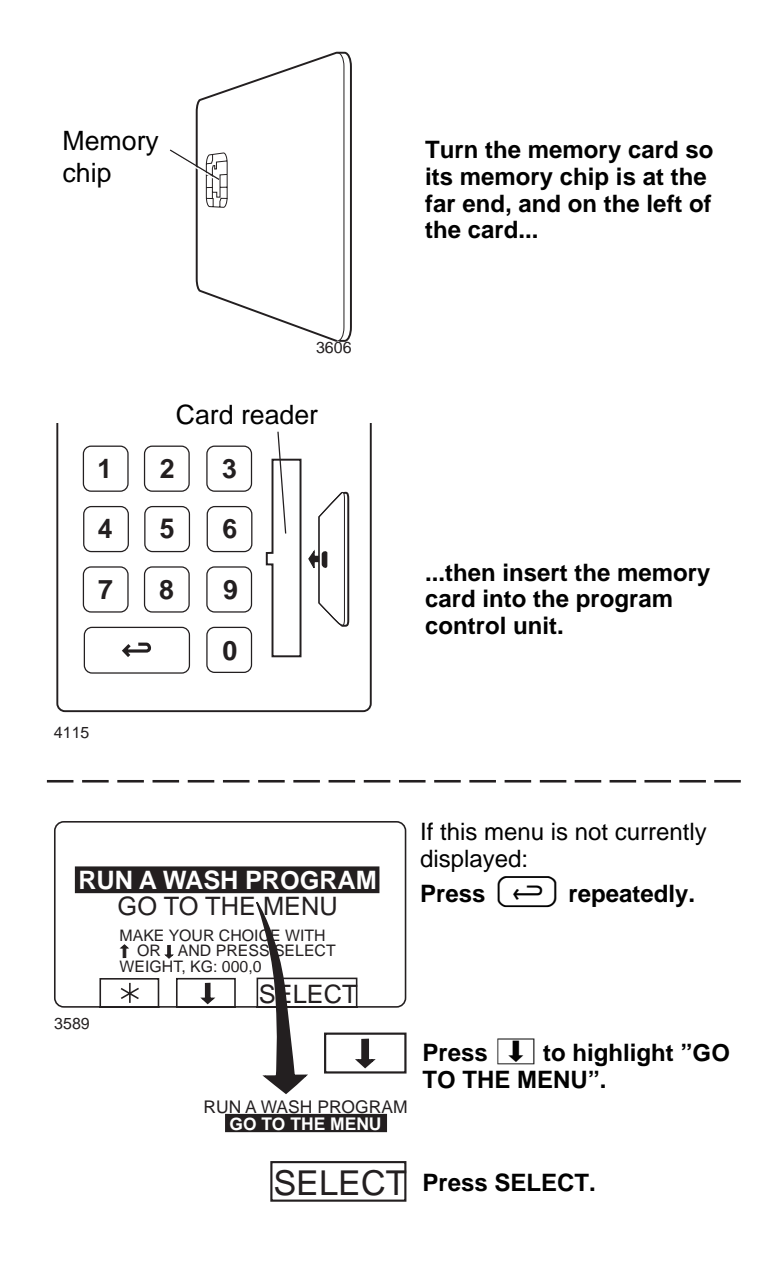

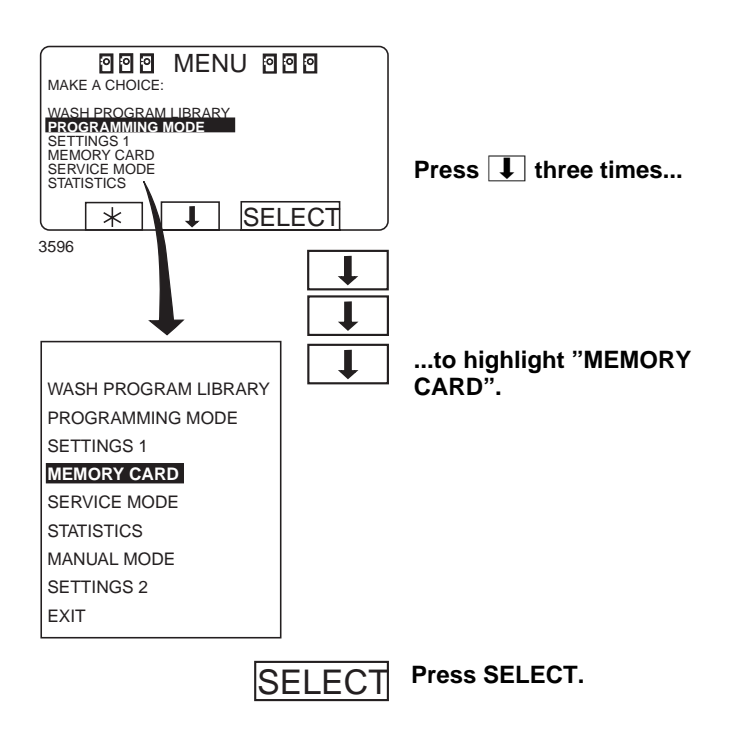

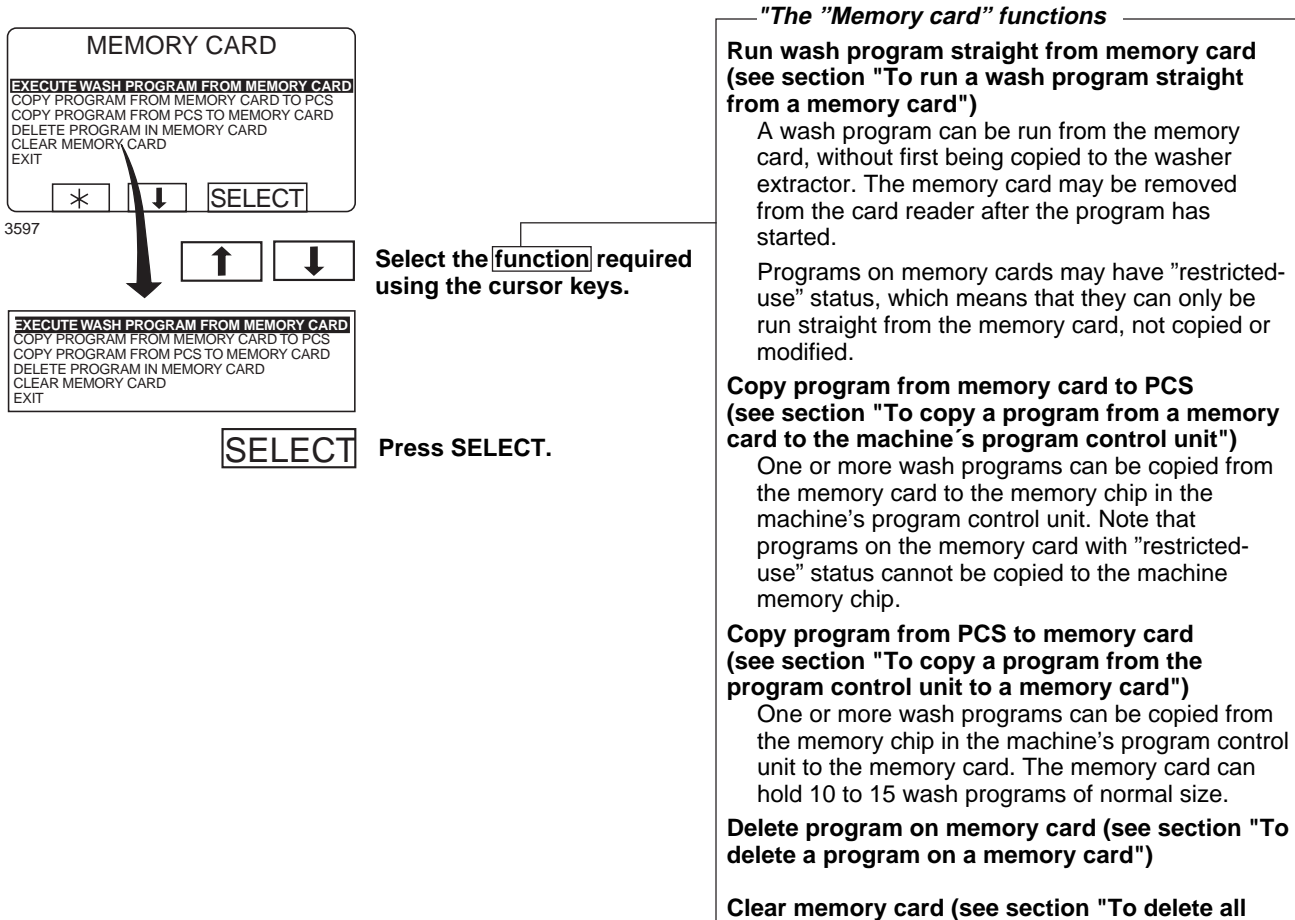

programs on a memory card")

### To run a wash program straight from a memory card

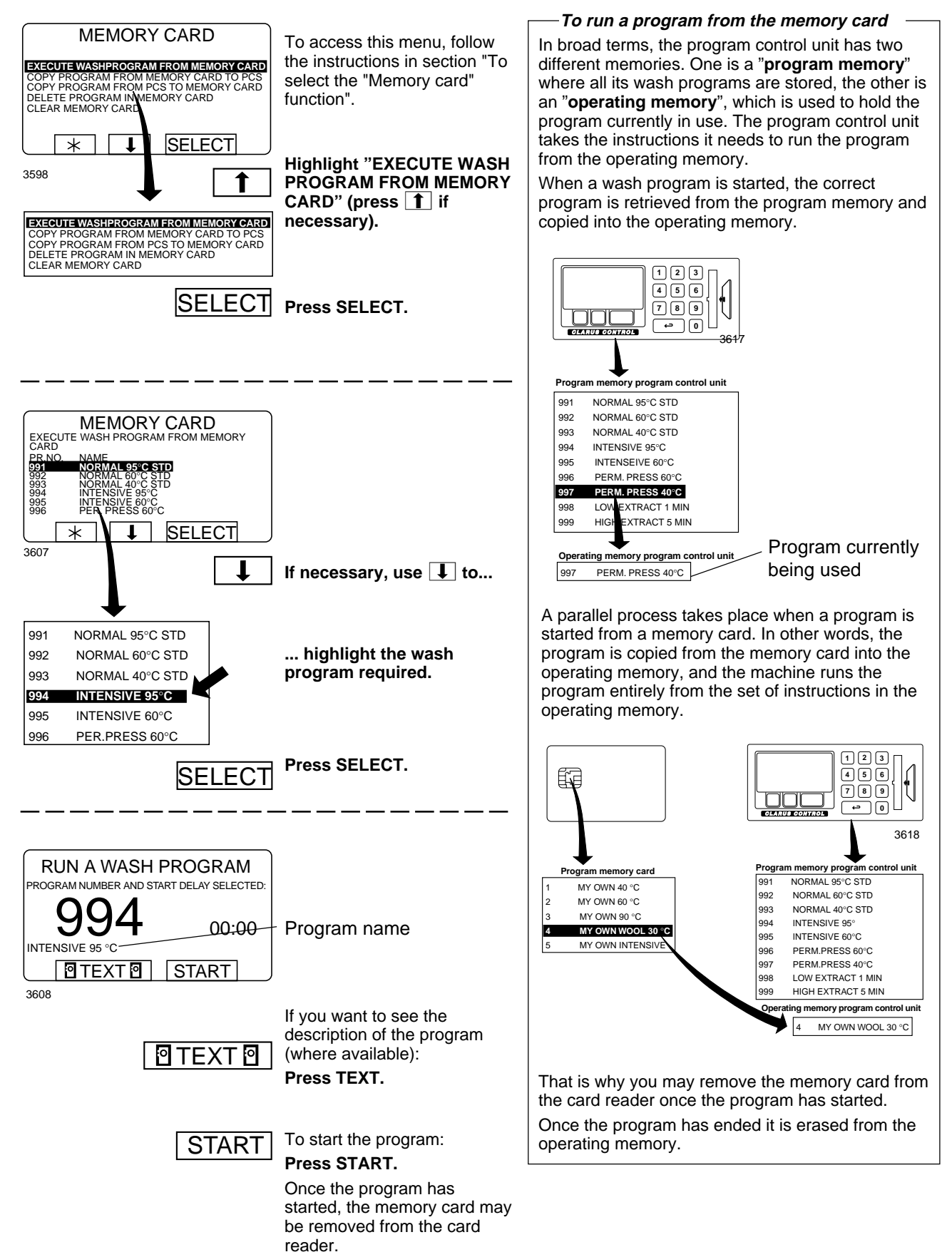

### To copy a program from a memory card to the machine's program control unit

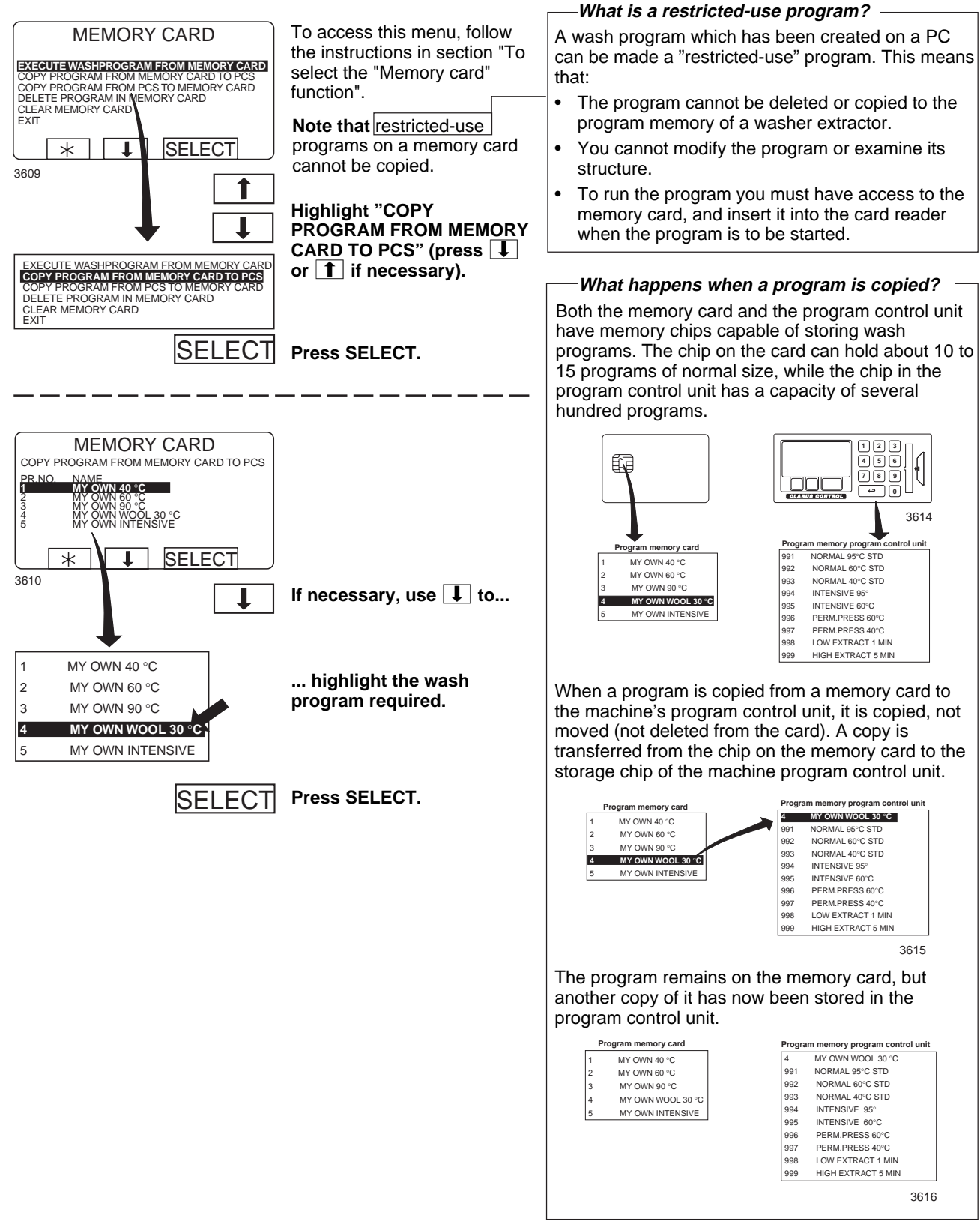

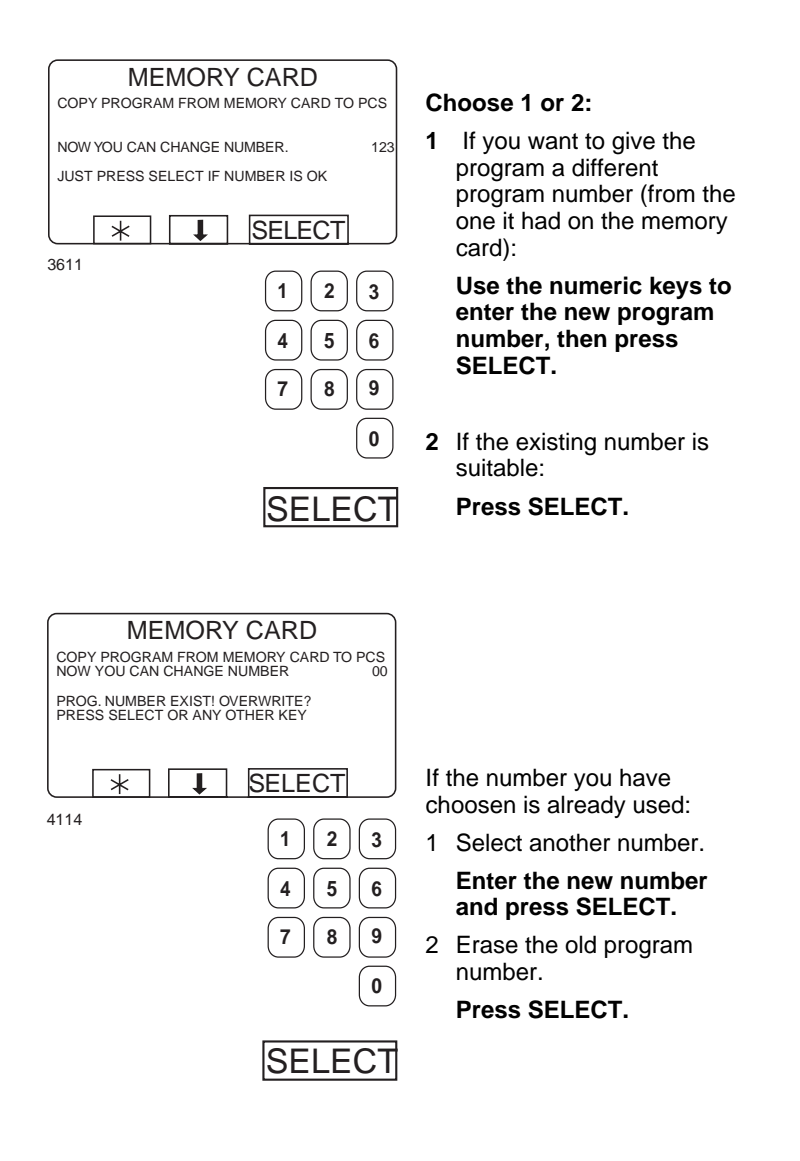

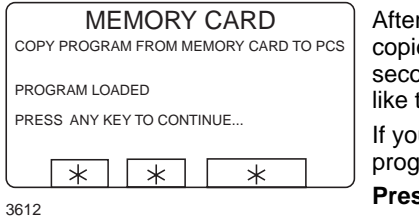

After the program has been copied (it takes only a few seconds) the menu will look like this: If you want to copy more programs:

Press any key to continue.

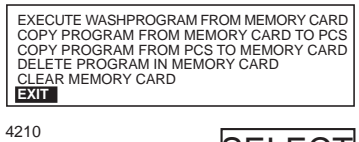

When you have finished: Press **Press Press Press**

SELECT Press SELECT.

### To copy a program from the program control unit to a memory card

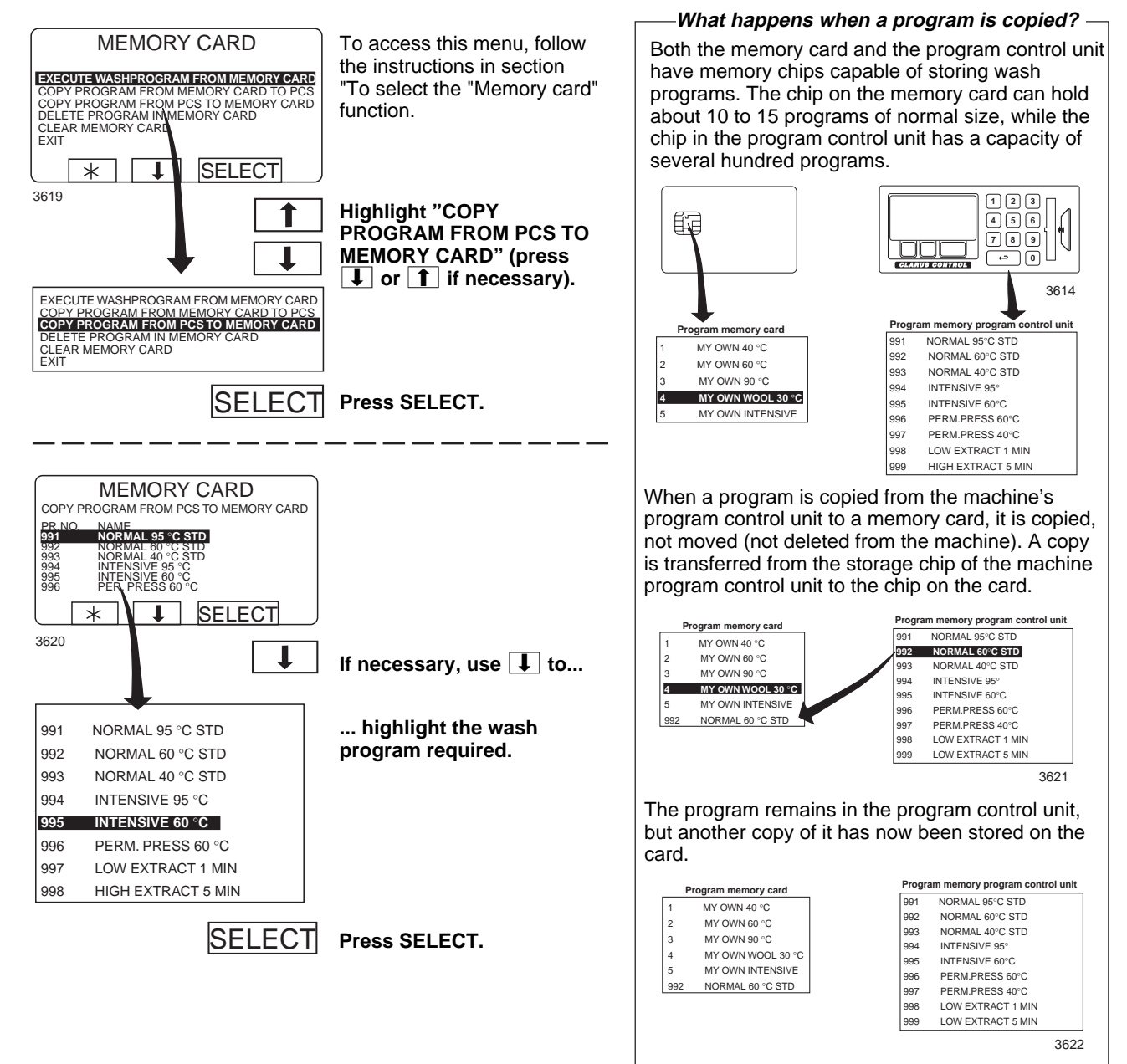

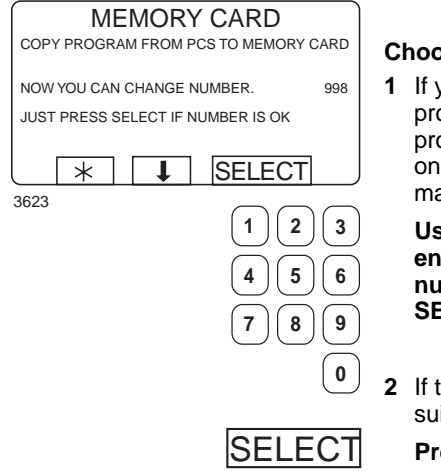

MEMORY CARD COPY PROGRAM FROM MEMORY CARD TO PCS NOW YOU CAN CHANGE NUMBER 00

PROG. NUMBER EXIST! OVERWRITE? PRESS SELECT OR ANY OTHER KEY

Ţ

SELECT

1)[2][3

7

4 ) [ 5

8)[9

SELECT

6

0

\*

4114

#### Choose 1 or 2:

1 If you want to give the program a different program number (from the one it had on the machine):

#### Use the numeric keys to enter the new program number, then press SELECT.

- 2 If the existing number is suitable:
  - Press SELECT.

If the number you have choosen is already used:

- 1 Select another number. Enter the new number and press SELECT.
- 2 Erase the old program number.

Press SELECT.

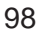

| MEMORY CARD<br>COPY PROGRAM FROM MEMORY CARD TO PCS | After the program has been<br>copied (it takes only a few<br>seconds) the menu will look<br>like this: |
|-----------------------------------------------------|----------------------------------------------------------------------------------------------------|
| PROGRAM LOADED                                      |                                                                                                    |
|                                                     | If you want to copy more<br>programs:                                                                  |
| 3612                                                | Press any key to continue.                                                                             |
|                                                     |                                                                                                    |
|                                                     |                                                                                                    |

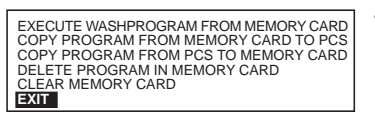

When you have finished: **Press I** repeatedly to highlight "EXIT".

4210

SELECT Press SELECT.

### To delete a program on a memory card

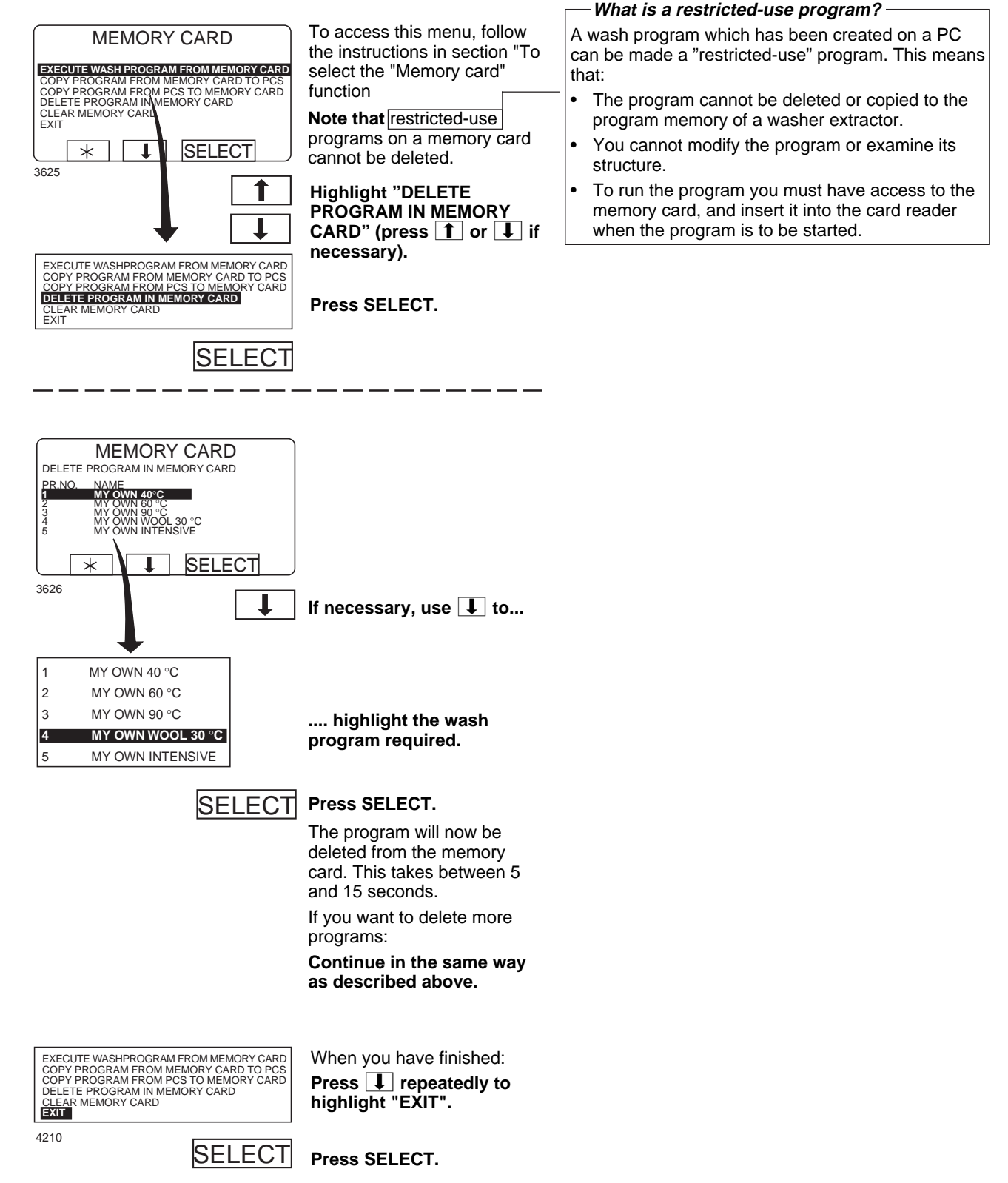

100

### To delete all programs on a memory card

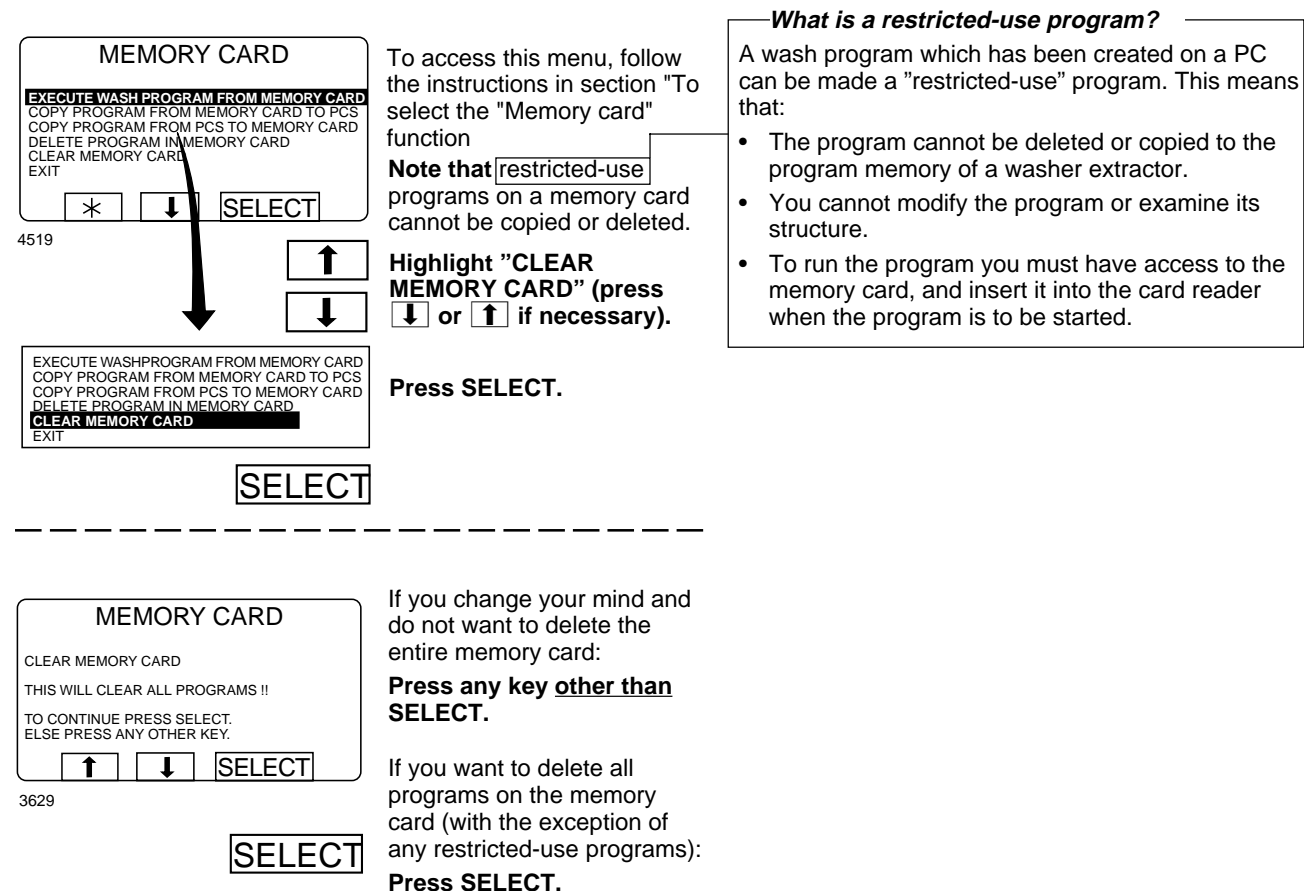

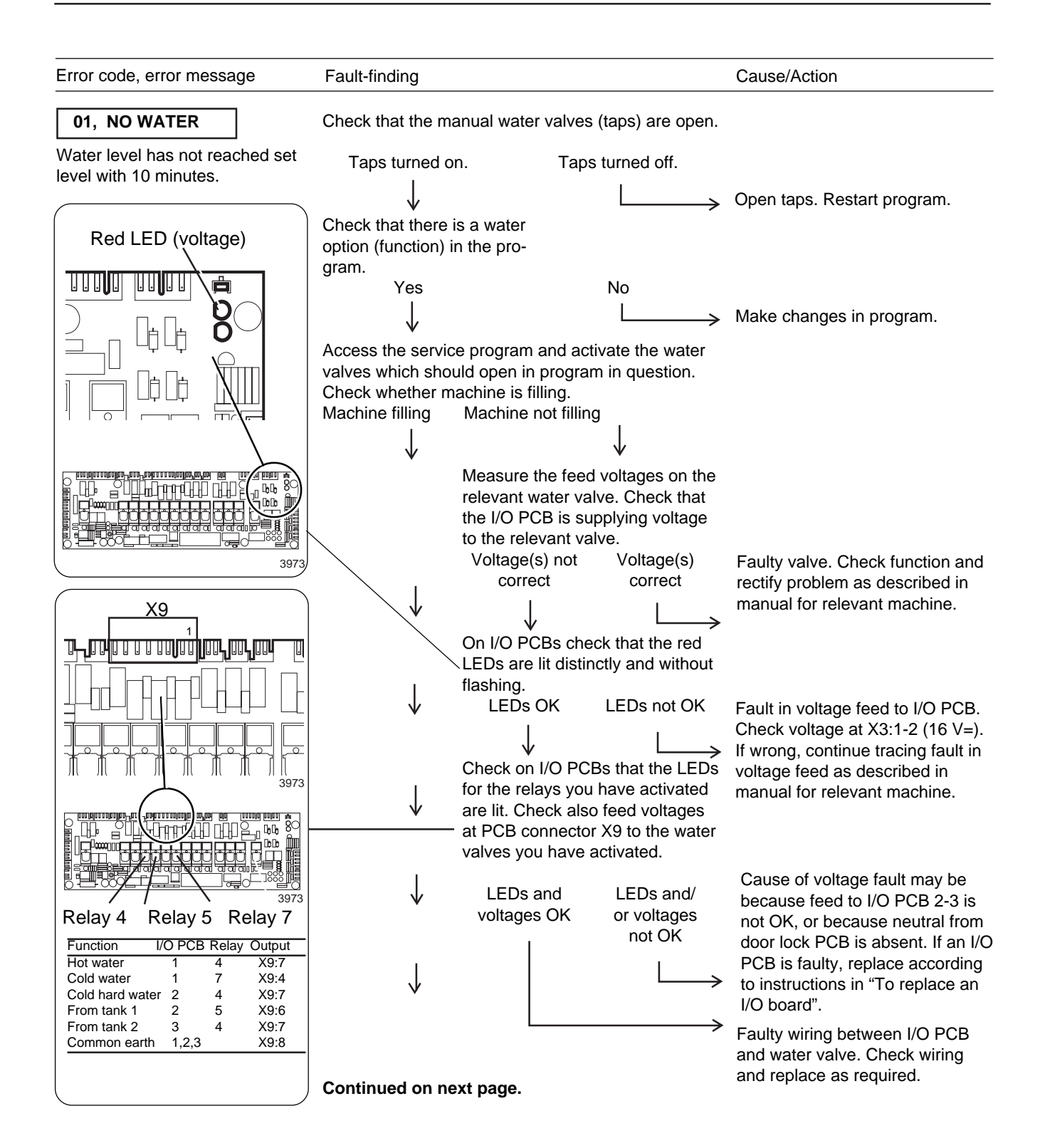

102

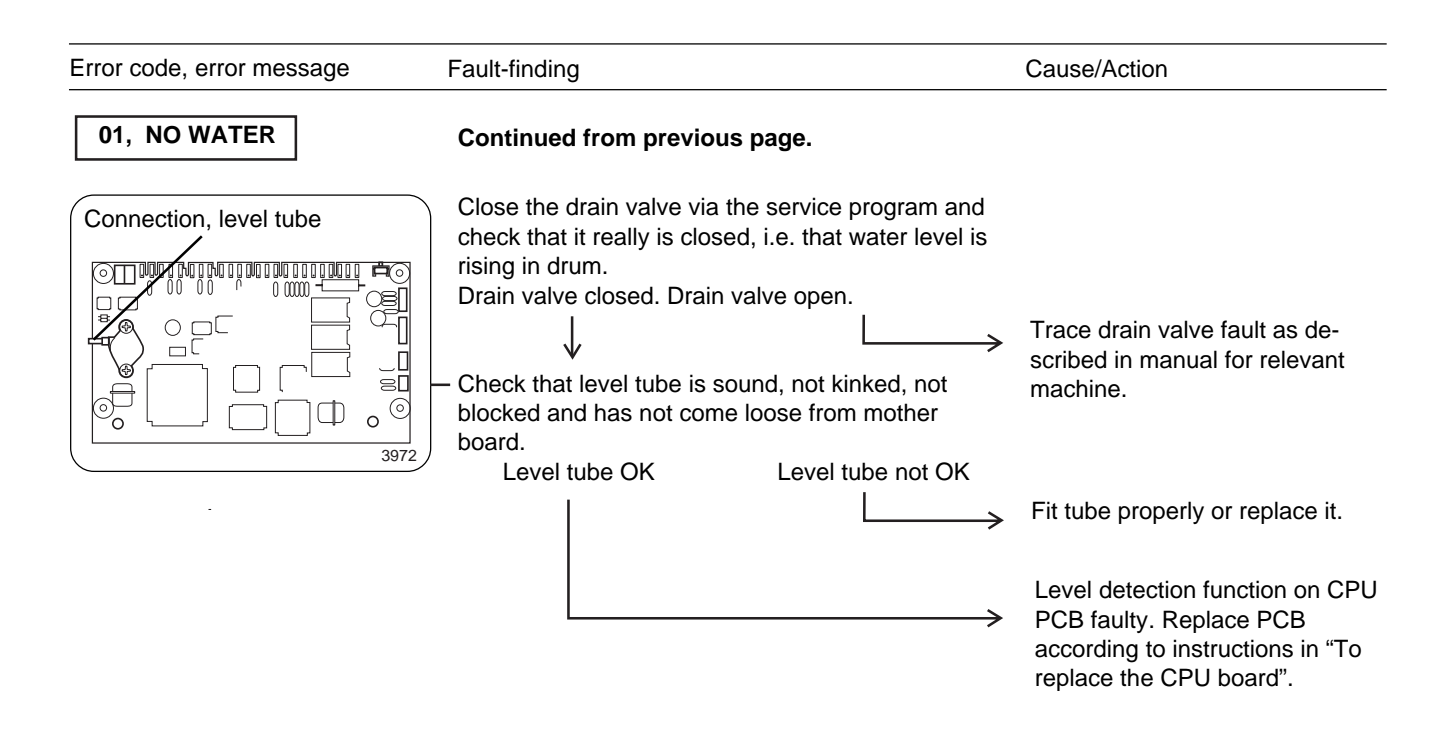

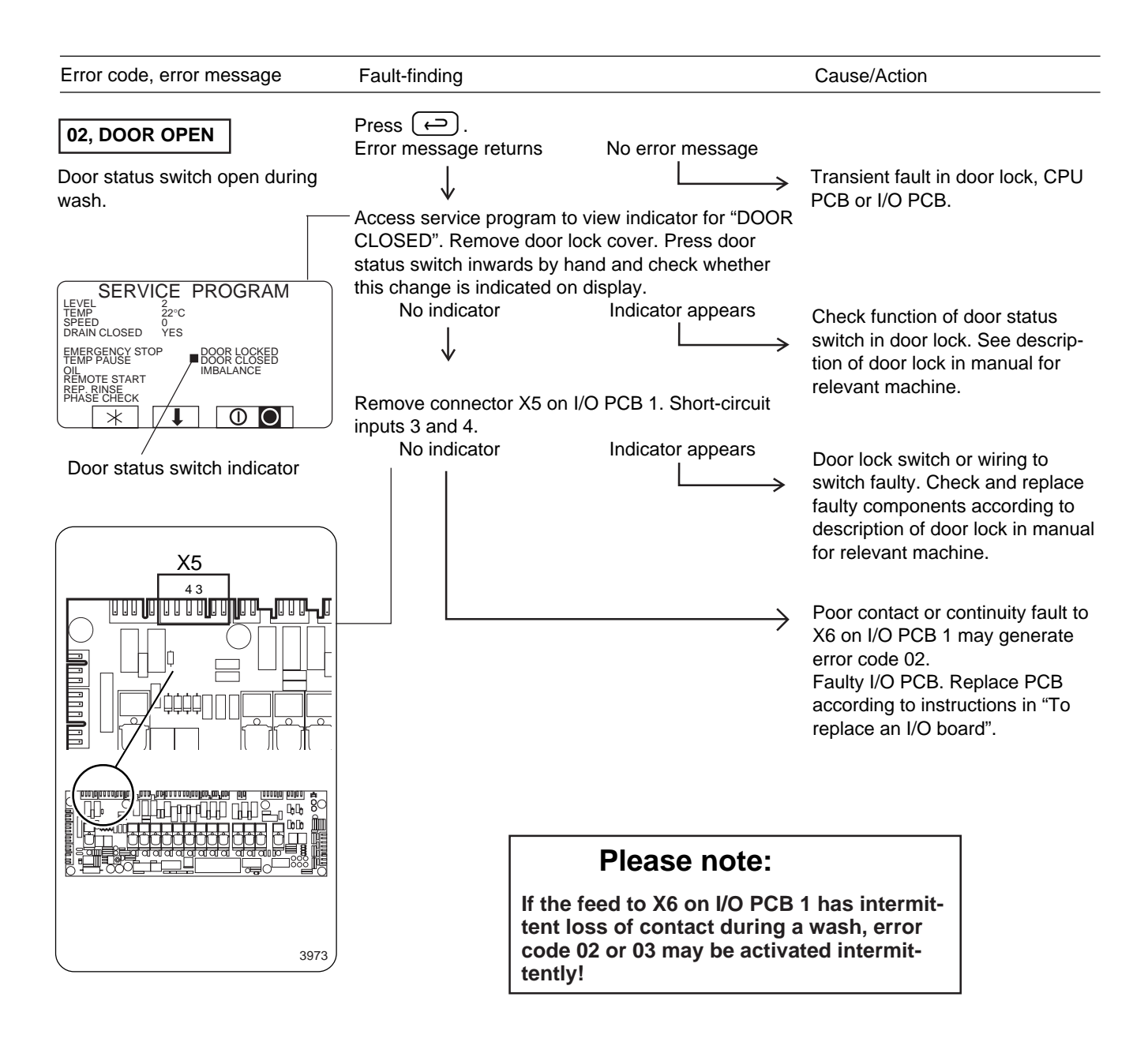

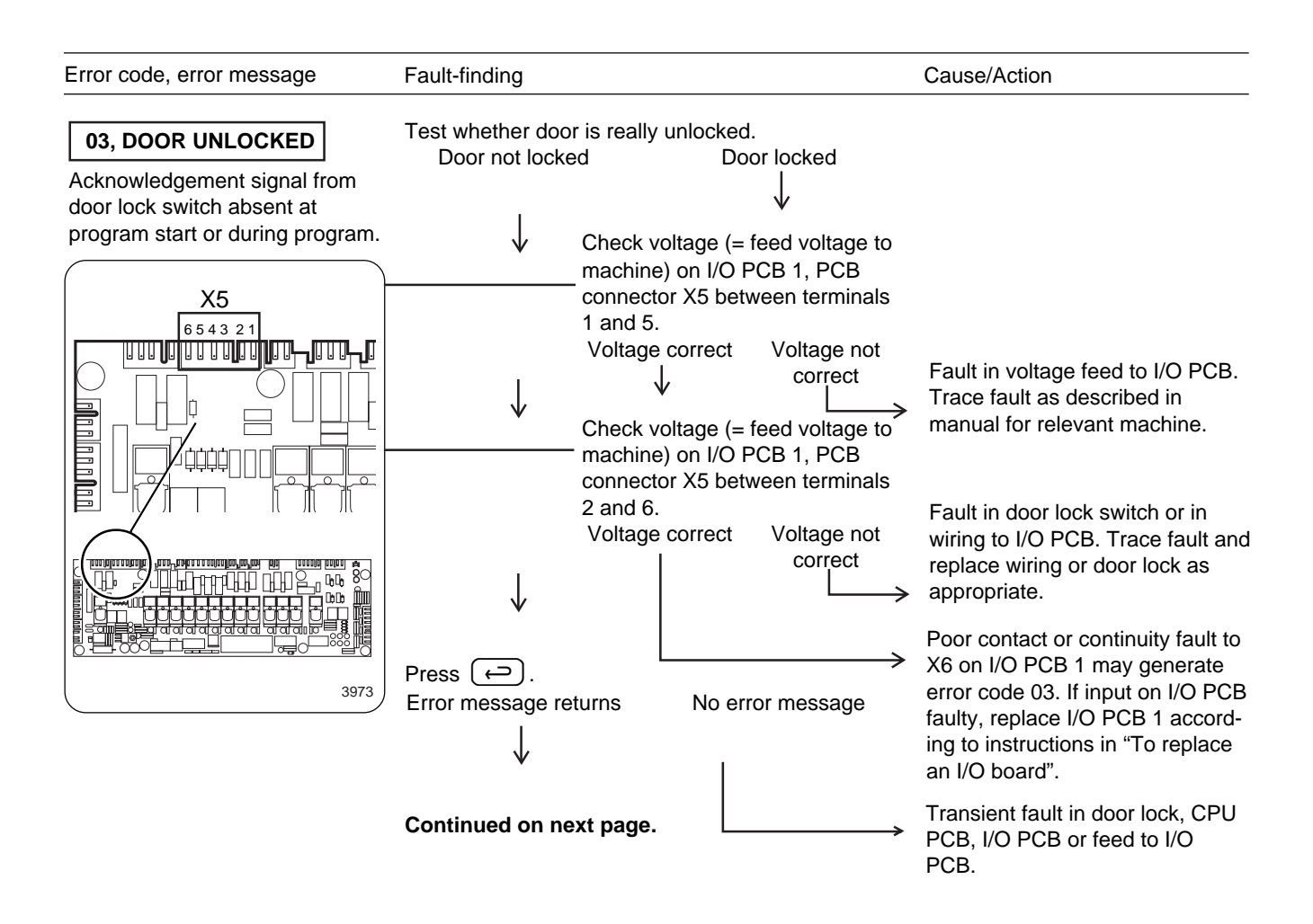

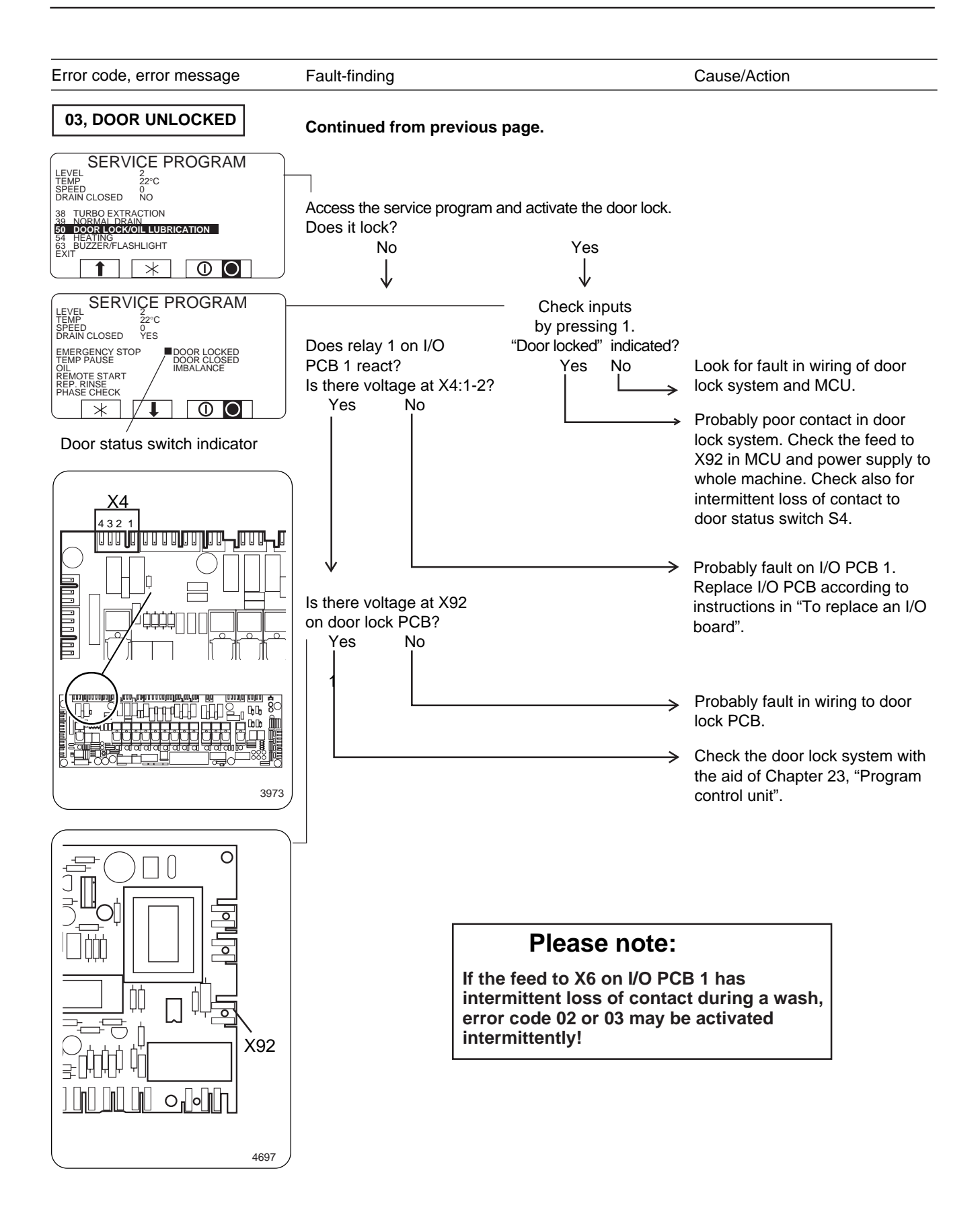

106

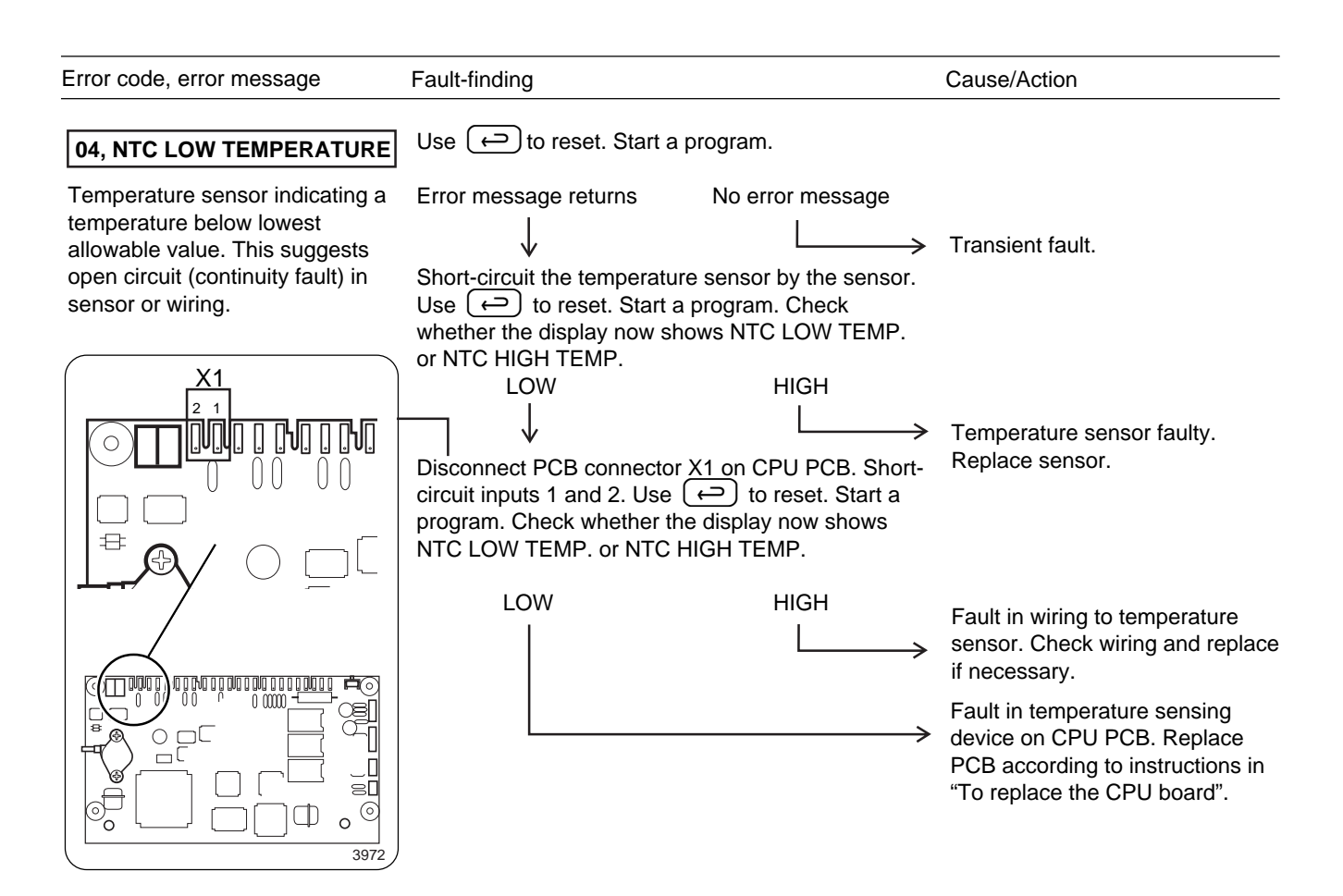

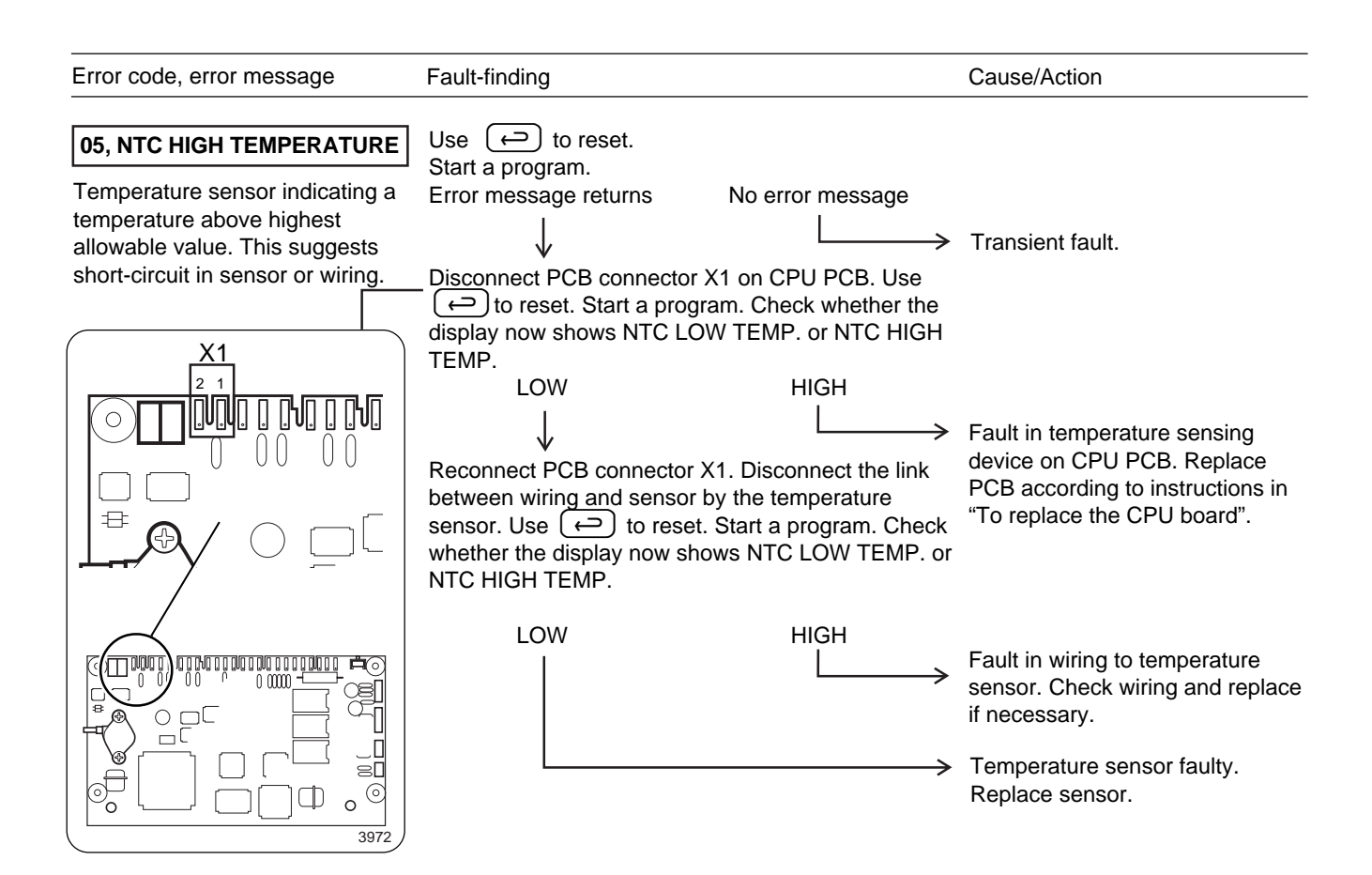
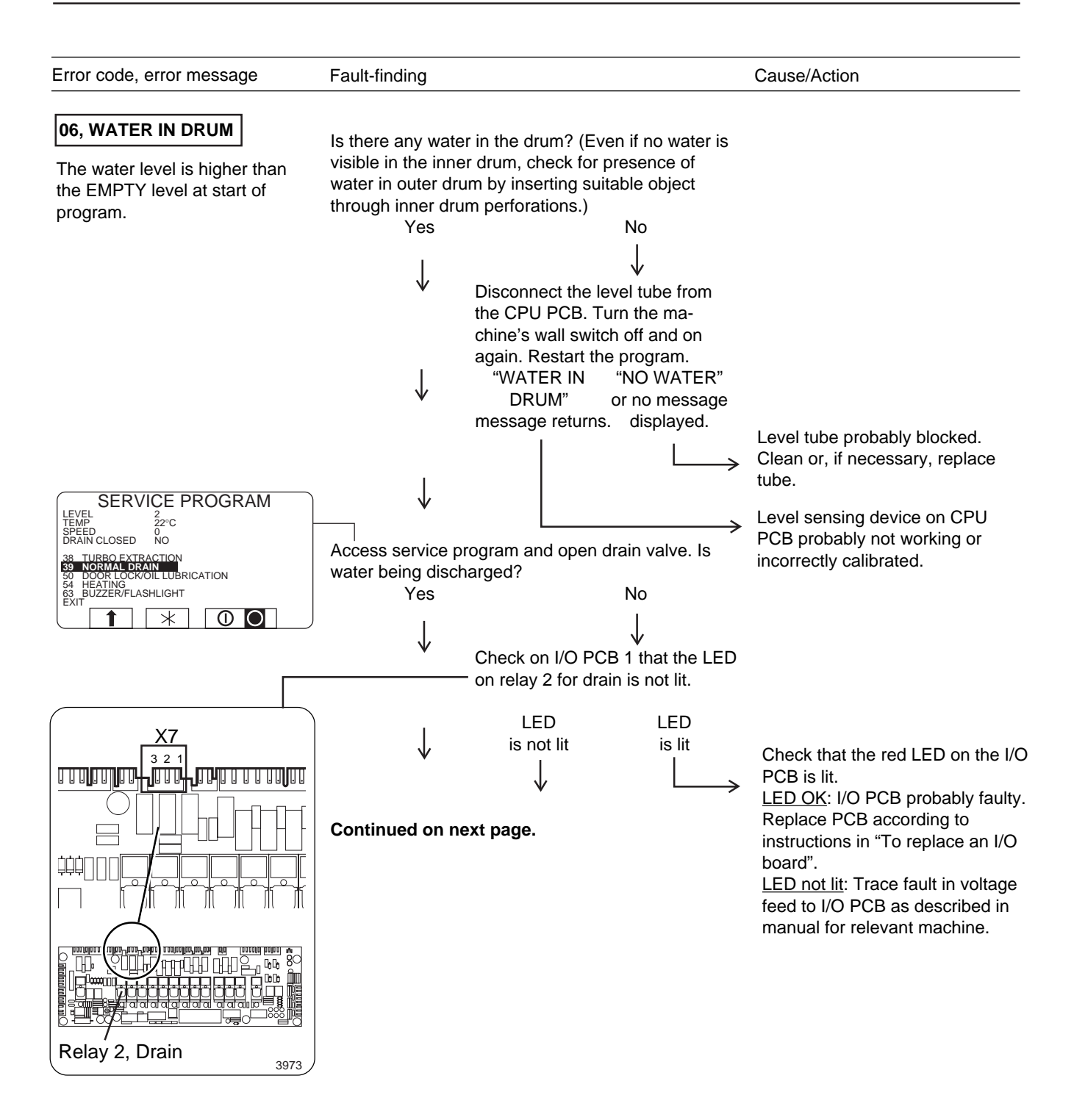

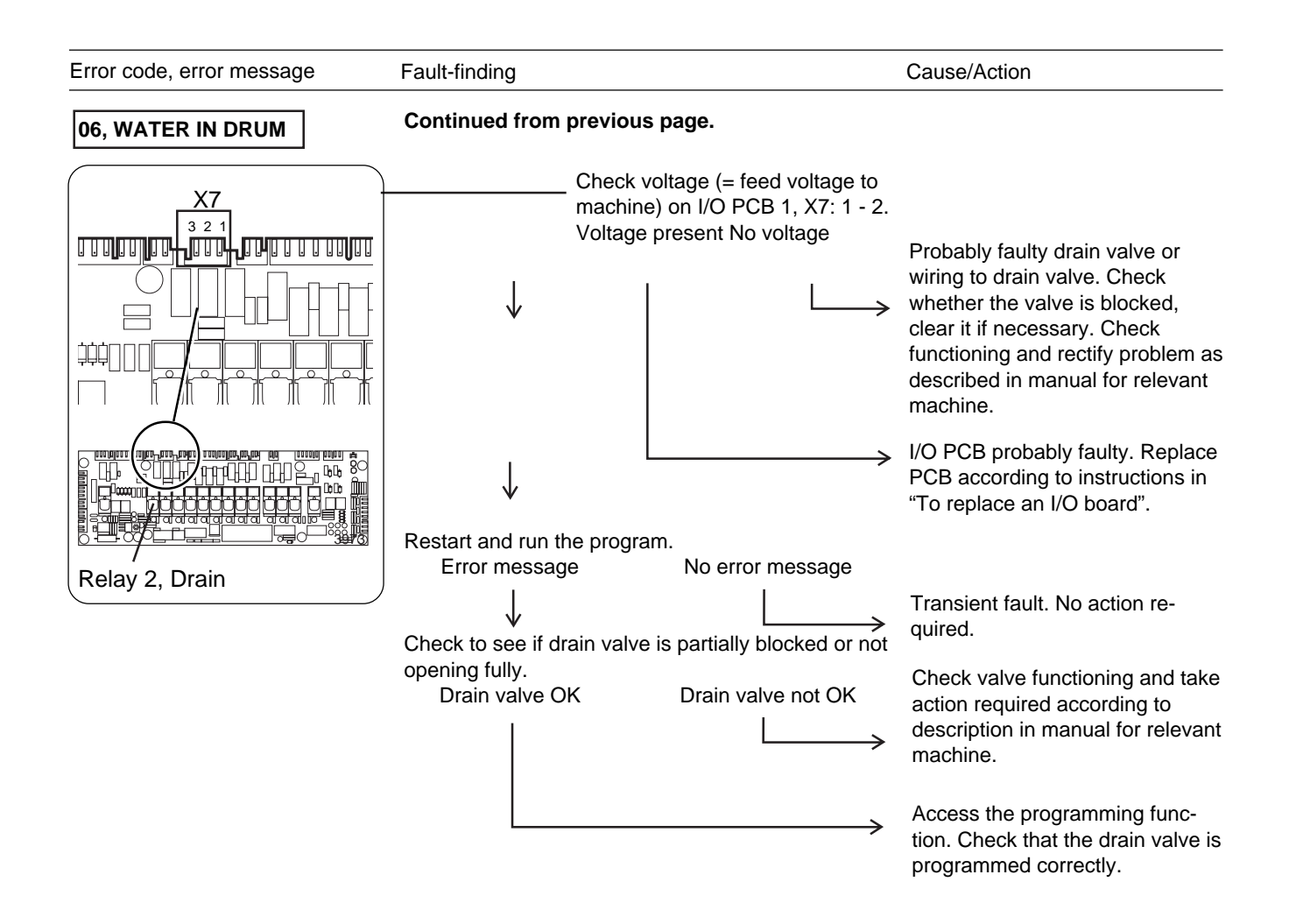

| Error code, error message                                                                                                   | Fault-finding                                                                                                    | Cause/Action                                                                                                    |  |
|----------------------------------------------------------------------------------------------------|----------------------------------------------------------------------------------------------------|----------------------------------------------------------------------------------------------------|--|
| 07, MACHINE OVERFILLED<br>The water level is above the set<br>safety level during program<br>operation or manual operation. | Turn the machine's wall switch off so that the water<br>empties from the machine. Turn on the wall switch<br>and start a program.<br>Error message returns No error message            | Transient fault or water has been added manually.                                                                                                    |  |
|                                                                                                    | Is there a valve continuously drawing water?<br>Drawing water<br>Not drawing water<br>Remove connector for valve voltage feed.<br>Valve stops drawing water.Valve still drawing water. | Probably a fault in level sensing<br>equipment or program. Check<br>level sensing equipment before<br>replacing the CPU PCB accord-<br>ing to instructions in "To replace<br>the CPU board". |  |
|                                                                                                    |                                                                                                    | Faulty water valve. Clean or replace valve as described in manual for relevant machine.                                                                                                    |  |
|                                                                                                    | └ <b>&gt;</b>                                                                                                    | Faulty I/O PCB. Replace PCB according to instructions in "To replace an I/O board".                                                                                                    |  |

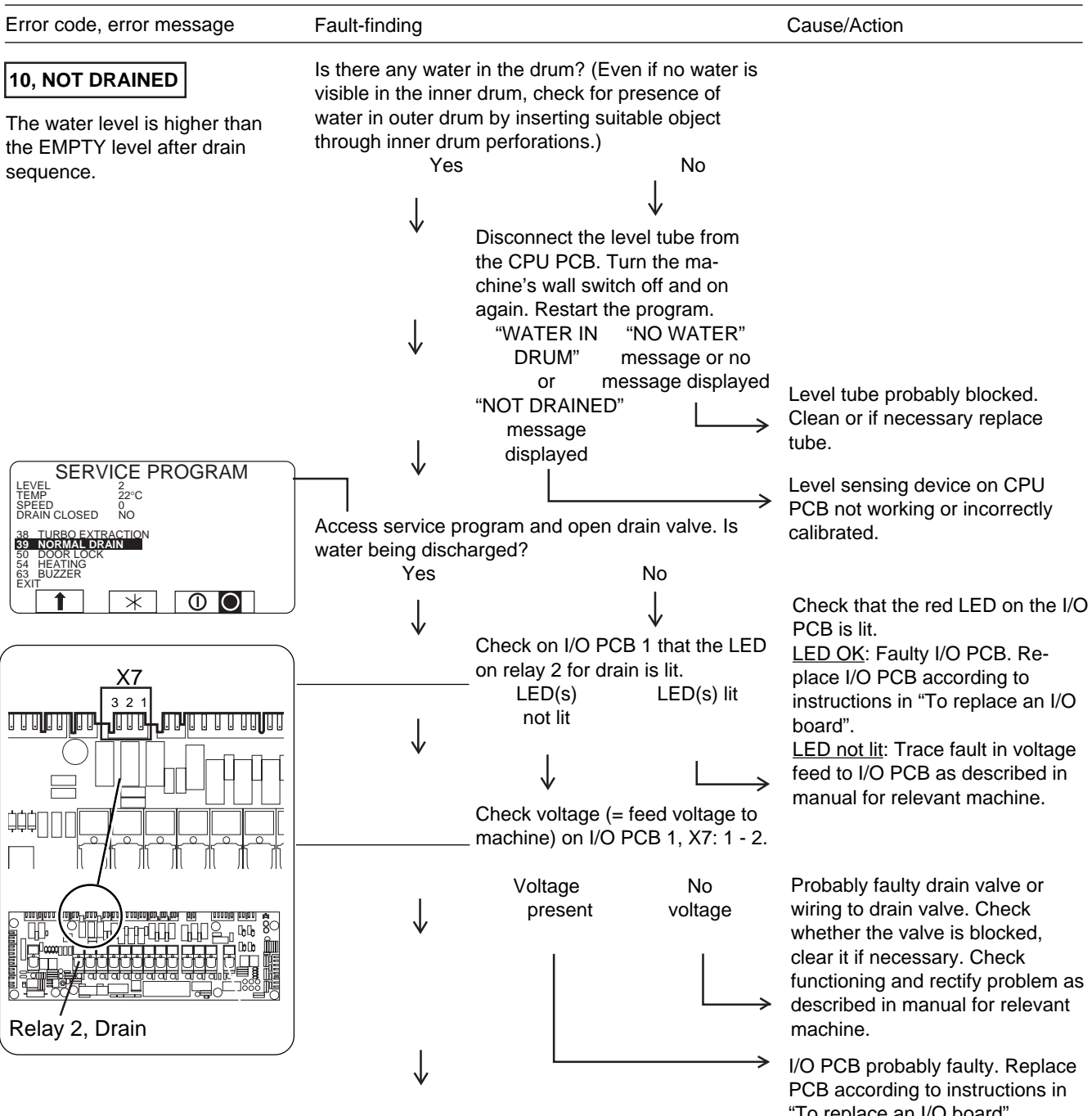

Continued on next page.

"To replace an I/O board".

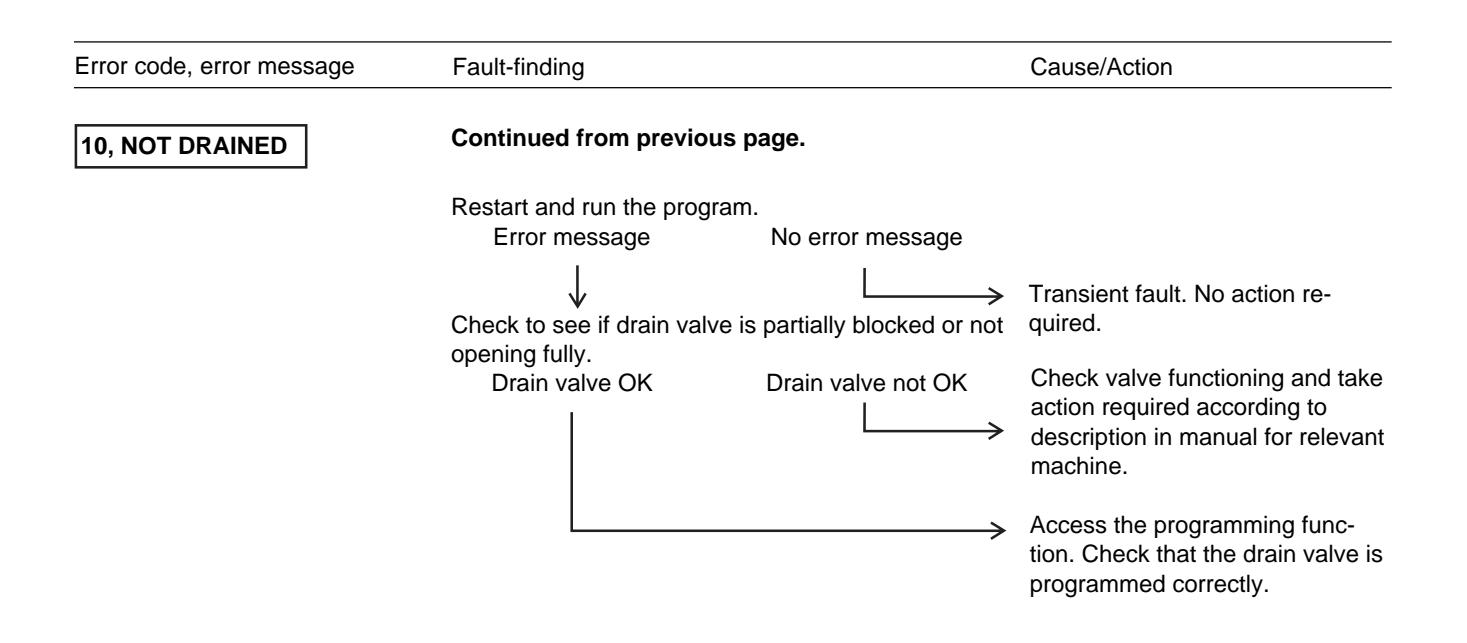

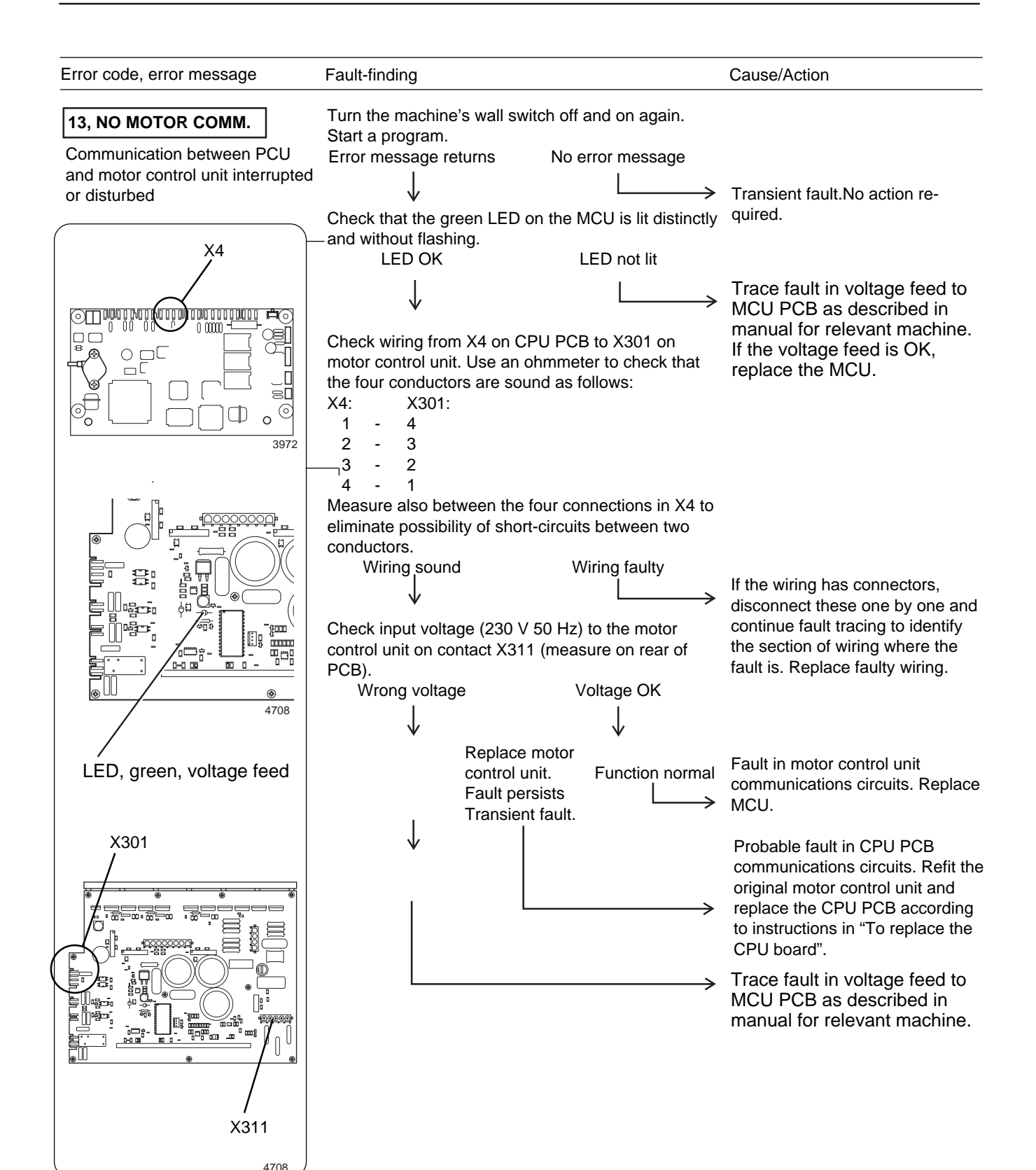

| Error code, error message               | Fault-finding                                                                                     | Cause/Action |
|-----------------------------------------|---------------------------------------------------------------------------------------------------|--------------|
| 14, LEVEL CALIBRATION                   | If the level system has not been calibrated at the factory the error message will appear for five |              |
| Level system not calibrated at factory. | The machine can be operated, but the levels will be slightly wrong, mostly too low.               |              |

| Error code, error message                                                | Fault-finding                                                                                                    | Cause/Action |
|--------------------------------------------------------------------------|----------------------------------------------------------------------------------------------------|--------------|
| <b>15, EMERGENCY STOP</b><br>The emergency stop button has been pressed. | After the problem which caused the emergency stop has been put right, you can reset the emergency stop button by turning it until it pops back out. Reset using (-). |              |

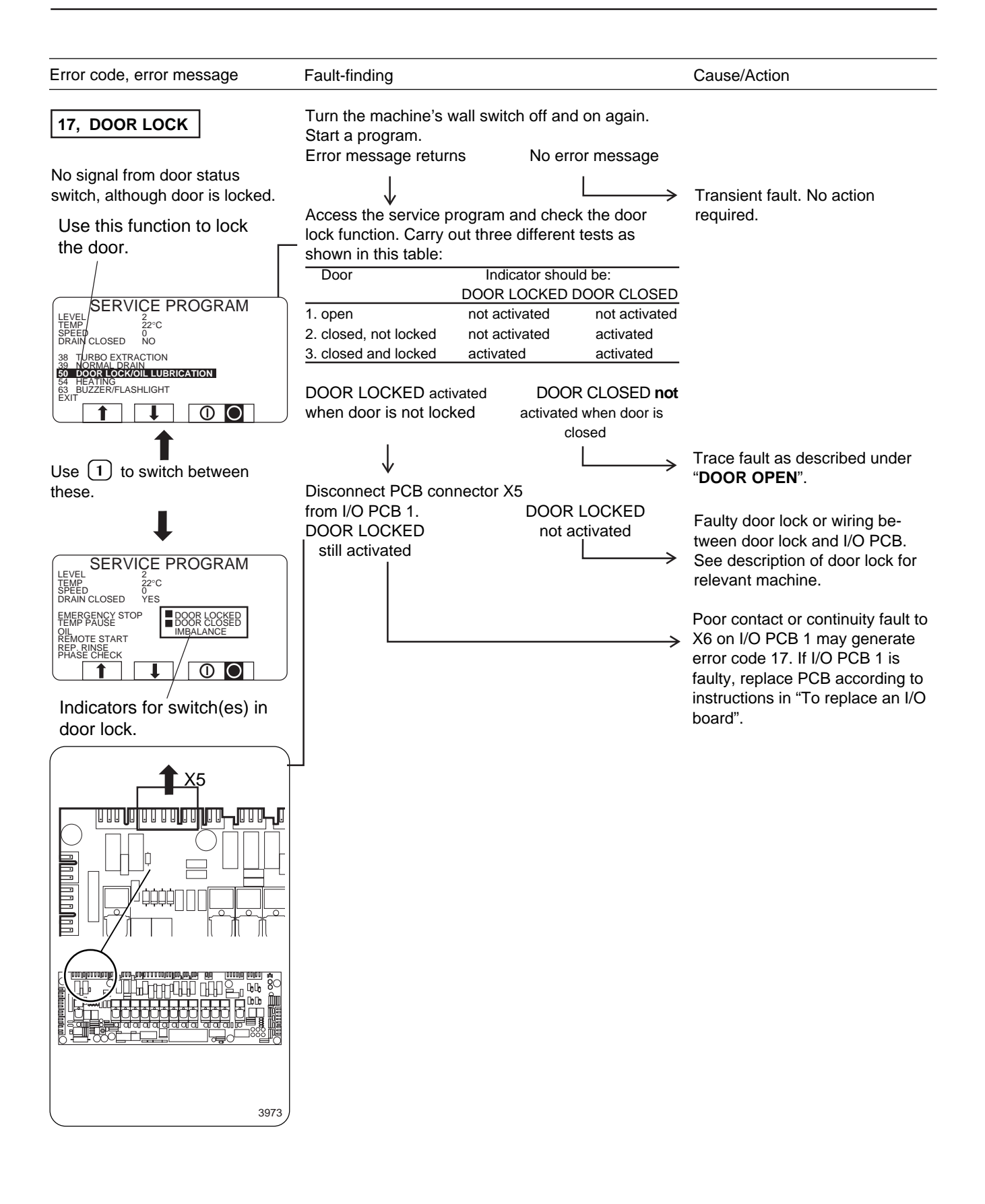

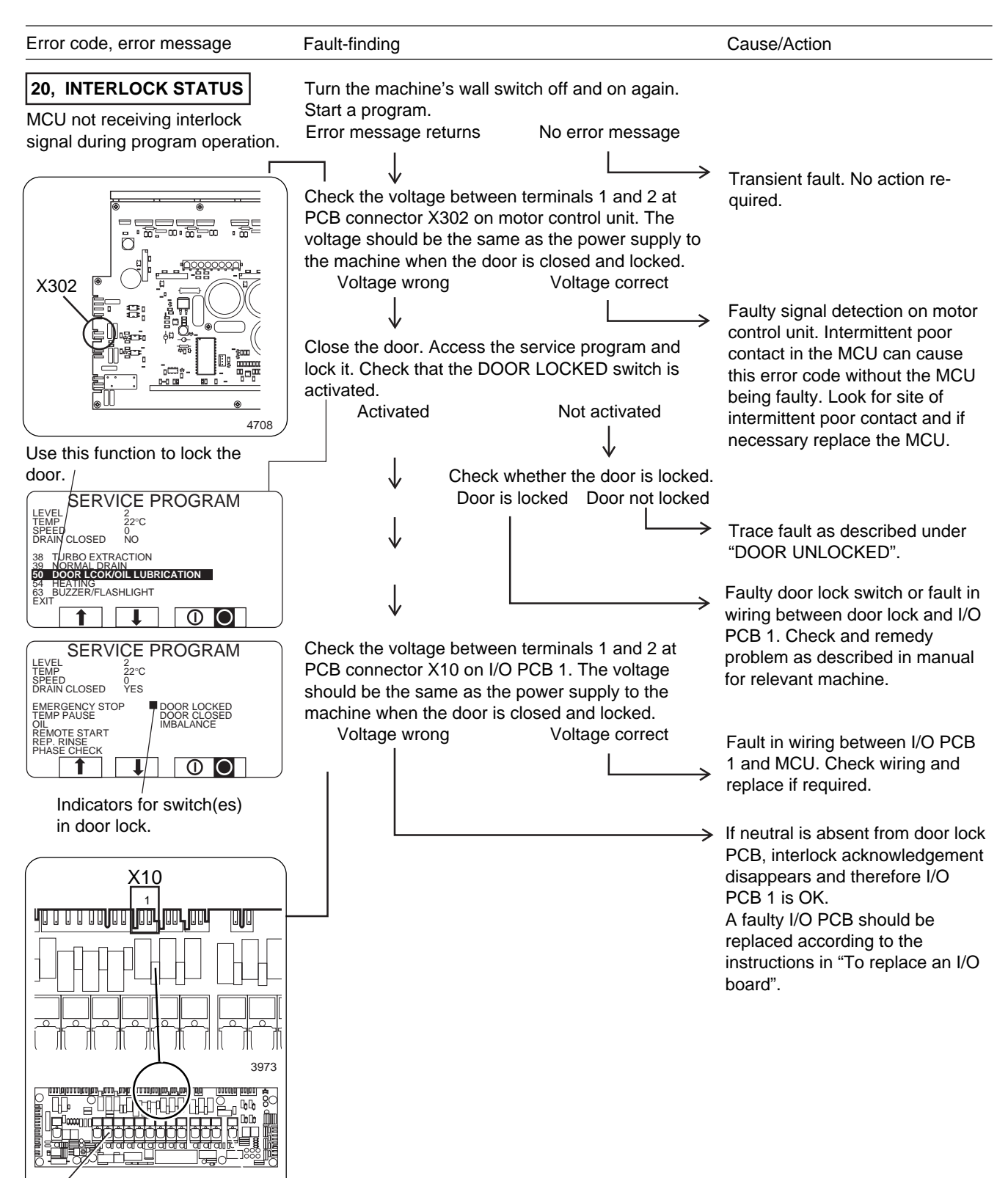

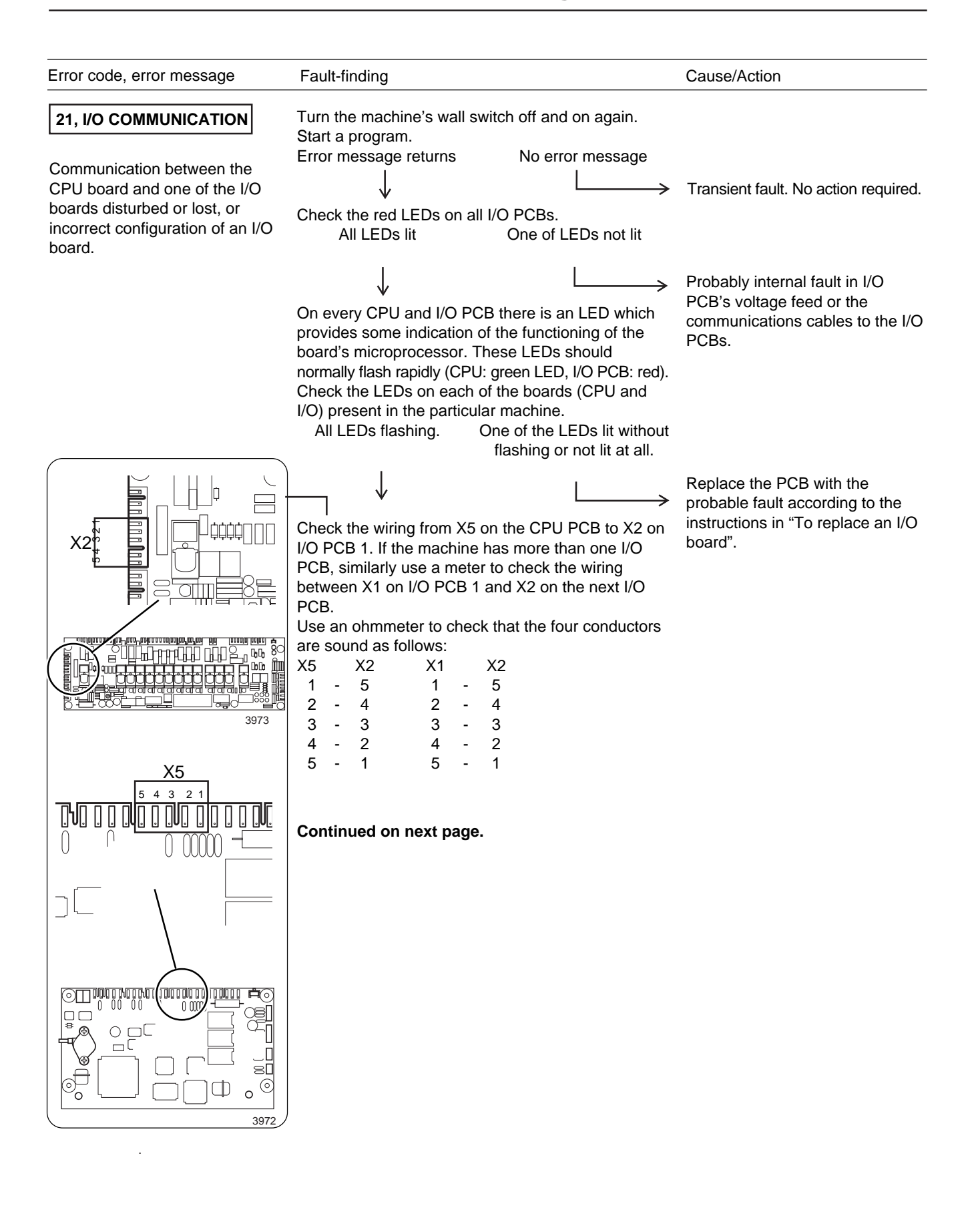

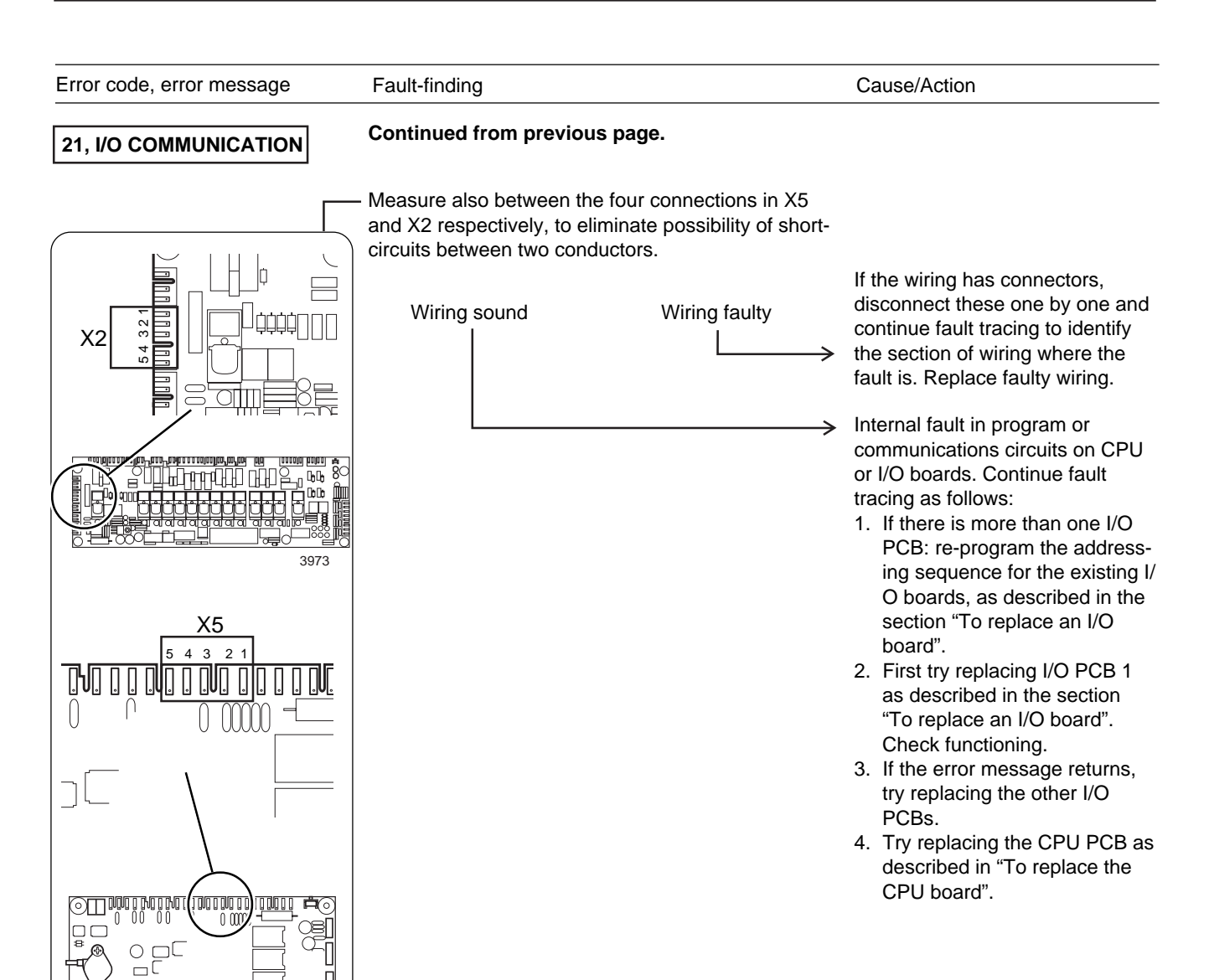

#### 120

œ

<del>گ</del>

80

0

 $\square$ 0 3972

| Error code, error message                                                           | Fault-finding                                                                                                    | Cause/Action |
|-------------------------------------------------------------------------------------|----------------------------------------------------------------------------------------------------|--------------|
| <b>23, PHASE</b><br>Error message from equipment for monitoring mains power supply. | An input on I/O PCB 1 (X16:7-8) can be connected<br>to external equipment for monitoring the mains<br>power supply (for voltage levels, loss of phase etc.)<br>If this input is activated, the error message will<br>appear.<br>Investigate the causes of the error being flagged by<br>checking the power supply monitoring equipment.<br>For more detailed troubleshooting instructions, refer<br>to the separate manual supplied with the particular<br>type of power supply monitoring equipment used. |              |

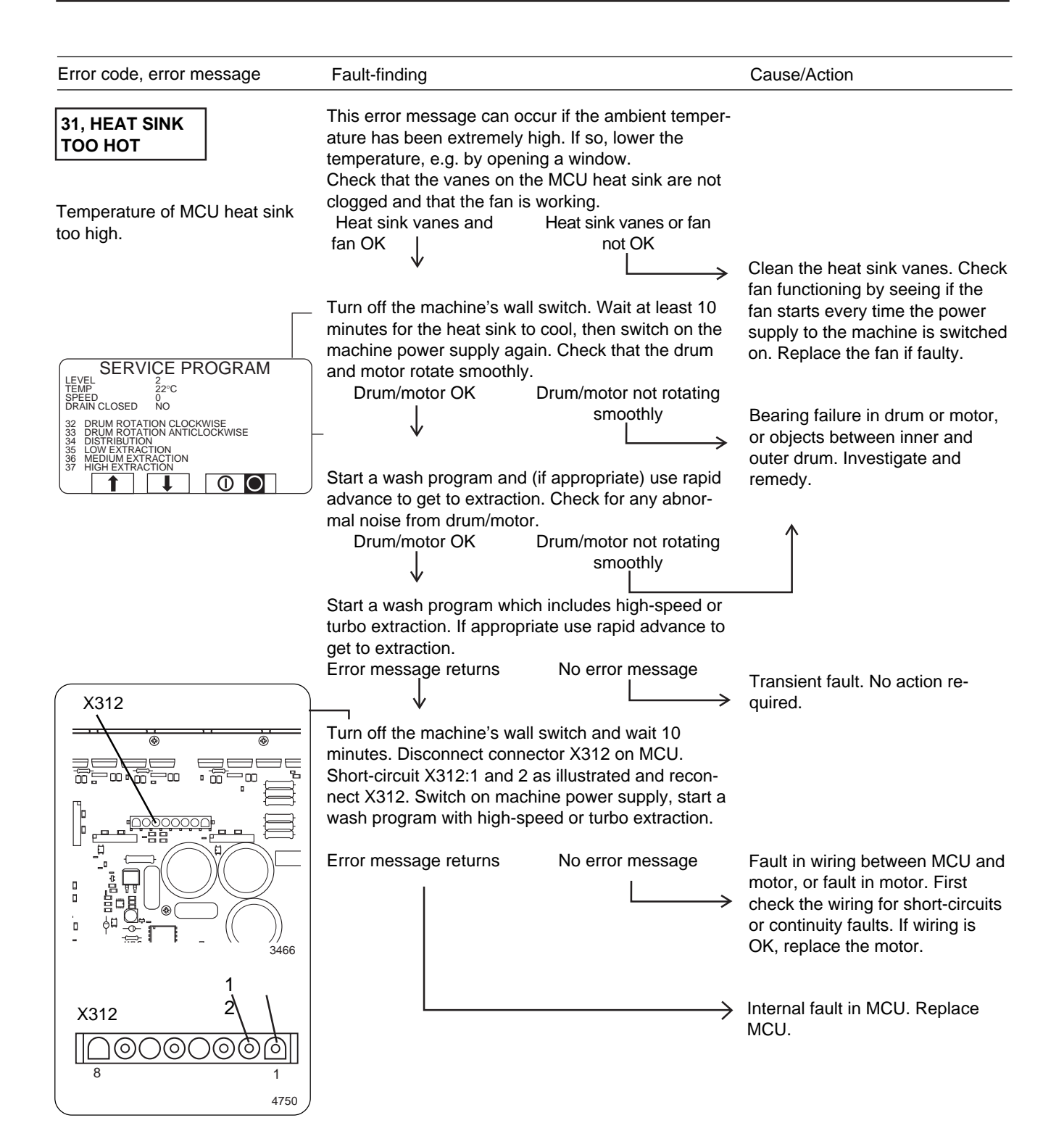

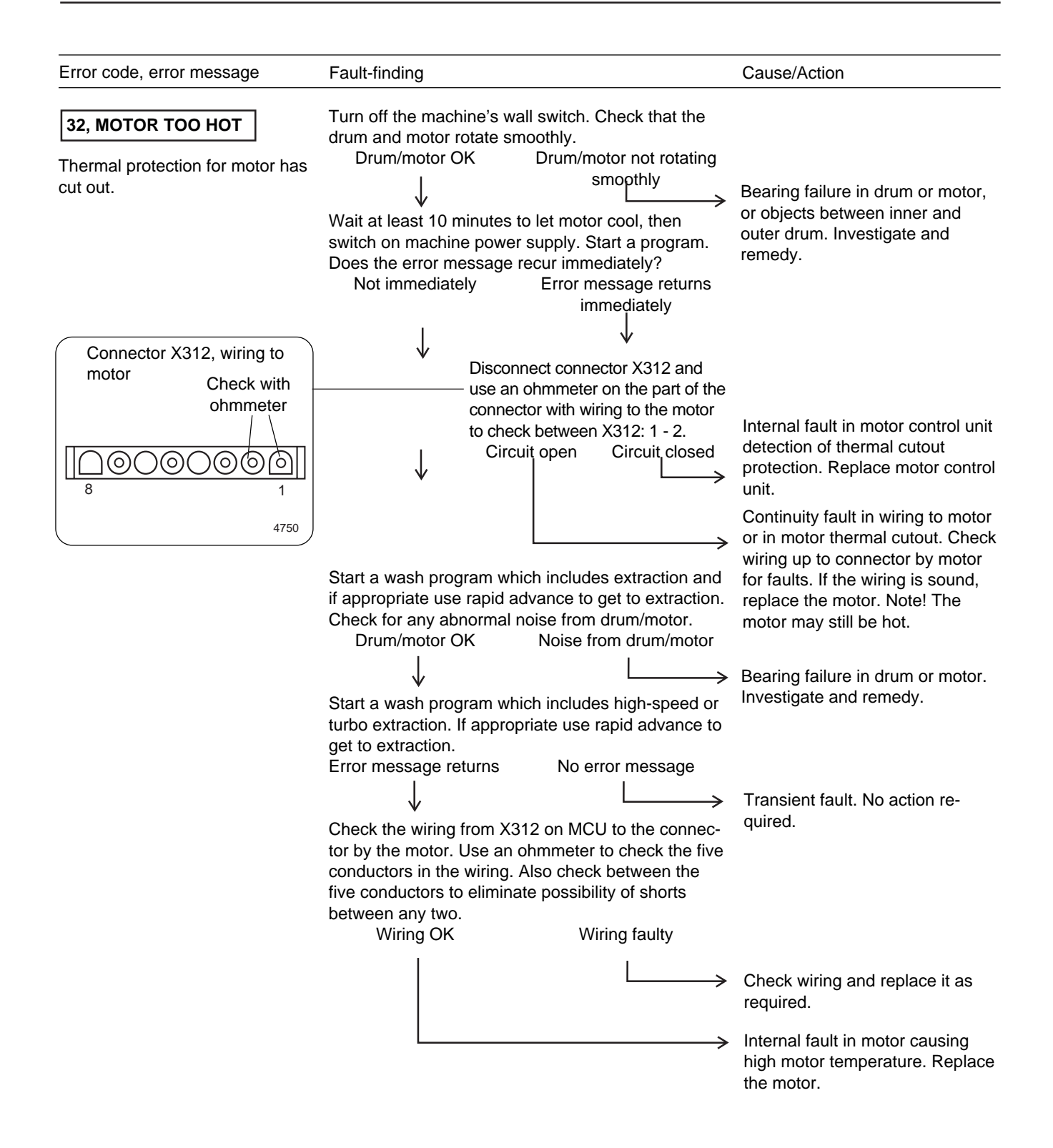

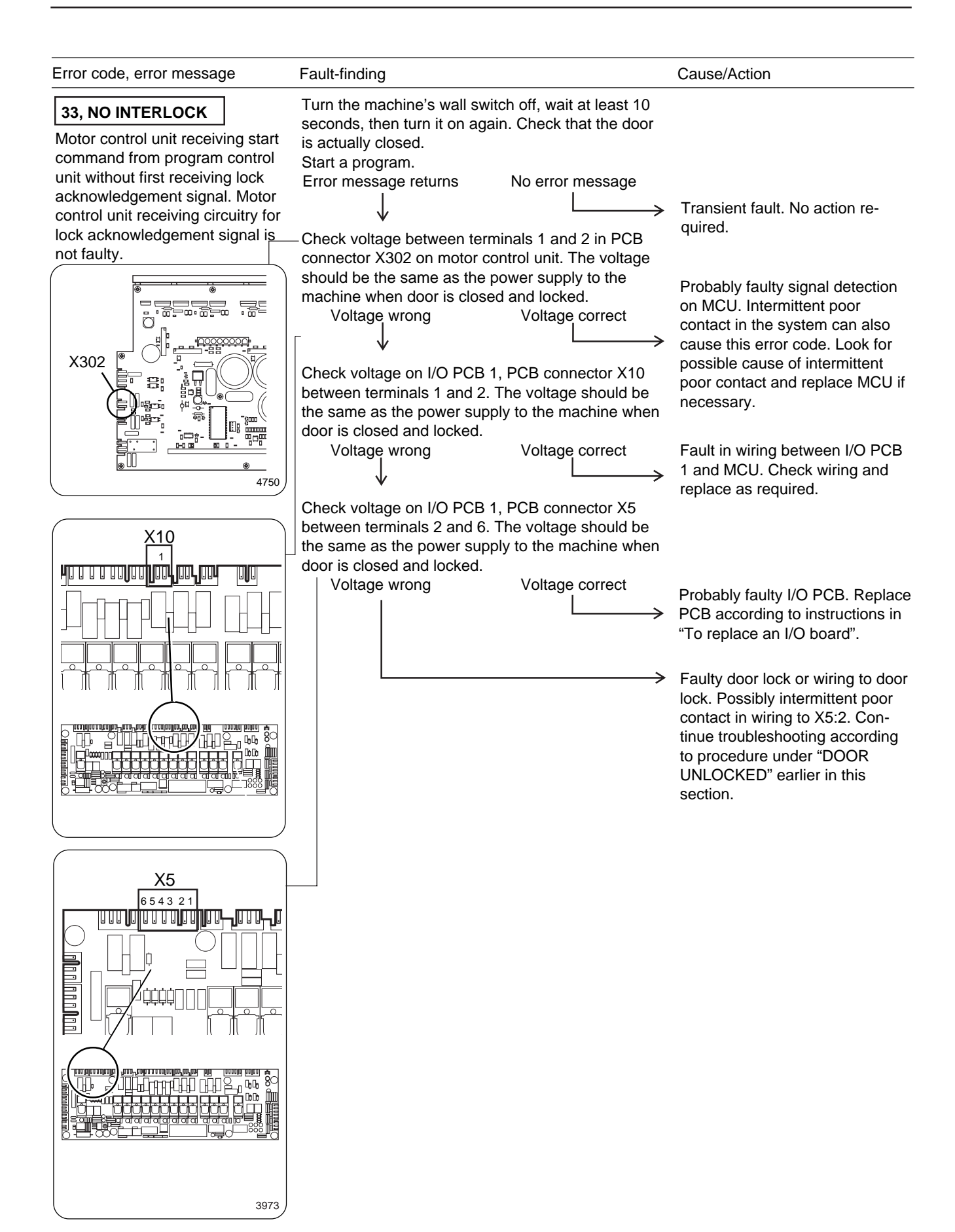

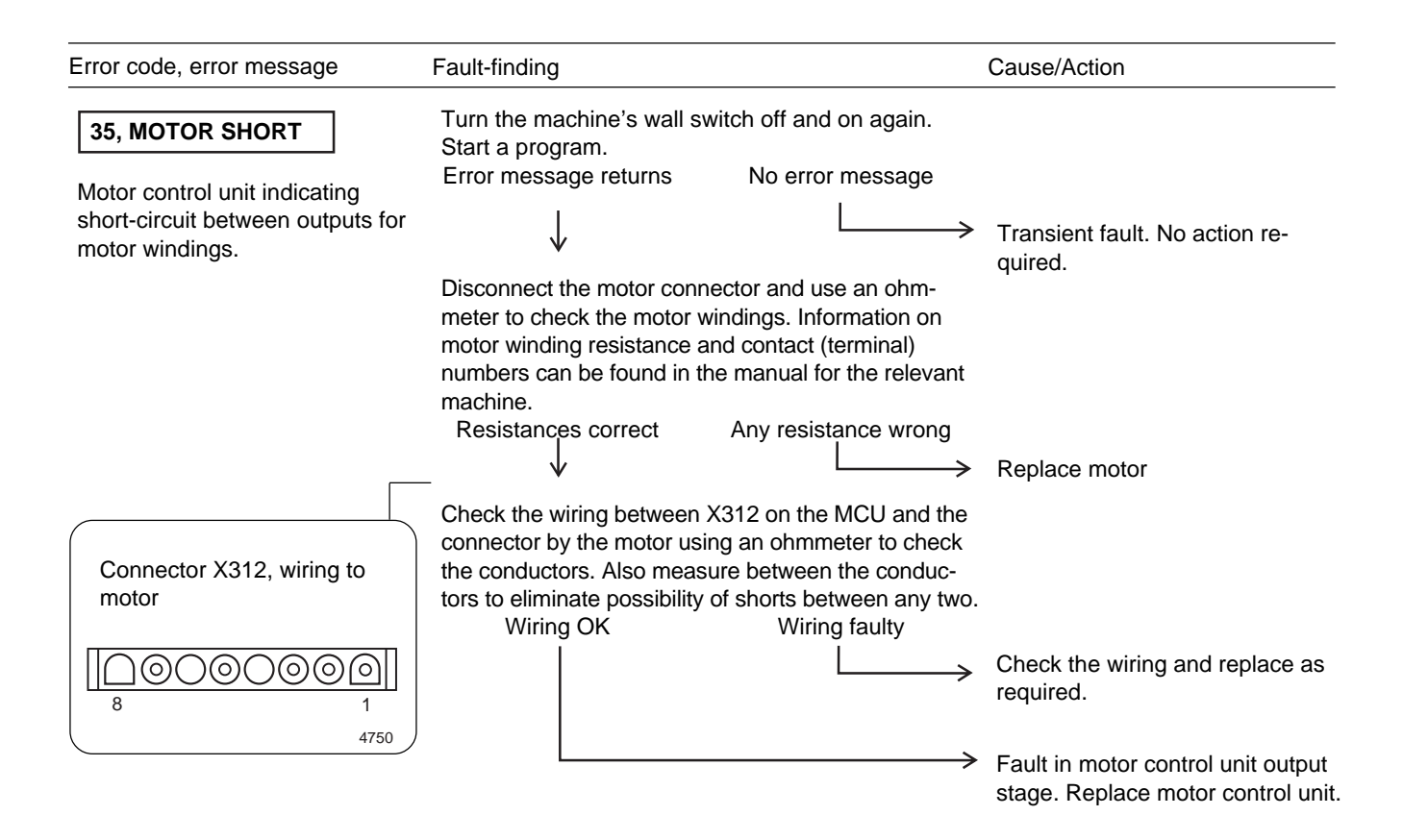

| Error code, error message                                                                                                    | Fault-finding                                                           |                                             | Cause/Action                                                                                                    |
|----------------------------------------------------------------------------------------------------|-------------------------------------------------------------------------|---------------------------------------------|----------------------------------------------------------------------------------------------------|
| <b>36, INTERLOCK HARDWARE</b><br>Motor control unit indicates fault<br>in receiving circuitry for lock<br>acknowledgement signal. | Turn the machine's wall sw<br>Start a program.<br>Error message returns | vitch off and on again.<br>No error message | <ul> <li>Transient fault. No action required.</li> <li>Fault in motor control unit.<br/>Replace unit.</li> </ul> |

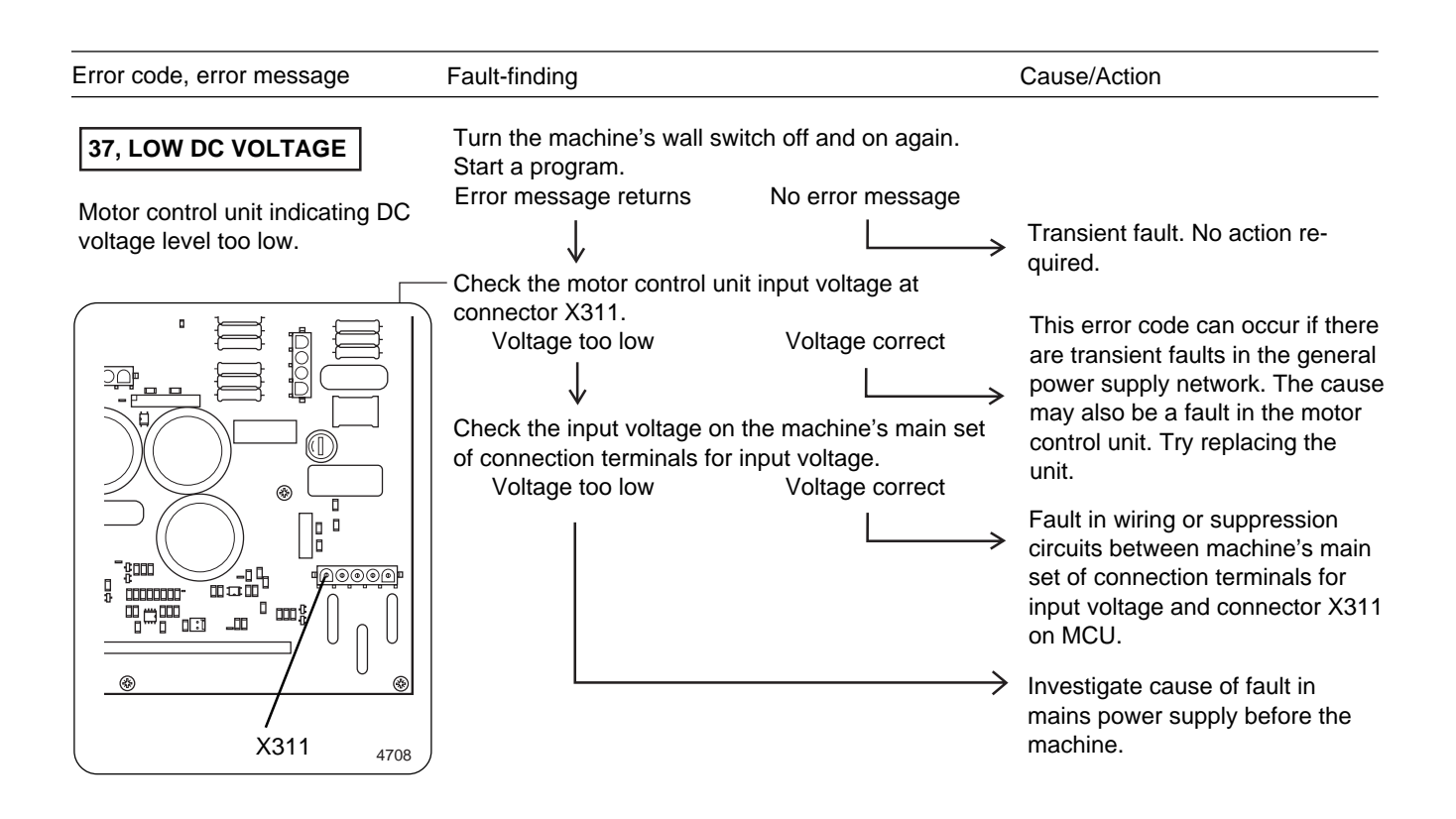

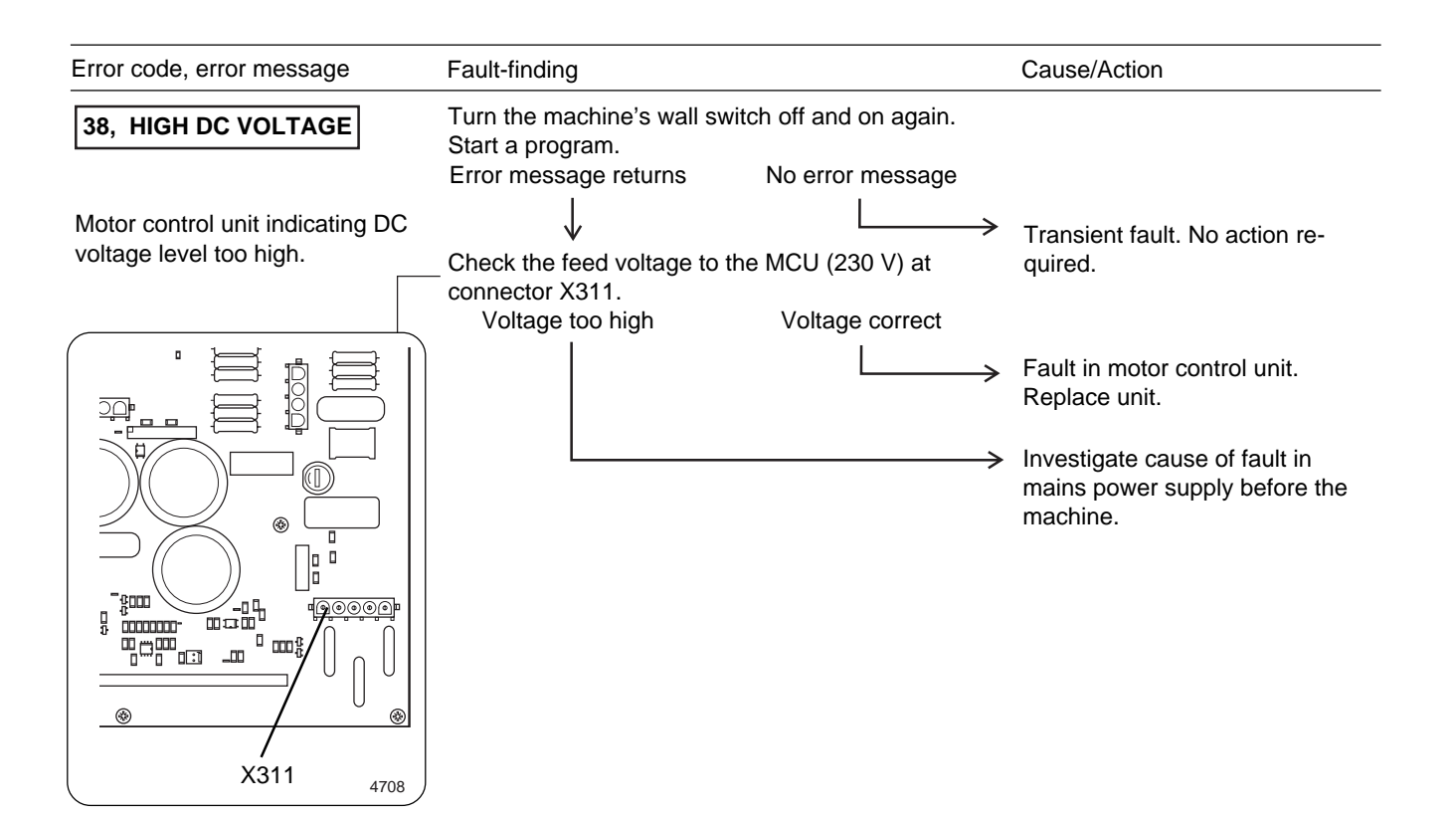

## Tracing faults in display unit keys

For every press of a key in the PCU set, two of the outputs from the PCU set of keys close. To check the function of any given key in this set, disconnect the ribbon cable connecting the key set to the display circuit board, press the key you wish to check, and measure the resistance between the outputs which should be short-circuited.

Fig. This table shows which outputs are short-circuited by each key:

| (55)       |     | ·                       |
|------------|-----|-------------------------|
| $\sim$ $-$ | Key | Outputs short-circuited |
|            | 1   | 2 + 7                   |
|            | 2   | 2 + 6                   |
|            | 3   | 2 + 5                   |
|            | 4   | 3 + 7                   |
|            | 5   | 3 + 6                   |
|            | 6   | 3 + 5                   |
|            | 7   | 4 + 7                   |
|            | 8   | 4 + 6                   |
|            | 9   | 4 + 5                   |
|            | 0   | 5 + 8                   |
|            | А   | 6 + 8                   |
|            | ' B | 1 + 2                   |
|            | С   | 1 + 3                   |
|            | D   | 7 + 8                   |

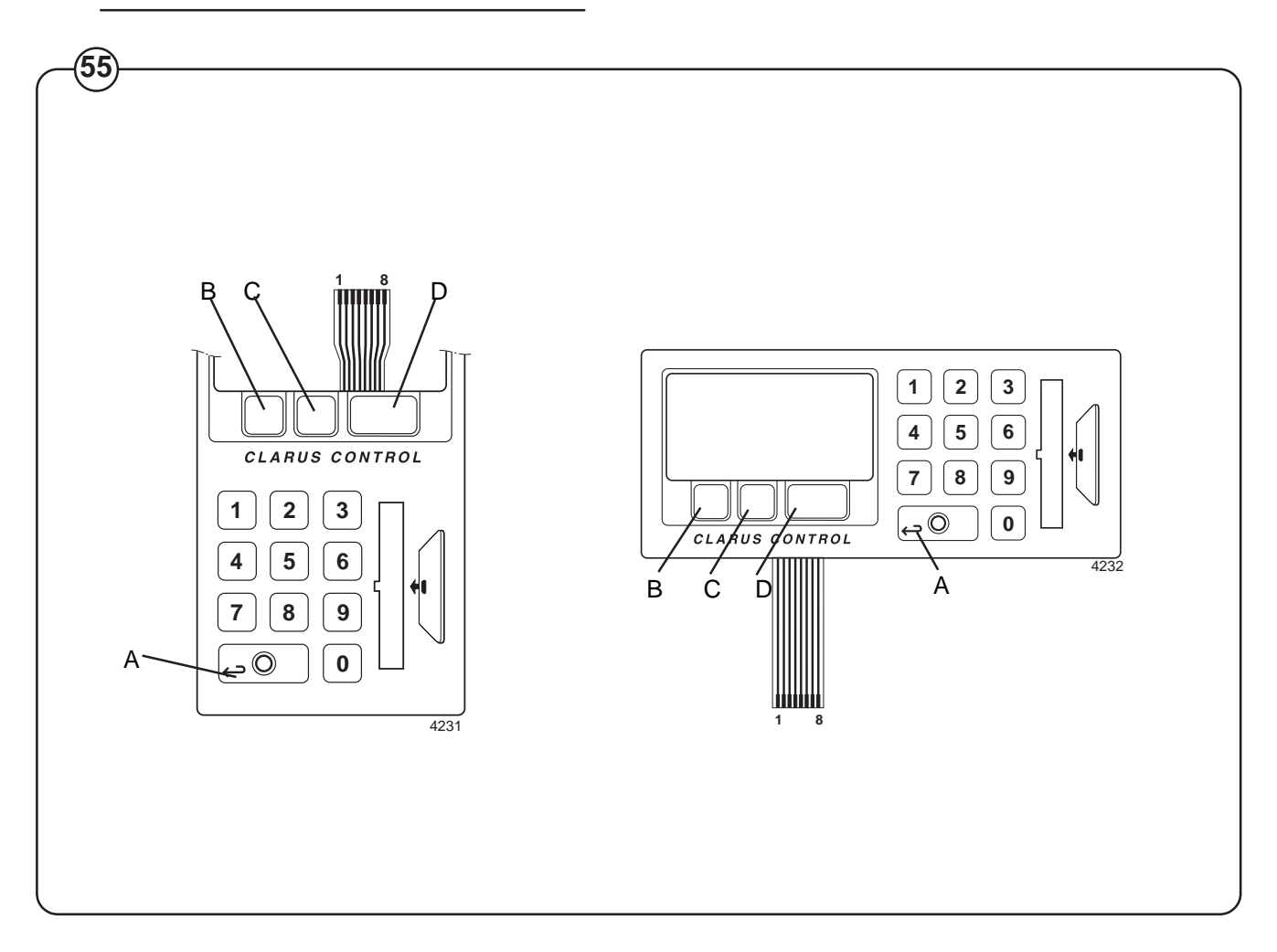

## To replace the CPU board

If the CPU board is faulty and has to be replaced, the correct software for the particular washer extractor will have to be downloaded onto the new CPU board. For this you need:

- 1. A new CPU circuit board.
- 2. A portable PC.
- 3. The correct cable for connecting the PC to the CPU board.
- Software which is correct for the model of washer extractor the CPU board is to be installed in, to be downloaded onto that CPU board. These program files can be ordered from the machine supplier.
- 5. A special program called "PCS DOWNLOADING SOFTWARE", used for converting and downloading the files onto the new CPU board. This program can also be ordered from the machine supplier.

Instructions:

- Order the right software for your CPU board from the machine supplier. You must state the type and serial number of the machine to obtain the correct version of the program. If you do not have it already, you should order the program "PCS DOWNLOADING SOFTWARE" at the same time. The programs can be supplied on diskette or via E-mail.
- Copy the software for the CPU board onto the PC. The software will consist of five files, which may have names like this:
  - W973401 P973401 S973401 M973401 F973401

The digits represent the year, the week and a serial number.

3. If you have not already installed it, install the program "PCS DOWNLOADING SOFTWARE" as well. Put it in the same directory or folder as the software for the CPU board(s).

- Fig. 4. Switch off the machine's main power switch. Install the new CPU board and connect all the PCB connectors. Connect the correct cable between the computer (COM1 or COM2 port) and the interface connector X7 on the CPU board. Switch the machine's main power switch back on.
  - Start the "PCS DOWNLOADING SOFTWARE" by running the file (program) SLCOM1 or SLCOM2, depending on which port you have connected the cable to.
  - 6. The computer will now ask you for the name of the first program file for the CPU board:

PLEASE ENTER W FILE NAME, SEVEN CHARACTERS:

Type the name of the file which starts with the letter "W", e.g. W973401, then press ENTER. Type the names of the other files when the computer asks for them.

7. Once you have typed all five file names and pressed ENTER, the PC will respond:

WAIT WORKING

The computer will now process and adapt the five files for downloading onto the CPU board. This will take a minute or so.

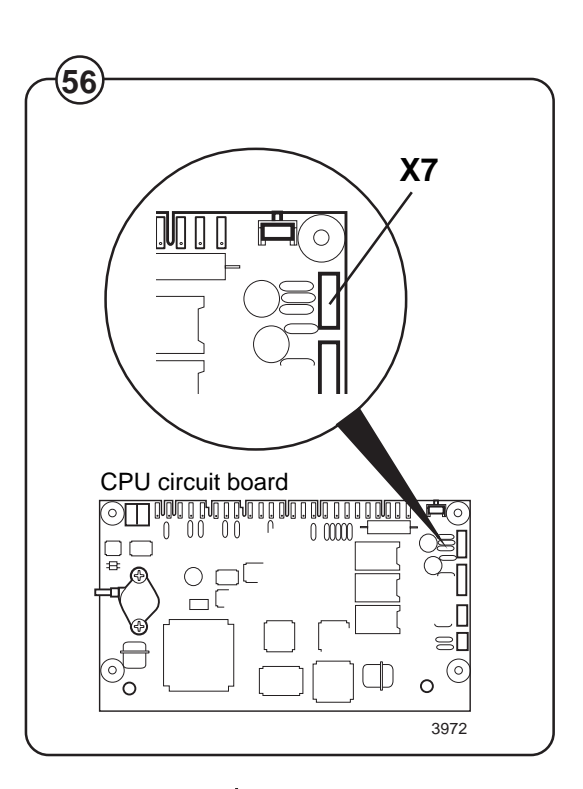

 Once the new program file is ready, it will start to be downloaded onto the CPU board immediately. The PC screen will show:

DOWNLOADING PC PROGRAM

to keep you informed. At the bottom of the screen you can see how many of the total of 1020 "pages" have been downloaded so far. You can also check the progress of downloading on the CPU board itself, by watching the red LED. This LED should flash rapidly, one flash for each "page" downloaded.

9. When downloading is finished, the PC screen will show:

SOFTWARE WAS DOWNLOADED SUCCESSFULLY.

10.Switch off the machine's main power switch. Remove the cable linking PC and CPU board. Switch the machine's main power switch back on. The PCU will now start up with the new software.

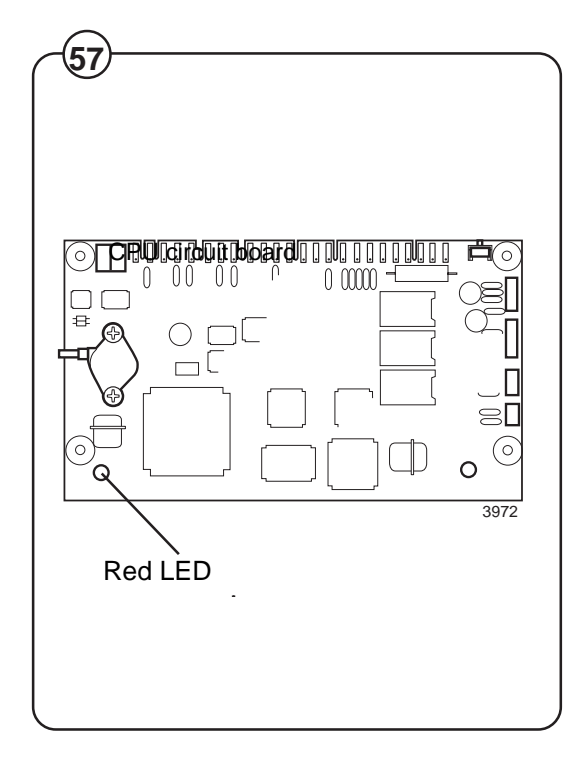

Fig. (57)

## To replace an I/O board

The procedure described here is for machines with more than one I/O board. On machines with only one I/O board, that board can be replaced without any need for this procedure.

If there is more than one I/O circuit board, the processor must know whether the new circuit board is I/O board 1, I/O board 2 or I/O board 3. For this programming you need:

- 1. A portable PC.
- 2. The correct cable for connecting the PC to the CPU board.
- 3. A service program for the PCU which you can run on a PC. The program is called "PCS" and can be used for numbering the I/O boards correctly, amongst other things. This program can be ordered from the machine supplier.

#### Instructions:

- 1. Order a copy of the program "PCS" if you do not have it already. Programs can be supplied on diskette or via E-mail.
- 2. If you have not already installed it, install the program "PCS" on your computer.
- 3. Switch off the machine's main power switch. Install the new I/O board and connect all the PCB connectors.
- Fig. (58)
- 4. Switch the machine's main power switch back on. Connect the correct cable between the computer (COM1 port) and the interface connector X7 on the CPU board.

It is important to ensure that the PCU is energised and running <u>before</u> you connect the cable to interface connector X7.

- 5. Start the "PCS" program by running the program file PCS.EXE. Choose the "SERVICE" option.
- A menu will appear which allows you, using twodigit codes, to control the machine's functions in the same way as you can in the machine's builtin service program. The last three functions in this menu are: SET I/O ADDRESS 1

SET I/O ADDRESS 2 SET I/O ADDRESS 3

These functions are used for programming the internal numbering (addressing sequence) of the I/O boards.

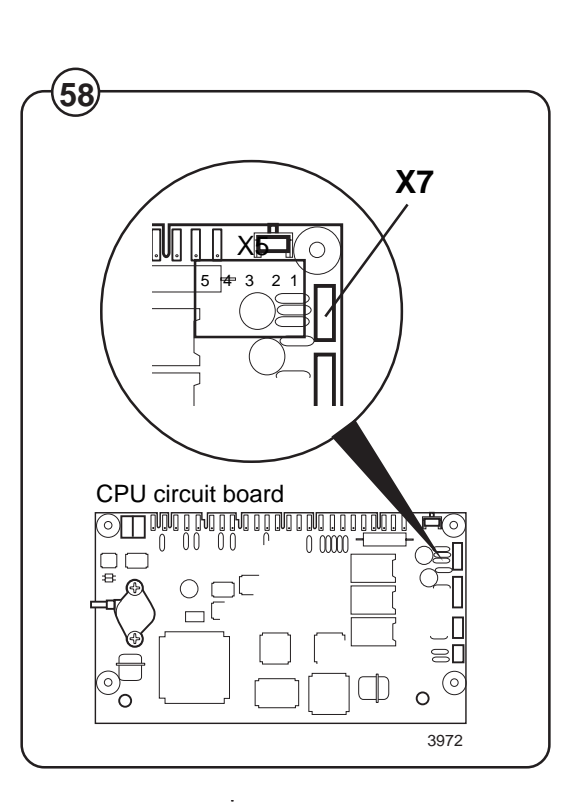

 Enter the two-digit code for the new I/O board you wish to program (e.g. I/O board 1) and press ENTER. The PC will respond with instructions corresponding to this message:

PROGRAMMING OF I/O BOARD PRESS PROGRAM BUTTON ON I/O BOARD 1

- Fig. 8. Press the button on I/O board 1.
  - If there are other new I/O boards which have not yet been programmed, continue in the same way.
    - 10.When you have finished, enter code 41 to exit the service program.
    - 11.Remove the cable linking the PC and the CPU board.

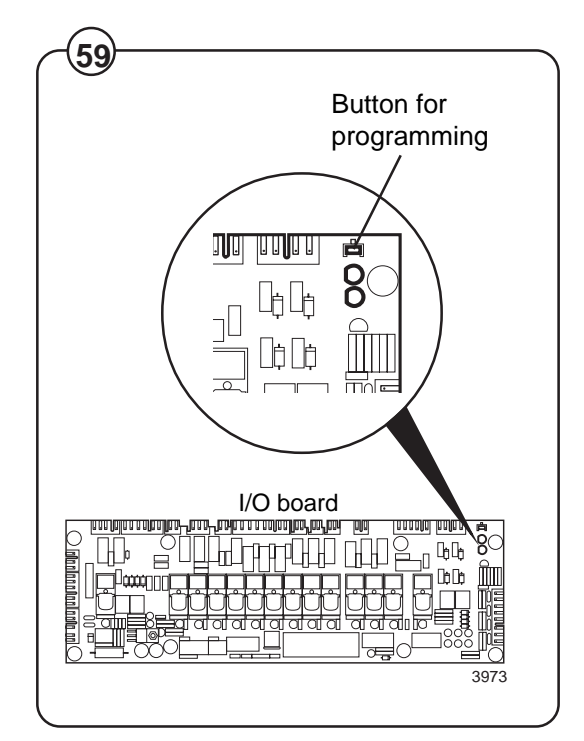

(59)

## Error message: I/O COMMUNICATION

Communication between the CPU board and one of the I/O boards disturbed or lost.

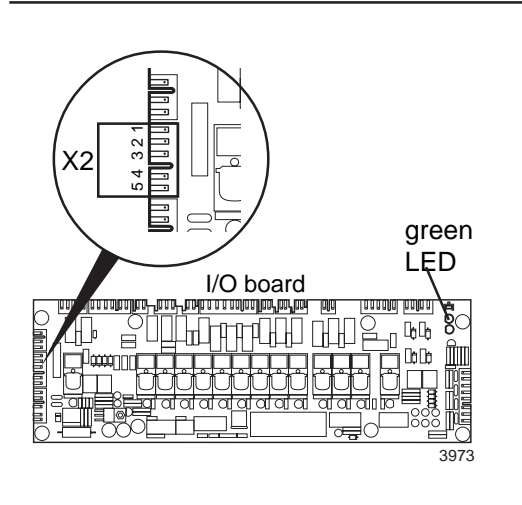

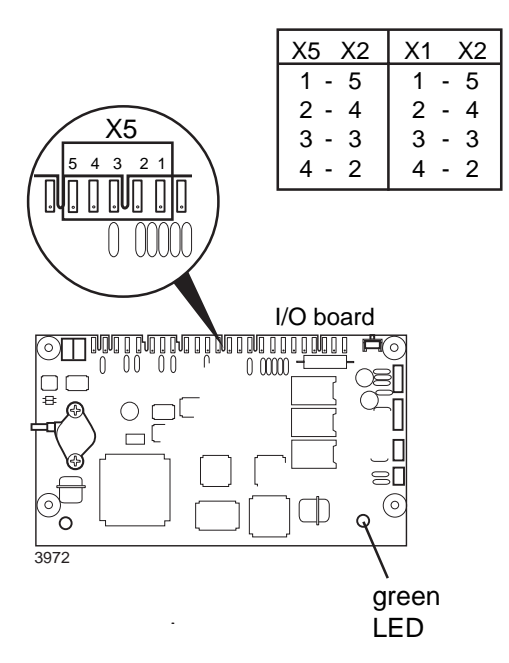

- Turn the machine's wall switch off and on again. Start a program. Does the error message return? Yes No
  - Transient fault. No action required.
- 2. Check the red LEDs on all I/O PCBs. Are all the red LEDs lit?

Yes No

- Internal fault on I/O PCB's voltage feed. Replace PCB
- according to instructions in "To replace an I/O board".
- On every CPU and I/O PCB there is a green LED which provides some indication of the functioning of the board's microprocessor. Are the LEDs on the CPU and I/O boards present in this washer extractor flashing rapidly on and off? Yes No
  - Replace the faulty PCB according to the instructions in "To replace an I/O board".
- **4.** Check the wiring from X5 on the CPU PCB to X2 on I/O PCB 1. If the machine has more than one I/O PCB, similarly use a meter to check the wiring between X1 on I/O PCB 1 and X2 on the next I/O PCB. Use an ohmmeter to check that the four conductors are sound, as shown in the table (left).

Measure also between the four connections in X5 and X2 respectively, to eliminate possibility of short-circuits between two conductors. Is the wiring sound?

Yes No

↓ If the wiring has connectors, disconnect these one by one and continue fault tracing to identify the section of wiring where the fault is. Replace faulty wiring.

Internal fault in program or communications circuits on CPU or I/O boards. First replace I/O PCB 1 as described in the section "To replace an I/O board". Check functioning. If the error message returns, replace the other I/O PCBs and then the CPU PCB as described in "To replace the CPU board".

## Maintenance

# Maintenance

Preventive maintenance has been reduced to a minimum by the careful design of reliable components and material.

However, the following measures should be taken at regular intervals and in proportion to the hours of service.

Make certain that all electrical power to the machine is shut off before removing top or rear panels.

## Daily

- Check the door lock and interlock before starting operations.
- The soap supply box should be cleaned at the end of each working day as follows:
  - Use a spatula to scrape loose any detergent which may have stuck on the inside of the dispenser.
  - Flush the loosened detergent with warm water.
  - Wipe dry and leave lid open.
- Fig. (60)
- Check that the drain valve does not leak and that it opens properly.
- Check that the door does not leak. Clean residual detergent and foreign matter from the door gasket.
- Wipe the outside of the machine.
- When the machine is not in use, leave door slightly open to allow moisture to evaporate.

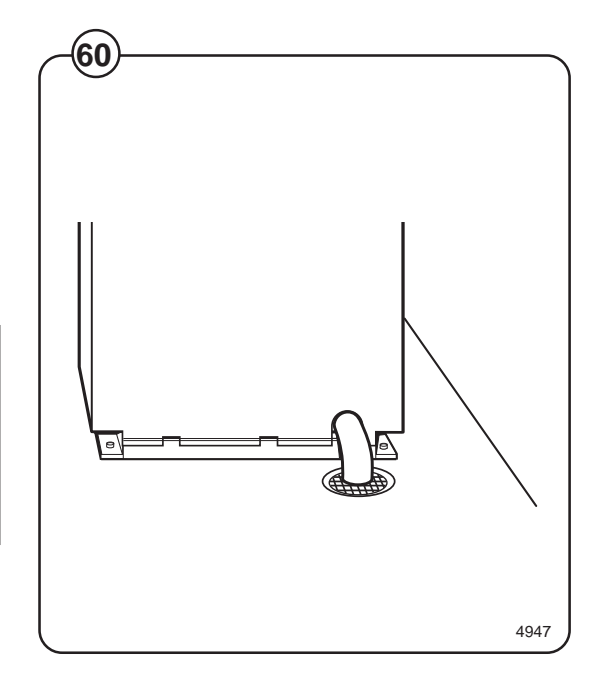

#### Weekly

• Remove hose from drain connection and clean inside drain valve.

#### **Every three months**

- Fig. Remove the cover plates of the machine and check that the V-belt of the motor is undamaged and correctly tensioned.
  - Check that all tubing, piping and connections are free from leaks.
  - Wipe and clean the inside of the machine, making sure that the control components are protected from moisture and dirt during the cleaning operation.

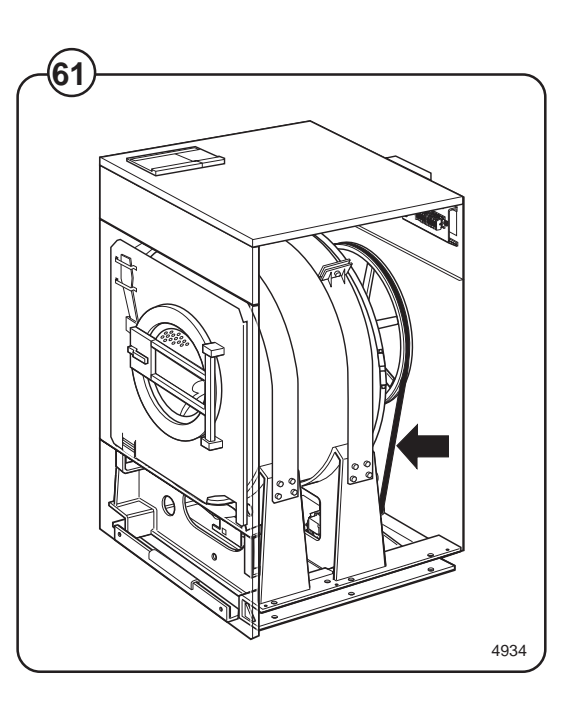

The purpose of the trouble-shooting guide is to facilitate the location an correction of the most common machine problems.

Before the top panel is removed, power to the machine is to be switched off at the main source or at the separate circuit breaker.

At each trouble-shooting attempt, the plug in connectors on the control panel should be moved in and out in order to eliminate improper contact due to faulty connection.

Please note that this guide does not include all possibilities, but only those most likely to cause the symptoms listed.

In trouble-shooting electrical problems, always make certain to have the proper electrical schematic or wiring diagram at hand. Test for power using a V-O-M or similar meter on the AC voltage scale. Test for continuity with all electrical power off.

## If machine does not start

Fig. A Check circuit breaker in the power feed line to (62) the machine.

- B Check door safety switches.
- C Check glass cartridge fuse.
- E Check for fault indication on display (see under the heading "Fault finding").'

## If water does not drain

- Fig. A Check for fault indication on display (see
   (63) under the heading "Service information").
  - B Check drain valve and solenoid for proper operation.
  - C Disconnect drain hose connected to drain line. If full flow of water comes out, the problem is in the main waste line. If water flow is slow, the problem is accumulation of foreign materials between drain valve and shell outlet of machine. Clean valve body of any foreign objects found.

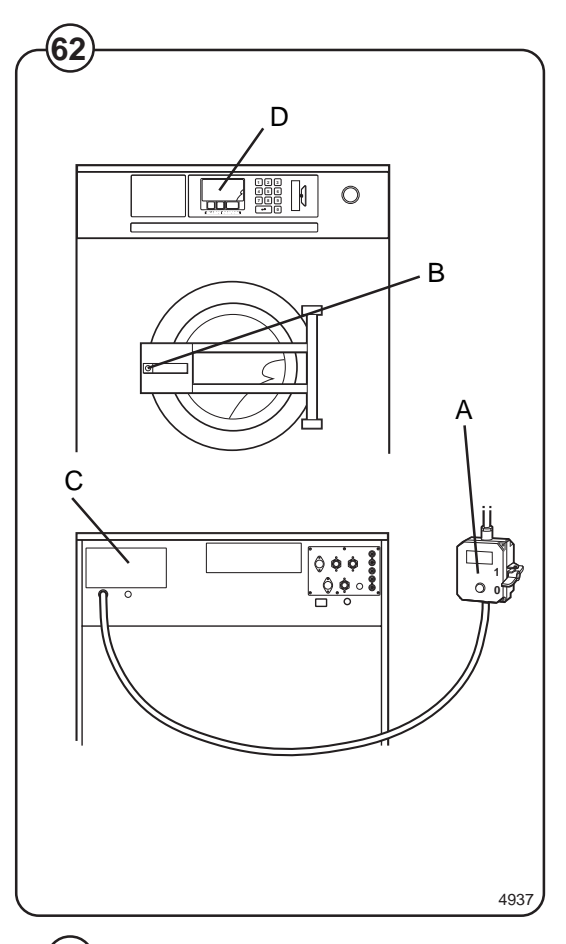

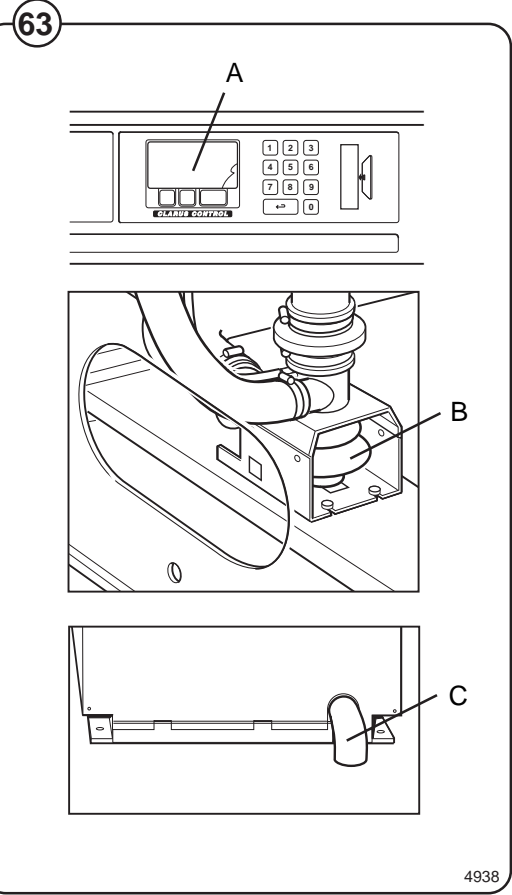

## **Trouble-shooting**

## If machine does not extract

Fig. A Check for fault indication on display (see under (64) the heading "Fault finding").

## If motor does not operate at wash speed.

- Fig.ACheck for fault indication on display (see under(65)the heading "Fault finding").
  - B Check motor and V-belts.
  - C Review procedures outlined under section "If machine does not start" above.

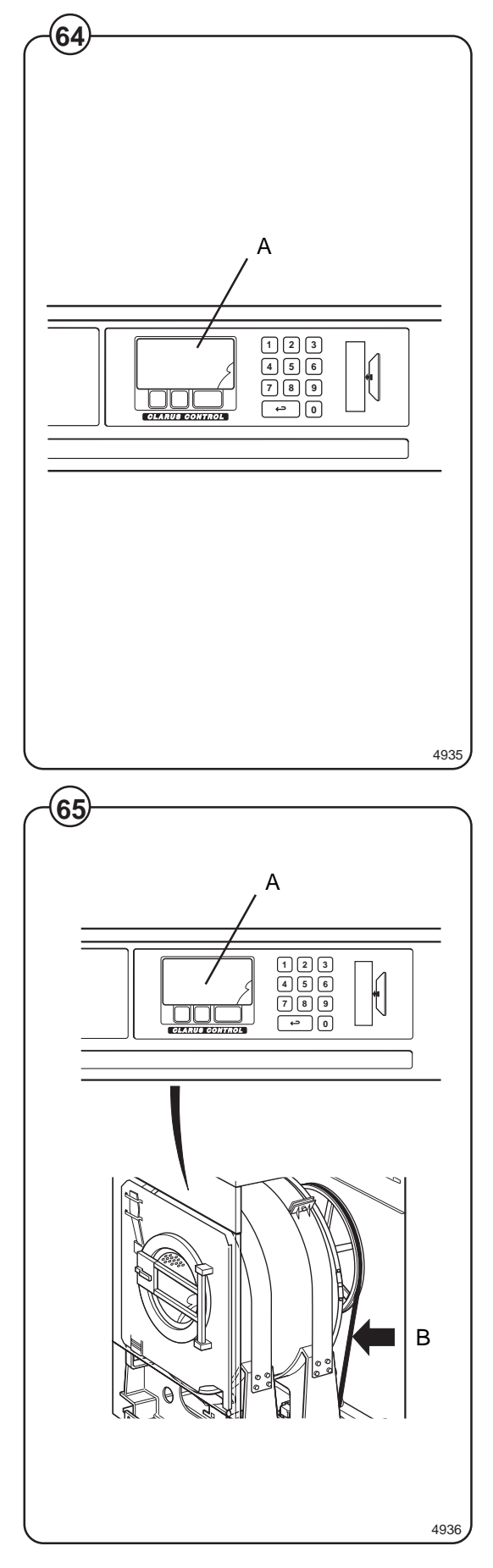

# If machine runs slowly on wash speed or there is a slapping or thumping noise:

Fig. Replace V-belts.

# If a metallic noise can be heard at rear of machine:

Fig. Tighten pulley on motor shaft.

## If the door is leaking:

- Fig. Check door gasket. If gasket is in good condition
- check the tension, between door gasket and door frame and adjust.

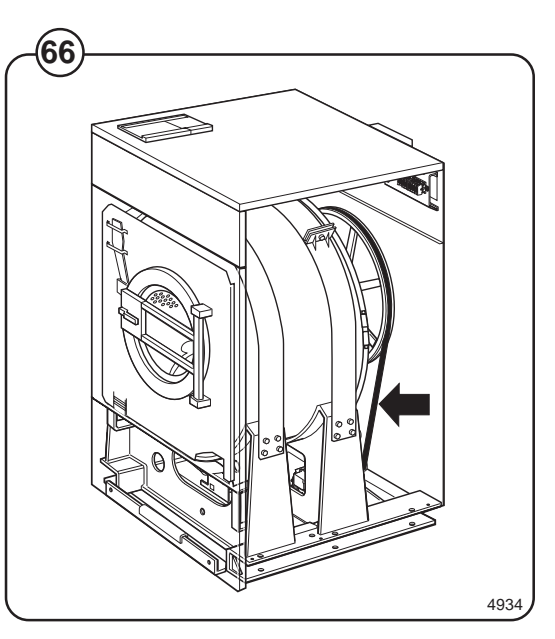

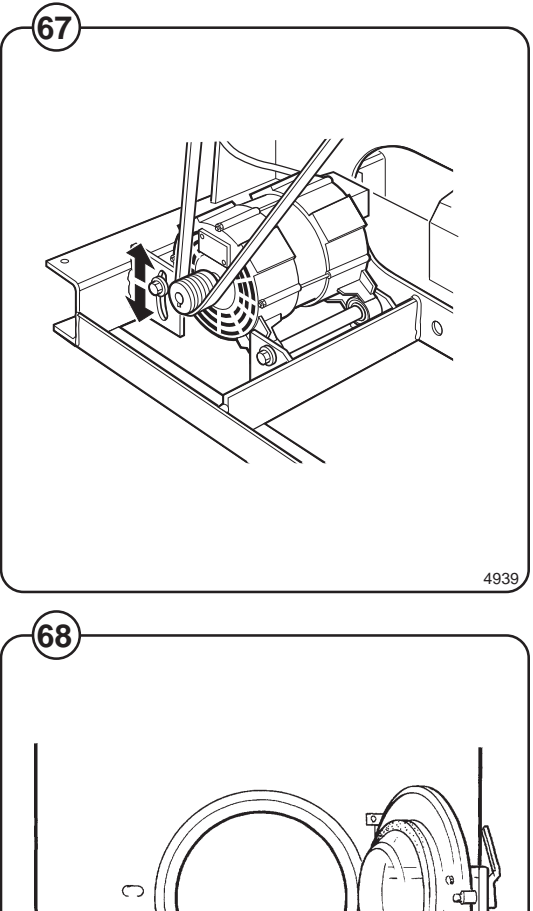

## If there is leaking around the glass.

- Fig. 69
- A Re-cement glass in door gasket, if worn.
- B Replace door gasket if worn.

## If water does not enter the machine.

- Fig. A Check the valve coils on inlet valves.
   P. Check wires leading to electric soils
  - B Check wires leading to electric coils.
    - C Be sure manual shut-off valves are in open position.

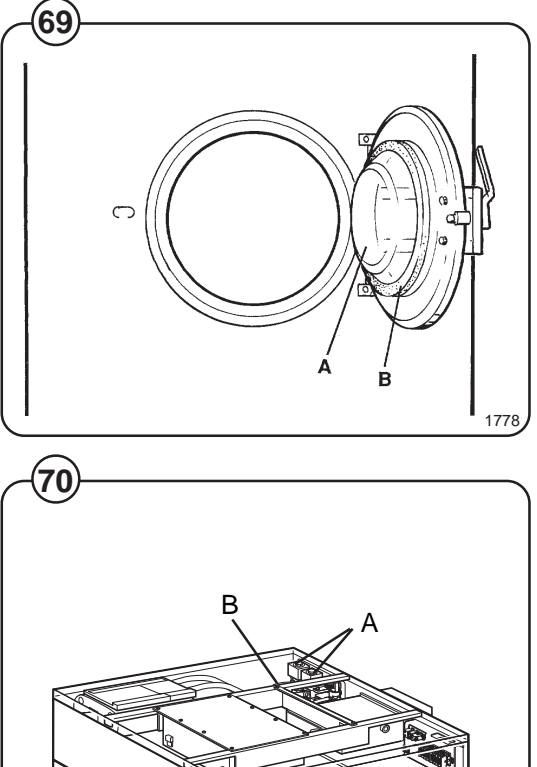

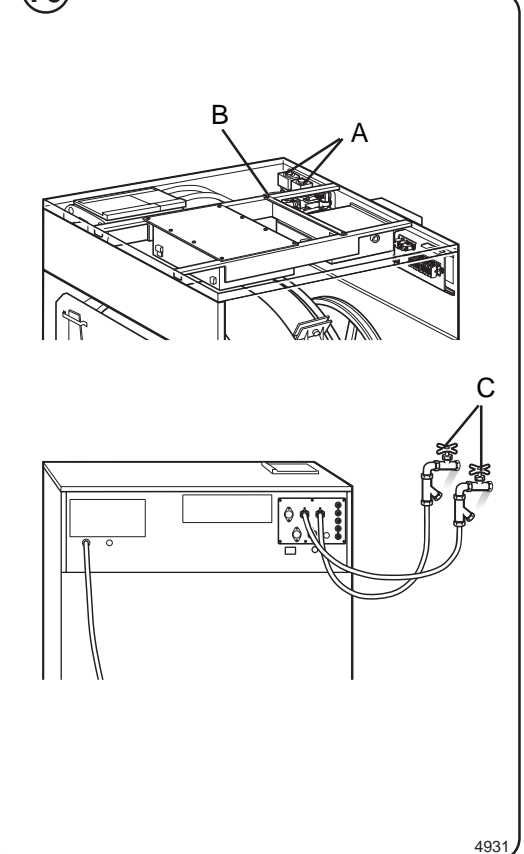

## If water continues to fill without stopping.

- A Check for incorrect programming.
- B Check hose attached to level control unit on the printed circuit board.
- C Check inlet valves for dirt underneath the valve diaphragm. To localize, shut off power. If water continues to flow, inlet valves have foreign material in them and should be thoroughly cleaned.

# If water continues to flow without filling machine.

- - B Check seating of drain valve.

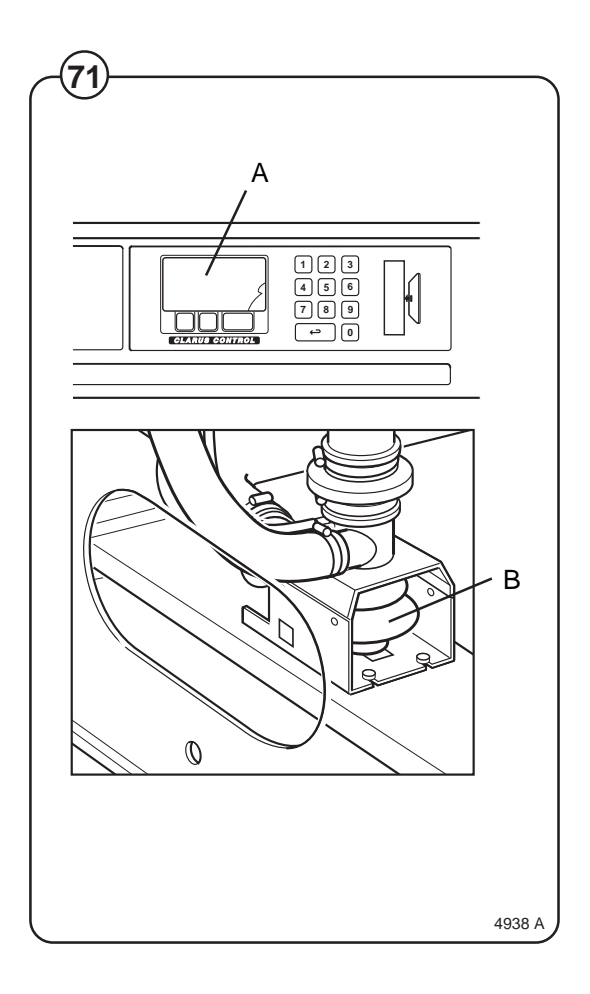

# If machine vibrates excessively:

Fig. A Tighten mounting bolts.

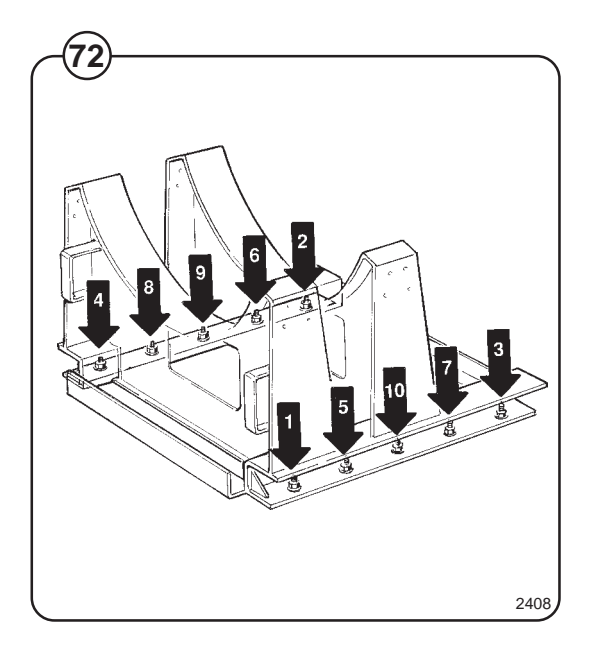
Wascomat Laundry Equipment • 461 Doughty Blvd., Inwood, NY 11096 • Tel: (516) 371-4400 • www.wascomat.com Sales & Administration Fax: (516) 371-4204 / e-mail: sales@wascomat.com Spare parts Tel: (516) 371-2000 / Fax: (516) 371-4029 / e-mail: parts@wascomat.com • Technical Support Tel: (516) 371-0700 / Fax: (516) 371-4029 En Mexico: Llame gratis a este numero 010-800-010-1010